# SIEMENS

# SENTRON

# Power Monitoring Device SENTRON PAC3200

Manual

| Introduction              | 1  |
|---------------------------|----|
| Safety instructions       | 2  |
| Description               | 3  |
| Operation planning        | 4  |
| Installation              | 5  |
| Connection                | 6  |
| Startup                   | 7  |
| Operator control          | 8  |
| Parameterize              | 9  |
| Maintenance and servicing | 10 |
| Technical data            | 11 |
| Dimension drawings        | 12 |
| Appendix                  | Α  |
| ESD Guidelines            | В  |
| List of abbreviations     | С  |
|                           |    |

#### Safety Guidelines

This manual contains notices you have to observe in order to ensure your personal safety, as well as to prevent damage to property. The notices referring to your personal safety are highlighted in the manual by a safety alert symbol, notices referring only to property damage have no safety alert symbol. These notices shown below are graded according to the degree of danger.

#### DANGER

indicates that death or severe personal injury will result if proper precautions are not taken.

#### 

indicates that death or severe personal injury may result if proper precautions are not taken.

#### 

with a safety alert symbol, indicates that minor personal injury can result if proper precautions are not taken.

#### CAUTION

without a safety alert symbol, indicates that property damage can result if proper precautions are not taken.

#### NOTICE

indicates that an unintended result or situation can occur if the corresponding information is not taken into account.

If more than one degree of danger is present, the warning notice representing the highest degree of danger will be used. A notice warning of injury to persons with a safety alert symbol may also include a warning relating to property damage.

#### **Qualified Personnel**

The device/system may only be set up and used in conjunction with this documentation. Commissioning and operation of a device/system may only be performed by **qualified personnel**. Within the context of the safety notes in this documentation qualified persons are defined as persons who are authorized to commission, ground and label devices, systems and circuits in accordance with established safety practices and standards.

#### **Prescribed Usage**

Note the following:

#### 

This device may only be used for the applications described in the catalog or the technical description and only in connection with devices or components from other manufacturers which have been approved or recommended by Siemens. Correct, reliable operation of the product requires proper transport, storage, positioning and assembly as well as careful operation and maintenance.

#### Trademarks

All names identified by <sup>®</sup> are registered trademarks of the Siemens AG. The remaining trademarks in this publication may be trademarks whose use by third parties for their own purposes could violate the rights of the owner.

#### **Disclaimer of Liability**

We have reviewed the contents of this publication to ensure consistency with the hardware and software described. Since variance cannot be precluded entirely, we cannot guarantee full consistency. However, the information in this publication is reviewed regularly and any necessary corrections are included in subsequent editions.

#### Security information

Siemens provides products and solutions with industrial security functions that support the secure operation of plants, systems, machines and networks.

In order to protect plants, systems, machines and networks against cyber threats, it is necessary to implement – and continuously maintain – a holistic, state-of-the-art industrial security concept. Siemens' products and solutions only form one element of such a concept.

Customer is responsible to prevent unauthorized access to its plants, systems, machines and networks. Systems, machines and components should only be connected to the enterprise network or the internet if and to the extent necessary and with appropriate security measures (e.g. use of firewalls and network segmentation) in place.

Additionally, Siemens' guidance on appropriate security measures should be taken into account. For more information about industrial security, please visit http://www.siemens.com/industrialsecurity.

Siemens' products and solutions undergo continuous development to make them more secure. Siemens strongly recommends to apply product updates as soon as available and to always use the latest product versions. Use of product versions that are no longer supported, and failure to apply latest updates may increase customer's exposure to cyber threats.

To stay informed about product updates, subscribe to the Siemens Industrial Security RSS Feed under http://www.siemens.com/industrialsecurity.

# **Open Source Software**

The product contains, among other things, Open Source Software developed by third parties. The Open Source Software used in the product and the license agreements concerning this software can be found in the Readme\_OSS.

These Open Source Software files are protected by copyright. Your compliance with those license conditions will entitle you to use the Open Source Software as foreseen in the relevant license. In the event of conflicts between Siemens license conditions and the Open Source Software license conditions, the Open Source Software conditions shall prevail with respect to the Open Source Software portions of the software.

The Open Source Software is licensed royalty-free. Insofar as the applicable Open Source Software License Conditions provide for it you can order the source code of the Open Source Software by contacting the following address:

Siemens AG Energie Management, Low Voltage & Products Siemensstraße 10 93055 Regensburg Germany

Internet: Technical Assistance (www.siemens.de/lowvoltage/support-request)

Keyword: Open Source Request (please specify Product name and version, if applicable)

- against payment of the shipping and handling charges - for a period of at least 3 years since purchase of the Product. We are liable for the Product including the Open Source Software contained in it pursuant to the license conditions applicable to the Product. Any liability for the Open Source Software beyond the program flow intended for the Product is explicitly excluded. Furthermore any liability for defects resulting from modifications to the Open Source Software by you or third parties is excluded. We do not provide any technical support for the Product if it has been modified.

# Table of contents

| 1 | Introduc         | tion                                                                                                    | 11       |
|---|------------------|----------------------------------------------------------------------------------------------------|----------|
|   | 1.1              | Purpose of this document                                                                                                    | 11       |
|   | 1.2              | Orientation aids                                                                                                    | 12       |
|   | 1.3              | Components of the product                                                                                                    | 12       |
|   | 1.4              | Contents of the CD for the SENTRON PAC Power Monitoring Device                                                                                       | 13       |
|   | 1.5              | Technical support                                                                                                    | 13       |
|   | 1.6              | Further documentation                                                                                                    | 15       |
| 2 | Safety ir        | istructions                                                                                                    | 17       |
|   | 2.1              | Safety notes                                                                                                    | 17       |
| 3 | Descript         | ion                                                                                                    | 19       |
|   | 3.1              | Features                                                                                                    | 19       |
|   | 3.2              | Measuring inputs                                                                                                    | 22       |
|   | 3.3              | Measured variables                                                                                                    | 24       |
|   | 3.4              | Power demands and counters                                                                                                    | 32       |
|   | 3.5              | Tariffs                                                                                                    | 33       |
|   | 3.6              | Limits                                                                                                    | 34       |
|   | 3.7              | Behavior in the case of power failure and power restore                                                                                              | 36       |
|   | 3.8              | Digital inputs and outputs                                                                                                    | 36       |
|   | 3.9              | Ethernet port                                                                                                    | 38       |
|   | 3.9.1            | Ethernet                                                                                                    | 38       |
|   | 3.9.2<br>3.9.3   | Modbus TCP                                                                                                    | 30       |
|   | 3.9.4            | Structure - Digital input status and digital output status with the function codes 0x03 and                                                          |          |
|   | 3.9.5            | Structure - Device diagnostics and device status with the function codes 0x03 and 0x04<br>Structure - Limit values with function codes 0x03 and 0x04 | 44<br>45 |
|   | 3.9.7            | Modbus status parameters with the function code 0x02                                                                                                 | 46       |
|   | 3.9.8            | Modbus settings with the function codes 0x03, 0x04 and 0x10                                                                                          | 47       |
|   | 3.9.9            | MODBUS communication parameter with the function codes 0x03, 0x04 and 0x10                                                                           | 58       |
|   | 3.9.10<br>3.9.11 | Modbus command parameters                                                                                                    | 59<br>61 |
|   | 3.9.12           | MODBUS standard device identification with the function code 0x2B                                                                                    | 62       |
|   | 3.10             | Slot for expansion modules                                                                                                    | 63       |
|   | 3.11             | Slots on the rear of the device                                                                                                    | 64       |
| 4 | Operatio         | n planning                                                                                                    | 65       |
|   | 4.1              | Operation planning                                                                                                    | 65       |

| 5 | Installatio    | on                                                      | 67    |
|---|----------------|---------------------------------------------------------|-------|
|   | 5.1            | Unpacking                                               | 67    |
|   | 5.2            | Tools                                                   | 68    |
|   | 5.3            | Mounting dimensions                                     | 68    |
|   | 5.4            | Installation steps                                      | 68    |
|   | 5.5            | Deinstalling                                            | 72    |
| 6 | Connect        | on                                                      | 73    |
|   | 6.1            | Safety notes                                            | 73    |
|   | 6.2            | Connections                                             | 75    |
|   | 6.3            | Connecting the cables to the terminals                  | 81    |
|   | 6.4            | Connection examples                                     | 82    |
| 7 | Startup        |                                                         | 91    |
|   | 7.1            | Overview                                                | 91    |
|   | 7.2            | Applying the supply voltage                             | 92    |
|   | 7.3            | Parameterizing the device                               | 93    |
|   | 7.4            | LANGUAGE/REGIONAL                                       | 93    |
|   | 7.4.1          | Setting the language                                    | 93    |
|   | 7.5<br>7.5.1   | BASIC PARAMETERS                                        | 95    |
|   | 7.5.1.1        | Set the connection type                                 | 95    |
|   | 7.5.1.2        | Measurement using voltage transformers.                 | 96    |
|   | 7.5.1.3        | Setting the voltage input.                              | 97    |
|   | 7.5.2          | CURRENT INPUT                                           | 99    |
|   | 7.5.2.1        | Setting the conversion ratio of the current transformer | 99    |
|   | 7.6            | Applying the measuring voltage                          | 100   |
|   | 7.7            | Applying the measuring current                          | 101   |
|   | 7.8            | Check the displayed measured values                     | 102   |
| 8 | Operator       | control                                                 | . 103 |
|   | 8.1            | Device interface                                        | . 103 |
|   | 8.1.1<br>8.1.2 | Displays and operator controls                          | 103   |
|   | 8.1.3          | Display of the "MAIN MENU"                              | 113   |
|   | 8.1.4          | Display of the "SETTINGS" menu                          | 114   |
|   | 8.1.5<br>8.1.6 | Display of the device settings                          | . 115 |
|   | 8.2            | Onerator input steps                                    | 117   |
|   | 8.2.1          | Operator input steps in the measured variable display   | 117   |
|   | 8.2.2          | Operator input steps in the "MAIN MENU"                 | 119   |
|   | 8.2.3          | Operator input steps in the "SETTINGS" menu             | 120   |
|   | ø.∠.4<br>8.2.5 | Operator input steps in device settings display         | 121   |
|   | -              |                                                         | =     |

| 9  | Paramet    | erize                                 | 127         |
|----|------------|---------------------------------------|-------------|
|    | 9.1        | Introduction                          | 127         |
|    | 9.2        | Parameterizing the operator interface |             |
|    | 9.2.1      | Groups of settings                    |             |
|    | 9.2.2      | Device information                    |             |
|    | 9.2.3      | Language, regional settings           |             |
|    | 9.2.4      | Power demand                          |             |
|    | 9.2.6      | Integrated I/O                        |             |
|    | 9.2.7      | Communication                         | 140         |
|    | 9.2.8      | Display                               |             |
|    | 9.2.9      | PAC PROFIBIIS DP expansion module     | 142<br>1/10 |
|    | 9.2.11     | PAC RS485 expansion module            |             |
|    | 9.2.12     | Password management                   |             |
|    | 9.2.12.1   | Introduction                          |             |
|    | 9.2.12.2   | Calling password management.          |             |
|    | 9.2.12.3   | Switch off password protection        |             |
|    | 9.2.12.5   | Change password                       |             |
|    | 9.2.12.6   | Password lost - what to do?           | 154         |
| 10 | Maintena   | ance and servicing                    | 155         |
|    | 10.1       | Cleaning                              |             |
|    | 10.2       | Repair                                | 156         |
|    | 10.3       | Disposal                              |             |
| 11 | Technica   | al data                               | 157         |
|    | 11.1       | Technical data                        | 157         |
|    | 11.2       | Labeling                              |             |
| 12 | Dimensi    | on drawings                           | 167         |
|    | 12.1       | Dimension drawings                    | 167         |
| Α  | Appendi    | x                                     | 171         |
|    | A.1        | Certification marks                   | 171         |
|    | A.2        | Correction sheet                      | 172         |
| В  | ESD Gui    | idelines                              | 173         |
|    | B.1        | Electrostatic sensitive devices (ESD) |             |
| С  | List of at | bbreviations                          | 175         |
|    | C.1        | Abbreviations                         | 175         |
|    | Glossary   | /                                     | 177         |
|    | Index      |                                       | 179         |
|    |            |                                       |             |

#### Tables

| Table 1-1  | Contacts in your region - worldwide                                                              | 14  |
|------------|--------------------------------------------------------------------------------------------------|-----|
| Table 1-2  | Online service and support                                                                       | 14  |
| Table 1-3  | Technical Support                                                                                | 14  |
| Table 3-1  | Device versions                                                                                  | 20  |
| Table 3-2  | Available connection types                                                                       | 23  |
| Table 3-3  | Measured variables                                                                               | 24  |
| Table 3-4  | Display of the measured variables depending on the connection type                               | 26  |
| Table 3-5  | Available measured variables                                                                     | 28  |
| Table 3-6  | Available measured variables                                                                     | 40  |
| Table 3-7  | Structure - Status of the digital inputs and status of the digital outputs                       | 44  |
| Table 3-8  | Modbus offset 205, tab 2: Structure device status and device diagnostics                         | 45  |
| Table 3-9  | Modbus Offset 203, Register 2: Limit Violations                                                  | 45  |
| Table 3-10 | Status parameters                                                                                | 46  |
| Table 3-11 | Settings parameters                                                                              | 47  |
| Table 3-12 | Settings parameter for the digital input                                                         | 48  |
| Table 3-13 | Settings parameter for the digital output                                                        | 48  |
| Table 3-14 | Settings parameter for language, phase labels and universal counters source                      | 49  |
| Table 3-15 | Settings parameter for the display                                                               | 49  |
| Table 3-16 | Settings parameter for limit value 0                                                             | 50  |
| Table 3-17 | Settings parameter for limit value 1                                                             | 51  |
| Table 3-18 | Settings parameter for limit value 2                                                             | 52  |
| Table 3-19 | Settings parameter for limit value 3                                                             | 53  |
| Table 3-20 | Settings parameter for limit value 4                                                             | 55  |
| Table 3-21 | Settings parameter for limit value 5                                                             | 56  |
| Table 3-22 | Communication parameters                                                                         | 58  |
| Table 3-23 | I&M 0 parameter of the SENTRON PAC Power Monitoring Device with the function codes 0x03 and 0x04 | 59  |
| Table 3-24 | I&M 1-4 parameters with the function codes 0x03, 0x04 and 0x10                                   | 60  |
| Table 3-25 | I&M 0 parameter of the module in slot 1 with the function codes 0x03 and 0x04                    | 60  |
| Table 3-26 | Command parameters                                                                               | 61  |
| Table 3-27 | MODBUS standard device identification parameters                                                 | 62  |
| Table 7-1  | Connection of supply voltage                                                                     | 92  |
| Table 7-2  | Available connection types                                                                       | 95  |
| Table 8-1  | Assignments of the function keys in the "MAIN MENU"                                              | 114 |

| Table 8-2  | Assignments of the function keys in the "SETTINGS" menu              | 115 |
|------------|----------------------------------------------------------------------|-----|
| Table 8-3  | Assignments of the function keys in the device settings display      | 116 |
| Table 8-4  | Assignments of the function keys in edit mode of the device settings | 117 |
| Table 11-1 | AC/DC multi-range power supply                                       | 159 |
| Table 11-2 | Extra-low voltage DC power supply:                                   | 159 |
| Table A-1  | Errors, comments, and suggestions for improvements                   | 172 |
| Table B-1  | Protective measures                                                  | 174 |
| Table C-1  | Meaning of abbreviations                                             | 175 |

#### Figures

| Figure 3-1       Overload display       2         Figure 3-2       Display of the measured voltage in the case of connection type 3P4W       2         Figure 3-3       Display of the measured voltage in the case of connection type 1P2W       2         Figure 3-3       Display of the measured voltage in the case of connection type 1P2W       2         Figure 3-4       "LIMIT LOGIC" device setting       3         Figure 3-5       Representation of limit violations       3         Figure 3-6       Energy pulse output       3         Figure 3-7       Pulse length and turn-off time       3         Figure 3-8       "COMMUNICATION" device setting       3         Figure 3-9       Enter IP address       3         Figure 3-10       Typical display with entered values       3         Figure 3-11       Switching the protocol to MODBUS TCP       3         Figure 3-12       Restart prompt       3         Figure 3-13       SENTRON PAC3200 with screw terminals, rear       6         Figure 5-1       Installation step E - Strain relief for RJ45 connector       7         Figure 6-1       Connection designations, view of the rear and top of the device with screw terminals       7         Figure 6-2       Connection designations, view of the rear and top of the device with ring lug terminals | Figure 2-1  | Safety-related symbols on the device                                                    | 18 |
|----------------------------------------------------------------------------------------------------|-------------|-----------------------------------------------------------------------------------------|----|
| Figure 3-2       Display of the measured voltage in the case of connection type 3P4W       2         Figure 3-3       Display of the measured voltage in the case of connection type 1P2W       2         Figure 3-4       "LIMIT LOGIC" device setting       3         Figure 3-5       Representation of limit violations       3         Figure 3-6       Energy pulse output       3         Figure 3-7       Pulse length and turn-off time       3         Figure 3-8       "COMMUNICATION" device setting       3         Figure 3-9       Enter IP address       3         Figure 3-10       Typical display with entered values       3         Figure 3-11       Switching the protocol to MODBUS TCP       3         Figure 3-12       Restart prompt       3         Figure 3-13       SENTRON PAC3200 with screw terminals, rear       6         Figure 3-14       Not available for use! Slot for memory card and battery compartment       6         Figure 5-1       Installation step E - Strain relief for RJ45 connector       7         Figure 6-1       Connection designations, view of the rear and top of the device with ring lug terminals       7         Figure 6-3       Terminal labeling with screw terminals       7         Figure 6-4       Labeling of the ring lug terminals       7      <             | Figure 3-1  | Overload display                                                                        | 25 |
| Figure 3-3       Display of the measured voltage in the case of connection type 1P2W                                                                                                    | Figure 3-2  | Display of the measured voltage in the case of connection type 3P4W                     | 26 |
| Figure 3-4       "LIMIT LOGIC" device setting                                                                                                    | Figure 3-3  | Display of the measured voltage in the case of connection type 1P2W                     | 26 |
| Figure 3-5       Representation of limit violations       3         Figure 3-6       Energy pulse output       3         Figure 3-7       Pulse length and turn-off time       3         Figure 3-8       "COMMUNICATION" device setting       3         Figure 3-9       Enter IP address       3         Figure 3-10       Typical display with entered values       3         Figure 3-11       Switching the protocol to MODBUS TCP.       3         Figure 3-12       Restart prompt       3         Figure 3-13       SENTRON PAC3200 with screw terminals, rear       6         Figure 3-14       Not available for use! Slot for memory card and battery compartment       6         Figure 5-1       Installation step E - Strain relief for RJ45 connector       7         Figure 5-2       Deinstallation, releasing the locking hooks       7         Figure 6-1       Connection designations, view of the rear and top of the device with screw terminals       7         Figure 6-3       Terminal labeling with screw terminals       7         Figure 6-4       Labeling of the ring lug terminals       7         Figure 6-5       Terminal block: digital input and output, reference potential       7         Figure 6-6       Connecting cables to the screw terminals       8         Figure                         | Figure 3-4  | "LIMIT LOGIC" device setting                                                            | 34 |
| Figure 3-6       Energy pulse output                                                                                                    | Figure 3-5  | Representation of limit violations                                                      | 35 |
| Figure 3-7       Pulse length and turn-off time       3         Figure 3-8       "COMMUNICATION" device setting       3         Figure 3-9       Enter IP address       3         Figure 3-10       Typical display with entered values       3         Figure 3-11       Switching the protocol to MODBUS TCP       3         Figure 3-12       Restart prompt       3         Figure 3-13       SENTRON PAC3200 with screw terminals, rear       6         Figure 3-14       Not available for use! Slot for memory card and battery compartment       6         Figure 5-1       Installation step E - Strain relief for RJ45 connector       7         Figure 6-1       Connection designations, view of the rear and top of the device with screw terminals.       7         Figure 6-3       Terminal labeling with screw terminals       7         Figure 6-4       Labeling of the ring lug terminals       7         Figure 6-5       Terminal lock: digital input and output, reference potential       7         Figure 6-6       Connecting cables to the screw terminals:       8         Figure 6-7       Connecting the cables to the ring lug terminals:       8                                                                                                    | Figure 3-6  | Energy pulse output                                                                     | 36 |
| Figure 3-8       "COMMUNICATION" device setting       3         Figure 3-9       Enter IP address       3         Figure 3-10       Typical display with entered values       3         Figure 3-11       Switching the protocol to MODBUS TCP       3         Figure 3-12       Restart prompt       3         Figure 3-13       SENTRON PAC3200 with screw terminals, rear       6         Figure 3-14       Not available for use! Slot for memory card and battery compartment       6         Figure 5-1       Installation step E - Strain relief for RJ45 connector       7         Figure 5-2       Deinstallation, releasing the locking hooks       7         Figure 6-1       Connection designations, view of the rear and top of the device with ring lug terminals       7         Figure 6-3       Terminal labeling with screw terminals       7         Figure 6-4       Labeling of the ring lug terminals       7         Figure 6-5       Terminal lock: digital input and output, reference potential       7         Figure 6-6       Connecting cables to the screw terminals       8         Figure 6-7       Connecting the cables to the ring lug terminals:       8                                                                                                    | Figure 3-7  | Pulse length and turn-off time                                                          | 37 |
| Figure 3-9Enter IP address3Figure 3-10Typical display with entered values3Figure 3-11Switching the protocol to MODBUS TCP3Figure 3-12Restart prompt3Figure 3-13SENTRON PAC3200 with screw terminals, rear6Figure 3-14Not available for use! Slot for memory card and battery compartment6Figure 3-14Mounting position6Figure 5-1Installation step E - Strain relief for RJ45 connector7Figure 5-2Deinstallation, releasing the locking hooks7Figure 6-1Connection designations, view of the rear and top of the device with screw terminals7Figure 6-3Terminal labeling with screw terminals7Figure 6-4Labeling of the ring lug terminals7Figure 6-5Terminal block: digital input and output, reference potential7Figure 6-6Connecting cables to the screw terminals8Figure 6-7Connecting the cables to the ring lug terminals:8                                                                                                    | Figure 3-8  | "COMMUNICATION" device setting                                                          | 38 |
| Figure 3-10Typical display with entered values3Figure 3-11Switching the protocol to MODBUS TCP3Figure 3-12Restart prompt3Figure 3-13SENTRON PAC3200 with screw terminals, rear6Figure 3-14Not available for use! Slot for memory card and battery compartment6Figure 4-1Mounting position6Figure 5-1Installation step E - Strain relief for RJ45 connector7Figure 6-1Connection designations, view of the rear and top of the device with screw terminals7Figure 6-2Connection designations, view of the rear and top of the device with ring lug terminals7Figure 6-3Terminal labeling with screw terminals7Figure 6-5Terminal block: digital input and output, reference potential7Figure 6-6Connecting cables to the screw terminals8Figure 6-7Connecting the cables to the ring lug terminals8                                                                                                    | Figure 3-9  | Enter IP address                                                                        | 39 |
| Figure 3-11       Switching the protocol to MODBUS TCP.       3         Figure 3-12       Restart prompt       3         Figure 3-13       SENTRON PAC3200 with screw terminals, rear       6         Figure 3-14       Not available for use! Slot for memory card and battery compartment       6         Figure 3-14       Not available for use! Slot for memory card and battery compartment       6         Figure 3-14       Mounting position       6         Figure 5-1       Installation step E - Strain relief for RJ45 connector       7         Figure 5-2       Deinstallation, releasing the locking hooks       7         Figure 6-1       Connection designations, view of the rear and top of the device with screw terminals       7         Figure 6-3       Terminal labeling with screw terminals       7         Figure 6-4       Labeling of the ring lug terminals       7         Figure 6-5       Terminal block: digital input and output, reference potential       7         Figure 6-6       Connecting cables to the screw terminals:       8         Figure 6-7       Connecting the cables to the ring lug terminals:       8                                                                                                    | Figure 3-10 | Typical display with entered values                                                     | 39 |
| Figure 3-12       Restart prompt       3         Figure 3-13       SENTRON PAC3200 with screw terminals, rear       6         Figure 3-14       Not available for use! Slot for memory card and battery compartment       6         Figure 3-14       Mounting position       6         Figure 4-1       Mounting position       6         Figure 5-1       Installation step E - Strain relief for RJ45 connector       7         Figure 5-2       Deinstallation, releasing the locking hooks       7         Figure 6-1       Connection designations, view of the rear and top of the device with screw terminals       7         Figure 6-2       Connection designations, view of the rear and top of the device with ring lug terminals       7         Figure 6-3       Terminal labeling with screw terminals       7         Figure 6-4       Labeling of the ring lug terminals       7         Figure 6-5       Terminal block: digital input and output, reference potential       7         Figure 6-6       Connecting cables to the screw terminals:       8         Figure 6-7       Connecting the cables to the ring lug terminals:       8                                                                                                    | Figure 3-11 | Switching the protocol to MODBUS TCP                                                    | 39 |
| Figure 3-13SENTRON PAC3200 with screw terminals, rear6Figure 3-14Not available for use! Slot for memory card and battery compartment6Figure 4-1Mounting position6Figure 5-1Installation step E - Strain relief for RJ45 connector7Figure 5-2Deinstallation, releasing the locking hooks7Figure 6-1Connection designations, view of the rear and top of the device with screw terminals7Figure 6-2Connection designations, view of the rear and top of the device with ring lug terminals7Figure 6-3Terminal labeling with screw terminals7Figure 6-4Labeling of the ring lug terminals7Figure 6-5Terminal block: digital input and output, reference potential7Figure 6-6Connecting cables to the screw terminals8Figure 6-7Connecting the cables to the ring lug terminals8                                                                                                    | Figure 3-12 | Restart prompt                                                                          | 39 |
| Figure 3-14Not available for use! Slot for memory card and battery compartment6Figure 4-1Mounting position6Figure 5-1Installation step E - Strain relief for RJ45 connector7Figure 5-2Deinstallation, releasing the locking hooks7Figure 6-1Connection designations, view of the rear and top of the device with screw terminals7Figure 6-2Connection designations, view of the rear and top of the device with ring lug terminals7Figure 6-3Terminal labeling with screw terminals7Figure 6-4Labeling of the ring lug terminals7Figure 6-5Terminal block: digital input and output, reference potential7Figure 6-6Connecting cables to the screw terminals:8Figure 6-7Connecting the cables to the ring lug terminals:8                                                                                                    | Figure 3-13 | SENTRON PAC3200 with screw terminals, rear                                              | 63 |
| Figure 4-1Mounting position6Figure 5-1Installation step E - Strain relief for RJ45 connector7Figure 5-2Deinstallation, releasing the locking hooks7Figure 6-1Connection designations, view of the rear and top of the device with screw terminals7Figure 6-2Connection designations, view of the rear and top of the device with ring lug terminals7Figure 6-3Terminal labeling with screw terminals7Figure 6-4Labeling of the ring lug terminals7Figure 6-5Terminal block: digital input and output, reference potential7Figure 6-6Connecting cables to the screw terminals8Figure 6-7Connecting the cables to the ring lug terminals:8                                                                                                    | Figure 3-14 | Not available for use! Slot for memory card and battery compartment                     | 64 |
| Figure 5-1Installation step E - Strain relief for RJ45 connector7Figure 5-2Deinstallation, releasing the locking hooks7Figure 6-1Connection designations, view of the rear and top of the device with screw terminals7Figure 6-2Connection designations, view of the rear and top of the device with ring lug terminals7Figure 6-3Terminal labeling with screw terminals7Figure 6-4Labeling of the ring lug terminals7Figure 6-5Terminal block: digital input and output, reference potential7Figure 6-6Connecting cables to the screw terminals8Figure 6-7Connecting the cables to the ring lug terminals:8                                                                                                    | Figure 4-1  | Mounting position                                                                       | 65 |
| Figure 5-2Deinstallation, releasing the locking hooks7Figure 6-1Connection designations, view of the rear and top of the device with screw terminals7Figure 6-2Connection designations, view of the rear and top of the device with ring lug terminals7Figure 6-3Terminal labeling with screw terminals7Figure 6-4Labeling of the ring lug terminals7Figure 6-5Terminal block: digital input and output, reference potential7Figure 6-6Connecting cables to the screw terminals8Figure 6-7Connecting the cables to the ring lug terminals:8                                                                                                    | Figure 5-1  | Installation step E - Strain relief for RJ45 connector                                  | 71 |
| Figure 6-1Connection designations, view of the rear and top of the device with screw terminals                                                                                                    | Figure 5-2  | Deinstallation, releasing the locking hooks                                             | 72 |
| Figure 6-2Connection designations, view of the rear and top of the device with ring lug terminals7Figure 6-3Terminal labeling with screw terminals7Figure 6-4Labeling of the ring lug terminals7Figure 6-5Terminal block: digital input and output, reference potential7Figure 6-6Connecting cables to the screw terminals8Figure 6-7Connecting the cables to the ring lug terminals:8                                                                                                    | Figure 6-1  | Connection designations, view of the rear and top of the device with screw terminals    | 75 |
| Figure 6-3Terminal labeling with screw terminals7Figure 6-4Labeling of the ring lug terminals7Figure 6-5Terminal block: digital input and output, reference potential7Figure 6-6Connecting cables to the screw terminal8Figure 6-7Connecting the cables to the ring lug terminals:8                                                                                                    | Figure 6-2  | Connection designations, view of the rear and top of the device with ring lug terminals | 76 |
| Figure 6-4Labeling of the ring lug terminals                                                                                                    | Figure 6-3  | Terminal labeling with screw terminals                                                  | 77 |
| Figure 6-5Terminal block: digital input and output, reference potential7Figure 6-6Connecting cables to the screw terminal8Figure 6-7Connecting the cables to the ring lug terminals:8                                                                                                    | Figure 6-4  | Labeling of the ring lug terminals                                                      | 78 |
| Figure 6-6Connecting cables to the screw terminal8Figure 6-7Connecting the cables to the ring lug terminals:8                                                                                                    | Figure 6-5  | Terminal block: digital input and output, reference potential                           | 79 |
| Figure 6-7 Connecting the cables to the ring lug terminals:                                                                                                    | Figure 6-6  | Connecting cables to the screw terminal                                                 | 81 |
|                                                                                                    | Figure 6-7  | Connecting the cables to the ring lug terminals:                                        | 82 |

| Figure 6-8  | Connection type 3P4W, without voltage transformer, with three current transformers | 83  |
|-------------|------------------------------------------------------------------------------------|-----|
| Figure 6-9  | Connection type 3P4W, with voltage transformer, with three current transformers    | 83  |
| Figure 6-10 | Connection type 3P4WB, without voltage transformer, with one current transformer   | 84  |
| Figure 6-11 | Connection type 3P4WB, with voltage transformer, with one current transformer      | 84  |
| Figure 6-12 | Connection type 3P3W, without voltage transformer, with three current transformers | 85  |
| Figure 6-13 | Connection type 3P3W, with voltage transformer, with three current transformers    | 85  |
| Figure 6-14 | Connection type 3P3W, without voltage transformer, with two current transformers   | 86  |
| Figure 6-15 | Connection type 3P3W, with voltage transformer, with two current transformers      | 86  |
| Figure 6-16 | Connection type 3P3WB, without voltage transformer, with one current transformer   | 87  |
| Figure 6-17 | Connection type 3P3WB, with voltage transformer, with one current transformer      | 87  |
| Figure 6-18 | Connection type 3P4W, without voltage transformer, with two current transformers   | 88  |
| Figure 6-19 | Connection type 1P2W, without voltage transformer, with one current transformer    | 88  |
| Figure 6-20 | Connection type 3P3W, with voltage transformer, with three current transformers    | 89  |
| Figure 7-1  | Language selection                                                                 | 93  |
| Figure 7-2  | "SETTINGS" menu                                                                    | 94  |
| Figure 7-3  | "LANGUAGE" edit mode                                                               | 94  |
| Figure 7-4  | "CONNECTION TYPE" device setting                                                   | 96  |
| Figure 7-5  | Device setting "USE PTs?"                                                          | 96  |
| Figure 7-6  | Device setting "USE PTs?"                                                          | 97  |
| Figure 7-7  | "VOLTAGE INPUTS" device setting                                                    | 98  |
| Figure 7-8  | "VOLTAGE INPUTS" device setting                                                    | 98  |
| Figure 7-9  | "CURRENT INPUTS" device setting                                                    | 99  |
| Figure 7-10 | Device setting "CURRENT INPUTS - CT PRIMARY?"                                      | 100 |
| Figure 8-1  | Device interface                                                                   | 103 |
| Figure 8-2  | Information structure and navigation                                               | 106 |
| Figure 8-3  | Scroll bar of the menu list                                                        | 107 |
| Figure 8-4  | Start of the list/end of the list                                                  | 108 |
| Figure 8-5  | Scroll bar                                                                         | 108 |
| Figure 8-6  | Maximum/minimum symbols                                                            | 109 |
| Figure 8-7  | Display of the measured variables                                                  | 110 |
| Figure 8-8  | Display of main menu                                                               | 113 |
| Figure 8-9  | Display of the "SETTINGS" menu                                                     | 114 |
| Figure 8-10 | Display of the device settings                                                     | 115 |
| Figure 8-11 | Edit mode of the device settings                                                   | 116 |
| Figure 8-12 | Display the instantaneous, maximum/minimum or average value                        | 118 |
| Figure 8-13 | Reset the maximum or minimum value to the instantaneous value                      | 118 |

| Figure 8-14 | Calling the "MAIN MENU"                                            | 119 |
|-------------|--------------------------------------------------------------------|-----|
| Figure 8-15 | Cancel menu selection                                              | 120 |
| Figure 8-16 | Displaying a setting                                               | 121 |
| Figure 8-17 | Calling edit mode                                                  | 121 |
| Figure 8-18 | Exiting the display                                                | 121 |
| Figure 8-19 | Enter password                                                     | 122 |
| Figure 8-20 | Switching a device setting ON/OFF                                  | 122 |
| Figure 8-21 | Device setting, switching between several alternatives             | 122 |
| Figure 8-22 | Selecting from several settings                                    | 123 |
| Figure 8-23 | Defining multi-digit values                                        | 123 |
| Figure 8-24 | Exiting edit mode                                                  | 123 |
| Figure 9-1  | "Settings" menu                                                    | 128 |
| Figure 9-2  | "INFORMATION" device setting                                       | 131 |
| Figure 9-3  | "LANGUAGE SETTING" device setting                                  | 132 |
| Figure 9-4  | "BASIC PARAMETERS" device setting                                  | 133 |
| Figure 9-5  | "VOLTAGE INPUTS" device setting                                    | 133 |
| Figure 9-6  | "CURRENT INPUTS" device setting                                    | 135 |
| Figure 9-7  | "POWER DEMAND" device setting                                      | 136 |
| Figure 9-8  | "INTEGRATED I/O" device setting                                    | 137 |
| Figure 9-9  | "DIGITAL OUTPUT" device setting                                    | 137 |
| Figure 9-10 | "DIGITAL OUTPUT" device setting                                    | 138 |
| Figure 9-11 | "DIGITAL INPUT" device setting                                     | 139 |
| Figure 9-12 | "DIGITAL INPUT" device setting                                     | 139 |
| Figure 9-13 | "COMMUNICATION" device setting                                     | 140 |
| Figure 9-14 | "DISPLAY" device setting                                           | 141 |
| Figure 9-15 | "INVERT DISPLAY" device setting switched on                        | 142 |
| Figure 9-16 | "DISPLAY TEST" device setting                                      | 142 |
| Figure 9-17 | "ADVANCED" device setting                                          | 142 |
| Figure 9-18 | "PASSWORD PROTECTION" device setting                               | 143 |
| Figure 9-19 | "LIMITS" device setting                                            | 143 |
| Figure 9-20 | "LIMIT 0" device setting                                           | 144 |
| Figure 9-21 | Effect of delay and hysteresis on upper and lower limit violations | 146 |
| Figure 9-22 | "LIMIT LOGIC" device settings                                      | 147 |
| Figure 9-23 | "RESET" device setting                                             | 148 |
| Figure 9-24 | "PASSWORD PROTECTION" device setting                               | 151 |
| Figure 9-25 | Switch off password protection                                     | 152 |

| Figure 9-26 | Change password                                                                                    | 153 |
|-------------|----------------------------------------------------------------------------------------------------|-----|
| Figure 9-27 | Change password - Password protection on                                                           | 154 |
| Figure 11-1 | Device labeling                                                                                    | 165 |
| Figure 12-1 | Panel cutout                                                                                       | 167 |
| Figure 12-2 | Frame dimensions with optional PAC PROFIBUS DP expansion module connected                          | 168 |
| Figure 12-3 | Frame dimensions with optional PAC PROFIBUS DP expansion module connected                          | 168 |
| Figure 12-4 | Side-by-side installation                                                                          | 169 |
| Figure 12-5 | Clearances, device with screw terminal (on the left), device with ring lug terminal (on the right) | 170 |
| Figure B-1  | ESD work center                                                                                    | 174 |

# Introduction

## 1.1 Purpose of this document

This present manual describes the SENTRON PAC3200 Power Monitoring Device. It is intended for the use of:

- Planners
- Plant operators
- Commissioning engineers
- Service and maintenance personnel

#### Required basic knowledge

A general knowledge of the field of electrical engineering is required to understand this manual.

Knowledge of the relevant safety regulations and standards is required for installing and connecting the device.

#### Validity range

This manual applies to the following delivery versions of the device:

SENTRON PAC3200 for panel mounting with

- LC display
- Screw terminal
- Ring lug terminal

Those device properties valid at the time of publication of the manual are described.

1.2 Orientation aids

## 1.2 Orientation aids

#### **General information**

The manual includes the following orientation aids:

- Table of contents
- List of figures and tables
- List of abbreviations
- Glossary
- Index

# 1.3 Components of the product

#### Description

The package includes:

- 1 SENTRON PAC3200 Power Monitoring Device
- 2 brackets for panel mounting
- 1 SENTRON PAC3200 operating instructions
- 1 CD-ROM

1.4 Contents of the CD for the SENTRON PAC Power Monitoring Device

## 1.4 Contents of the CD for the SENTRON PAC Power Monitoring Device

#### **CD** contents

The SENTRON PAC CD includes the following files:

- The manual for the SENTRON PAC Power Monitoring Device in all available languages
- The operating instructions for the SENTRON PAC Power Monitoring Device in all available languages
- The manual for the PAC PROFIBUS DP expansion module in all available languages
- The operating instructions for the PAC PROFIBUS DP expansion module in all available languages
- The GSD files for the PAC PROFIBUS DP expansion module and the SENTRON PAC Power Monitoring Device.

#### Note

#### Specific GSD file

This GSD file is only designed for the use of the PAC PROFIBUS DP expansion module with a specific type of the SENTRON PAC Power Monitoring Device.

- The manual for the PAC RS485 expansion module in all available languages
- The operating instructions for the PAC RS485 expansion module in all available languages
- The SENTRON powerconfig software including online help in all available languages.
- The language packages for the SENTRON PAC Power Monitoring Device

This CD is supplied with the SENTRON PAC Power Monitoring Device.

## 1.5 Technical support

#### Contact for technical problems and other questions

Help is available from:

- Service and support contacts in your region worldwide
- Online service and support
- Technical support

1.5 Technical support

#### Contacts in the region

Contacts in your region can provide support worldwide.

| Table 1-1 | Contacts in   | vour region - | worldwide |
|-----------|---------------|---------------|-----------|
|           | 001112013 111 | yourregion    | wonawiac  |

| Utility   | Address, number                                                                                          |
|-----------|----------------------------------------------------------------------------------------------------|
| Internet: | Service and support (http://www.siemens.com/automation/service&support) under<br>"Contact us > Contacts" |

#### Support address:

SIEMENS AG A&D CD MM1 Gleiwitzerstr. 555

D-90475 Nuremberg

#### **Online support**

This comprehensive information system is available day and night via the Internet. Online service and support offers product support, services and support, and support tools from the shop.

| able 1-2 | Online s | service and | support |
|----------|----------|-------------|---------|
|----------|----------|-------------|---------|

| Utility   | Address, number                                                                |
|-----------|--------------------------------------------------------------------------------|
| Internet: | Online service and support (http://www.siemens.com/automation/service&support) |

#### **Technical Support**

Technical support offers:

- Expert advice on technical queries over a broad subject area
- Tailored services relating to our products and systems

If you require technical support or you have questions about the product, contact Technical Support.

| Table 1-3 | Technical Support |
|-----------|-------------------|
|           | reennour oupport  |

| Utility   | Address, number                                                     |
|-----------|---------------------------------------------------------------------|
| Phone:    | +49 (0)180-50-50-222                                                |
| Fax:      | +49 (0)180-50-50-223                                                |
| Internet: | Support request (http://www.siemens.com/automation/support-request) |

## 1.6 Further documentation

#### Overview

You can find further details in the following manuals:

- SIMATIC NET "PROFIBUS network manual"
- "SENTRON PAC3200" operating instructions
- "PAC PROFIBUS DP Expansion Module" manual
- "PAC PROFIBUS DP Expansion Module" operating instructions
- "PAC RS485 expansion module" manual
- "PAC RS485 expansion module" operating instructions

Introduction

1.6 Further documentation

# 2

# Safety instructions

# 2.1 Safety notes

#### General safety notes

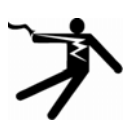

 DANGER

 Danger! High voltage

 Will cause death or serious injury.

 Turn off and lock out all power supplying this device before working on this device.

Safety instructions

2.1 Safety notes

#### Safety-related symbols on the device

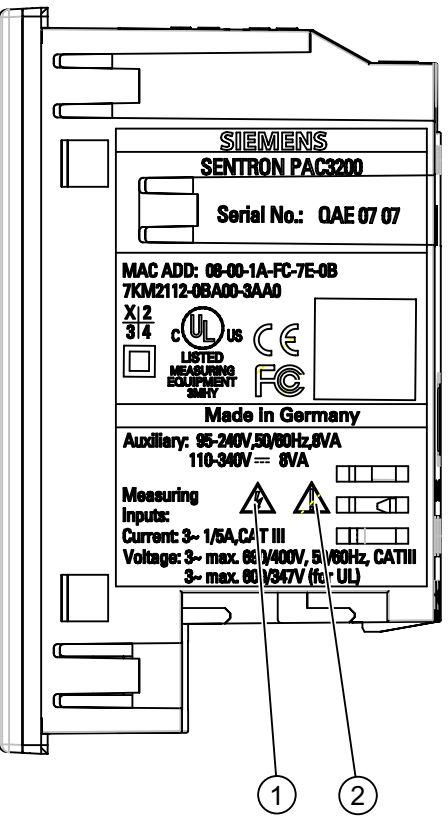

Figure 2-1 Safety-related symbols on the device

|     | Symbol | Meaning                       |
|-----|--------|-------------------------------|
| (1) |        | Danger of electric shock.     |
| (2) |        | Caution! General hazard area. |

#### See also

Applying the measuring current (Page 101) Applying the measuring voltage (Page 100) Applying the supply voltage (Page 92)

# Description

#### 3.1 Features

The SENTRON PAC3200 is a Power Monitoring Device for displaying all the relevant system parameters in low-voltage power distribution. It is capable of single-phase, two-phase or three-phase measurement and can be used in two-wire, three-wire, four-wire, TN, TT and IT systems.

Thanks to its compact design in 96 x 96 mm format, it is an ideal replacement for all conventional analog indicating instruments.

Thanks to its large measured voltage range, the **SENTRON PAC3200 with multi-range power supply** can be connected direct in any low-voltage system up to a **rated system voltage of 690 V (max. 600 V for UL)**.

For the device version with **extra-low voltage power supply**, direct connection **to systems up to 500 V** is permissible.

Higher voltages can be measured using voltage transformers. For measuring current, either x/1 A or x/5 A current transformer can be used.

The large graphical LC display permits reading even from a distance. The SENTRON PAC3200 has backlighting that can be adjusted in steps for optimal readability even under poor lighting conditions.

The combination of four function keys with the multi-language plaintext displays makes intuitive user prompting possible. The experienced operator can also use direct navigation for quicker selection of the desired display menu.

The SENTRON PAC3200 has a range of useful monitoring, diagnostics and service functions, a two-tariff active energy and reactive energy counter, a universal counter, and a working hours counter for monitoring the running time of connected loads.

The integral Ethernet interface or an optionally available interface module can be used for communication.

In addition, the SENTRON PAC3200 has a multifunctional digital input and digital output. The parameters can be set either direct on the device or via the communications interface.

Password protection is integrated via the front of the device to guard against unauthorized access.

3.1 Features

#### **Device versions**

The device is available in the following versions:

Table 3-1 Device versions

| SENTRON PAC3200 Power Monitoring Device |                                                                          |  |  |  |  |  |
|-----------------------------------------|--------------------------------------------------------------------------|--|--|--|--|--|
| Order No.                               | Description                                                              |  |  |  |  |  |
| 7KM2112-0BA00-2AA0                      | SENTRON PAC3200 with multi-range power supply with ring lug terminals    |  |  |  |  |  |
| 7KM2112-0BA00-3AA0                      | SENTRON PAC3200 with multi-range power supply with screw terminals       |  |  |  |  |  |
| 7KM2111-1BA00-3AA0                      | SENTRON PAC3200 with extra-low voltage power supply with screw terminals |  |  |  |  |  |

#### Measurement

- Derivation of more than 50 measured variables from the basic measured variables with maximum and minimum values (slave pointer function), as well as mean values for phase-to-neutral voltages, phase-to-phase voltages and currents. The minimum and maximum values are indicated in addition to the mean values.
- With the **multi-range power supply**, the SENTRON PAC3200 **can be connected direct to 690 V (max. 600 V for UL) industrial systems** (measuring category III, pollution degree 2). Higher voltages using voltage transformers.
- With the extra-low voltage power supply, the SENTRON PAC3200 can be connected direct to systems up to 500 V.
- For current transformers x/1 A and x/5 A. Conversion ratio and current direction programmable.
- Can be used in 2-, 3- and 4-wire systems. Suitable for TN, TT and IT systems.
- High measuring accuracy: 0.5% of the measured value for energy.

#### Counters and power demand

- A total of 10 energy counters capture active energy, reactive energy, apparent energy for off-peak and on-peak, import and export.
- Calculation and storage of the last demand period mean value for active power and reactive power for simple generation of load profiles using software. Programmable demand period from 1 to 60 mins.
- Configurable universal counter for counting limit violations and status changes at the digital input or output, or for indicating the active power or reactive power of a connected pulse encoder, e.g. S0 interface.
- Working hours counter for monitoring the runtime of a connected load.

#### **Monitoring functions**

- Monitoring of 6 limit values. The limit values can be combined according to logic AND/OR. A group message that indicates the violation of at least one limit value can be generated using an OR operation.
- Phase sequence monitor.
- Status monitoring of the digital input.
- Monitoring the operating status of the SENTRON PAC3200.

#### **Displays and controls**

- Large backlit graphics LC display for optimal readability even from a distance.
- Menu-driven parameterization and operation with plaintext display.
- Choice of output language for menu and text displays.
- Phase labels selectable (L1, L2, L3 <=> a, b, c).

#### Power supply

- AC/DC multi-range power supply: Supply by 95 to 240 V AC ±10 % / 50 / 60 Hz or 110 to 340 V DC ±10 %.
- Extra-low voltage DC power supply: Supply by 24 V, 48 V and 60 V DC ±10 % or 22 to 65 V DC ±10 %.

#### Installation format

- Panel-mounting format 96 x 96 mm.
- Only 51-mm installation depth without expansion module, 73-mm installation depth with expansion module. The interface connector is plugged into the expansion module on the side and thus does not increase the installation depth.

#### Interface

- Integrated Ethernet interface.
- Expandable with optional expansion module (e.g. PAC PROFIBUS DP Expansion Module).
- Expandable with optional expansion module (e.g. PAC RS485 Expansion Module).

3.2 Measuring inputs

| Input and output |                                                                                                    |
|------------------|----------------------------------------------------------------------------------------------------|
|                  | <ul> <li>Multifunctional digital input for tariff changing, demand period synchronization, status<br/>monitoring or acquisition of energy pulses from third-party devices.</li> </ul>                                                                                                    |
|                  | • Multifunctional digital output, programmable as energy pulse output for active energy or reactive energy pulses, for showing the direction of rotation, indicating the working hours of the SENTRON PAC3200, outputting limit violations, or as a switching output for remote control via PC. |
| Protection       |                                                                                                    |
|                  | Password protection on the device by means of 4-character code.                                                                                                    |
| See also         |                                                                                                    |
|                  | Measured variables (Page 24)                                                                                                    |
|                  | Connection (Page 73)                                                                                                    |
|                  | Technical data (Page 157)                                                                                                    |

## 3.2 Measuring inputs

#### Current measurement

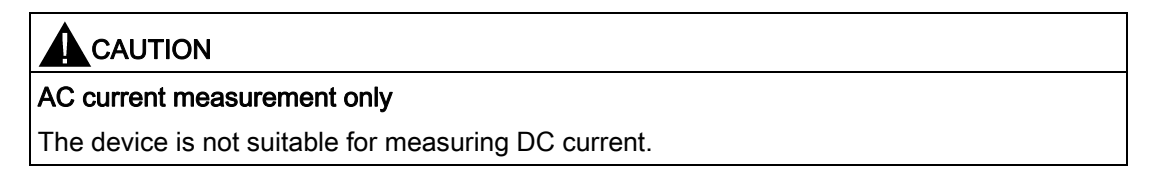

SENTRON PAC3200 is designed for:

• Measuring current of 1 A or 5 A for connecting standard current transformers. Each current measuring input can take a continuous load of 10 A (max. 300 V). Surge withstand capability is possible for currents up to 100 A and a duration of 1 s.

#### Voltage measurement

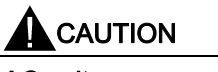

#### AC voltage measurement only

The device is not suitable for measuring DC voltage.

SENTRON PAC3200 is designed for:

- Direct measurement on the system or using voltage transformers. The measuring voltage inputs of the device measure direct via protective impedances. External voltage transformers are required to measure higher voltages than the permissible rated input voltages.
- Measuring voltage to 400 V / 690 V (max. 347 V / 600 V for UL) with multi-range power supply. The device is designed for measuring input voltages up to 400 V to the neutral conductor and 690 V to the external conductor.
- Measuring voltage to 289 V / 500 V with extra-low voltage power supply. The device is designed for measuring input voltages up to 289 V to the neutral conductor and 500 V to the external conductor.

#### **Connection types**

Five connection types have been provided for connecting two-wire, three-wire or four-wire systems with balanced or unbalanced load.

| Short code | Connection type                         |
|------------|-----------------------------------------|
| 3P4W       | 3 phases, 4 conductors, unbalanced load |
| 3P3W       | 3 phases, 3 conductors, unbalanced load |
| 3P4WB      | 3 phases, 4 conductors, balanced load   |
| 3P3WB      | 3 phases, 3 conductors, balanced load   |
| 1P2W       | Single-phase AC                         |

Table 3-2 Available connection types

The input circuit of the device must correspond to one of the connection types listed. Select the suitable connection type for the purpose.

You can find connection examples in the chapter "Connecting".

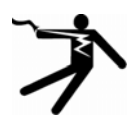

#### CAUTION

#### Local power supply conditions

Before connecting the SENTRON PAC3200, you must ensure that the local power supply conditions agree with the specifications on the type plate.

The short code of the connection type must be entered in the device settings at startup. You can find the instructions for parameterizing the connection type in the chapter "Starting up".

#### See also

Connection (Page 73) Set the connection type (Page 95) Applying the measuring voltage (Page 100) Applying the measuring current (Page 101)

## 3.3 Measured variables

#### Overview

The table below lists all measured variables that the device records or derives from basic variables.

| Root-mean-square<br>values                        | Designation                                               | Instantane<br>ous value | Min.         | Max.         | Mean<br>value<br>over all<br>phases | Mean value<br>over demand<br>period | Total value | Unit                           |
|---------------------------------------------------|-----------------------------------------------------------|-------------------------|--------------|--------------|-------------------------------------|-------------------------------------|-------------|--------------------------------|
| Phase-to-neutral<br>voltage                       | V <sub>a-n</sub> / V <sub>b-n</sub> /<br>V <sub>c-n</sub> | 1                       | ~            | ~            | <b>√</b> 1)                         |                                     |             | [V, kV]                        |
| Phase-to-phase<br>voltage                         | V <sub>a-b</sub> / V <sub>b-c</sub> /<br>V <sub>c-a</sub> | ~                       | ~            | ~            | <b>√</b> 1)                         |                                     |             | [V, kV]                        |
| Current                                           | I <sub>a</sub> / I <sub>b</sub> / I <sub>c</sub>          | $\checkmark$            | $\checkmark$ | $\checkmark$ | <b>√</b> <sup>1)</sup>              |                                     |             | [A, kA]                        |
| Apparent power per phase                          | VA <sub>a</sub> / VA <sub>b</sub> /<br>VA <sub>c</sub>    | ~                       | ~            | ~            |                                     |                                     |             | [VA, kVA, MVA,<br>GVA]         |
| Active power per phase import/export              | ±Wa / ±W <sub>b</sub> /<br>±W <sub>c</sub>                | 1                       | ~            | ~            |                                     |                                     |             | [W, kW, MW,<br>GW]             |
| Reactive power per<br>phase<br>positive/negative  | ±VARa /<br>±VARb /<br>VARc                                | 1                       | 1            | ~            |                                     |                                     |             | [var, kvar, Mvar,<br>Gvar]     |
| Total apparent<br>power                           | VA <sub>total</sub>                                       | 1                       | ~            | ~            |                                     |                                     |             | [VA, kVA, MVA,<br>GVA]         |
| Total active power<br>import/export               | ±W <sub>total</sub>                                       | 1                       | ~            | ~            |                                     | <b>√</b> <sup>2)</sup>              |             | [W, kW, MW,<br>GW]             |
| Total reactive<br>power<br>positive/negative      | ±VAR <sub>total</sub>                                     | 1                       | ~            | ~            |                                     | <b>√</b> <sup>2)</sup>              |             | [var, kvar, Mvar,<br>Gvar]     |
| Power factor                                      | PFa  /  PFb <br>/  PFc                                    | √                       | ~            | ~            |                                     |                                     |             | [%]                            |
| Total power factor                                | PF <sub>total</sub>                                       | ~                       | ✓            | $\checkmark$ |                                     | $\checkmark$                        |             | [%]                            |
| Line frequency                                    | f                                                         | ✓                       | $\checkmark$ | $\checkmark$ |                                     |                                     |             | [Hz]                           |
| THD voltage                                       | THD-Va /<br>THD-Vb /<br>THD-Vc                            | 1                       |              | ~            |                                     |                                     |             | [%]                            |
| THD current                                       | THD-Ia /<br>THD-Ib /<br>THD-Ic                            | √                       |              | ~            |                                     |                                     |             | [%]                            |
| Active energy<br>import <sup>3)</sup> / export    | ±W <sub>ac</sub>                                          |                         |              |              |                                     |                                     | 1           | [Wh, kWh, MWh,<br>GWh]         |
| Reactive energy positive <sup>4)</sup> / negative | ±WVAR <sub>ac</sub>                                       |                         |              |              |                                     |                                     | ✓           | [varh, kvarh,<br>Mvarh, Gvarh] |
| Apparent energy                                   | ±Ws <sub>L13</sub>                                        |                         |              |              |                                     |                                     | 1           | [VAh, kVAh,<br>MVAh, GVAh]     |
| Universal counter                                 |                                                           |                         |              |              |                                     |                                     |             | 5)                             |

#### Table 3-3Measured variables

Description

| Root-mean-square<br>values | Designation          | Instantane<br>ous value | Min. | Max. | Mean<br>value<br>over all<br>phases | Mean value<br>over demand<br>period | Total value  | Unit |
|----------------------------|----------------------|-------------------------|------|------|-------------------------------------|-------------------------------------|--------------|------|
| Working hours<br>counter   | Bh (load<br>runtime) |                         |      |      |                                     |                                     | √            | [h]  |
| Voltage unbalance          | Unbal.V              |                         |      |      |                                     |                                     | √            | [%]  |
| Current unbalance          | Unbal. A             |                         |      |      |                                     |                                     | $\checkmark$ | [%]  |

1) Instantaneous, minimum and maximum value in each case.

2) Mean value of the total power of the system/plant. Can only be called via bus.

3) The current tariff is shown on the display. The "+" sign stands for "Active energy import". The "-" sign stands for "Active energy export".

4) The current tariff is shown on the display. The "+" sign stands for "Reactive energy import". The "-" sign stands for "Reactive energy export".

5) The unit depends on the settings: no unit or "kWh" or "kvarh" in the case of pulse counter function.

#### Overload display

Voltage or current overload is indicated on the display.

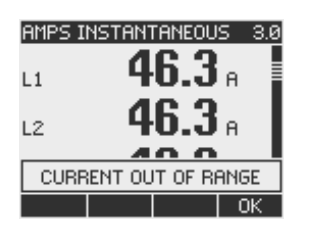

Figure 3-1 Overload display

#### Zero point suppression level

The zero point suppression level can be set via the interface in the range 0% to 10% of the measuring range final value (default value 0.0%). Currents within this range are indicated on the display with "0" (zero).

#### **Current direction**

The current direction can be changed on the device or via the interface for all phases in common. This means it is not necessary to change the terminal connections of the current transformer in the event of connection errors.

#### Display of the measured variables depending on the connection type

The total extent of representable measured variables is restricted by the method of connecting the device.

A measured value that cannot be indicated because of the connection method is shown on the display by means of a broken line "----".

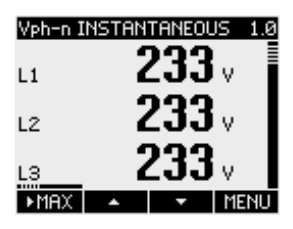

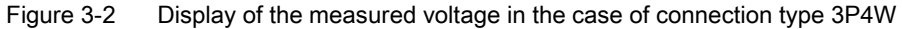

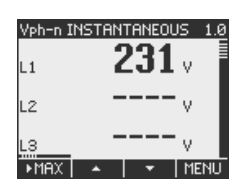

Figure 3-3 Display of the measured voltage in the case of connection type 1P2W

The table below, "Display of the measured values depending on the connection type", shows which measured values can be represented depending on the connection type.

| Connection type                  | 3P4W         | 3P3W         | 3P4WB        | 3P3WB        | 1P2W         |
|----------------------------------|--------------|--------------|--------------|--------------|--------------|
| Measured variable                |              |              |              |              |              |
| Voltage a-n                      | $\checkmark$ |              | 1            |              | $\checkmark$ |
| Voltage b-n                      | $\checkmark$ |              |              |              |              |
| Voltage c-n                      | $\checkmark$ |              |              |              |              |
| Average Voltage<br>a-n, b-n, c-n | $\checkmark$ |              |              |              |              |
| Voltage a-b                      | $\checkmark$ | ~            |              | ✓            |              |
| Voltage b-c                      | $\checkmark$ | $\checkmark$ |              | $\checkmark$ |              |
| Voltage c-a                      | $\checkmark$ | √            |              | $\checkmark$ |              |
| Average Voltage<br>a-b,b-c ,c-a  | $\checkmark$ | 1            |              | ~            |              |
| Current a                        | $\checkmark$ | 1            | 1            | $\checkmark$ | $\checkmark$ |
| Current b                        | $\checkmark$ | 1            |              |              |              |
| Current c                        | $\checkmark$ | 1            |              |              |              |
| Average Current a, b, c          | $\checkmark$ | √            |              |              |              |
| Apparent Power a                 | $\checkmark$ |              | $\checkmark$ |              | $\checkmark$ |
| Apparent Power b                 | $\checkmark$ |              |              |              |              |
| Apparent Power c                 | $\checkmark$ |              |              |              |              |

| /pe |
|-----|
| ,   |

Description

| Connection type          | 3P4W         | 3P3W         | 3P4WB        | 3P3WB        | 1P2W         |
|--------------------------|--------------|--------------|--------------|--------------|--------------|
| Measured variable        |              |              |              |              |              |
| Active Power a           | $\checkmark$ |              | 1            |              | $\checkmark$ |
| Active Power b           | $\checkmark$ |              |              |              |              |
| Active Power c           | $\checkmark$ |              |              |              |              |
| Reactive Power a         | $\checkmark$ |              | $\checkmark$ |              | $\checkmark$ |
| Reactive Power b         | $\checkmark$ |              |              |              |              |
| Reactive Power c         | $\checkmark$ |              |              |              |              |
| Total Apparent Power     | $\checkmark$ | 1            | $\checkmark$ | 1            | $\checkmark$ |
| Total Active Power       | $\checkmark$ | 1            | $\checkmark$ | 1            | ~            |
| Total Reactive Power     | $\checkmark$ | 1            | 1            | 1            | $\checkmark$ |
| Power Factor a           | $\checkmark$ |              | 1            |              | $\checkmark$ |
| Power Factor b           | $\checkmark$ |              |              |              |              |
| Power Factor c           | $\checkmark$ |              |              |              |              |
| Total Power Factor       | $\checkmark$ | 1            | 1            | 1            | $\checkmark$ |
| Frequency                | $\checkmark$ | 1            | 1            | 1            | $\checkmark$ |
| THD Voltage a            | $\checkmark$ |              | 1            |              | $\checkmark$ |
| THD Voltage b            | $\checkmark$ |              |              |              |              |
| THD Voltage c            | $\checkmark$ |              |              |              |              |
| THD Current a            | $\checkmark$ | 1            | $\checkmark$ | 1            | $\checkmark$ |
| THD Current b            | $\checkmark$ | ✓            |              |              |              |
| THD Current c            | $\checkmark$ | ✓            |              |              |              |
| Active Energy Import     | $\checkmark$ | ~            | $\checkmark$ | ~            | $\checkmark$ |
| Active Energy Export     | $\checkmark$ | $\checkmark$ | $\checkmark$ | ~            | $\checkmark$ |
| Reactive Energy Positive | $\checkmark$ | $\checkmark$ | $\checkmark$ | $\checkmark$ | $\checkmark$ |
| Reactive Energy Negative | $\checkmark$ | $\checkmark$ | $\checkmark$ | $\checkmark$ | $\checkmark$ |
| Apparent Energy          | $\checkmark$ | $\checkmark$ | $\checkmark$ | $\checkmark$ | $\checkmark$ |
| Voltage Unbalance        | $\checkmark$ |              |              |              |              |
| Current Unbalance        | $\checkmark$ |              |              |              |              |
| Universal Counter        | $\checkmark$ | ✓            | $\checkmark$ | $\checkmark$ | $\checkmark$ |
| Working Hours Counter    | $\checkmark$ | 1            | 1            | 1            | $\checkmark$ |

#### See also

Features (Page 19) Parameterize (Page 127) Connection examples (Page 82)

## Measured variables of the SENTRON PAC Power Monitoring Device

The measured variables are provided by the SENTRON PAC Power Monitoring Device.

| Name                               | Abb.<br>EN + IEC    | Abb.<br>EN + NAFTA | Format | Unit | Value range | Access |
|------------------------------------|---------------------|--------------------|--------|------|-------------|--------|
| Voltage V <sub>a-n</sub>           | V <sub>L1-N</sub>   | V <sub>a-n</sub>   | Float  | V    | -           | R      |
| Voltage V <sub>b-n</sub>           | V <sub>L2-N</sub>   | V <sub>b-n</sub>   | Float  | V    | -           | R      |
| Voltage V <sub>c-n</sub>           | VL3-N               | V <sub>c-n</sub>   | Float  | V    | -           | R      |
| Voltage V <sub>a-b</sub>           | VL1-L2              | V <sub>a-b</sub>   | Float  | V    | -           | R      |
| Voltage V <sub>b-c</sub>           | V <sub>L2-L3</sub>  | V <sub>b-c</sub>   | Float  | V    | -           | R      |
| Voltage V <sub>c-a</sub>           | VL3-L1              | V <sub>c-a</sub>   | Float  | V    | -           | R      |
| Current a                          | I <sub>L1</sub>     | la                 | Float  | А    | -           | R      |
| Current b                          | IL2                 | lb                 | Float  | А    | -           | R      |
| Current c                          | I <sub>L3</sub>     | lc                 | Float  | А    | -           | R      |
| Apparent Power a                   | VA <sub>L1</sub>    | VAa                | Float  | VA   | -           | R      |
| Apparent Power b                   | VA <sub>L2</sub>    | VAb                | Float  | VA   | -           | R      |
| Apparent Power c                   | VA <sub>L3</sub>    | VAc                | Float  | VA   | -           | R      |
| Active Power a                     | $\pm W_{L1}$        | ± Wa               | Float  | W    | -           | R      |
| Active Power b                     | $\pm W_{L2}$        | ± W <sub>b</sub>   | Float  | W    | -           | R      |
| Active Power c                     | $\pm W_{L3}$        | ± W <sub>c</sub>   | Float  | W    | -           | R      |
| Reactive Power a                   | ± var <sub>L1</sub> | ± var <sub>a</sub> | Float  | var  | -           | R      |
| Reactive Power b                   | ± var <sub>L2</sub> | ± var <sub>b</sub> | Float  | var  | -           | R      |
| Reactive Power c                   | ± var <sub>L3</sub> | ± var <sub>c</sub> | Float  | var  | -           | R      |
| Power Factor a                     | PFL1                | PFa                | Float  | -    | 0 1         | R      |
| Power Factor b                     | PF <sub>L2</sub>    | PF <sub>b</sub>    | Float  | -    | 0 1         | R      |
| Power Factor c                     | PFL3                | PFc                | Float  | -    | 0 1         | R      |
| THD-R Voltage a                    | THD-V <sub>L1</sub> | THD-Va             | Float  | %    | 0 100       | R      |
| THD-R Voltage b                    | $THD-V_{L2}$        | THD-Vb             | Float  | %    | 0 100       | R      |
| THD-R Voltage c                    | THD-VL3             | THD-Vc             | Float  | %    | 0 100       | R      |
| THD-R Current a                    | THD-I∟1             | THD-Ia             | Float  | %    | 0 100       | R      |
| THD-R Current b                    | THD-IL2             | THD-I₀             | Float  | %    | 0 100       | R      |
| THD-R Current c                    | THD-IL3             | THD-Ic             | Float  | %    | 0 100       | R      |
| Frequency                          | f                   | f                  | Float  | Hz   | 45 65       | R      |
| Average Voltage V <sub>ph-n</sub>  | UL-N MW             | Vph-n AVG          | Float  | V    | -           | R      |
| Average Voltage V <sub>ph-ph</sub> | VL-LAVG             | Vph-ph AVG         | Float  | V    | -           | R      |
| Average Current                    | lavg                | lavg               | Float  | А    | -           | R      |
| Total Apparent Power               | Total VA            | Total VA           | Float  | VA   | -           | R      |
| Total Active Power                 | Total W             | Total W            | Float  | W    | -           | R      |
| Total Reactive Power               | Total var           | Total var          | Float  | var  | -           | R      |
| Total Power Factor                 | Total PF            | Total PF           | Float  |      | -           | R      |

#### Table 3-5Available measured variables

Description

| Name                                    | Abb.<br>EN + IEC     | Abb.<br>EN + NAFTA      | Format | Unit | Value range | Access |
|-----------------------------------------|----------------------|-------------------------|--------|------|-------------|--------|
| Amplitude Unbalance - Voltage           | Unbal. V             | Unbal. V                | Float  | %    | 0 100       | R      |
| Amplitude Unbalance - Current           | Unbal A              | Unbal. A                | Float  | %    | 0 200       | R      |
| Maximum Voltage V <sub>a-n</sub>        | ▲V <sub>L1-N</sub>   | ▲V <sub>a-n</sub>       | Float  | V    | -           | R      |
| Maximum Voltage V <sub>b-n</sub>        | ▲V <sub>L2-N</sub>   | ▲V <sub>b-n</sub>       | Float  | V    | -           | R      |
| Maximum Voltage V <sub>c-n</sub>        | ▲V <sub>L3-N</sub>   | ▲V <sub>c-n</sub>       | Float  | V    | -           | R      |
| Max. Voltage V <sub>a-b</sub>           | ▲V <sub>L1-L2</sub>  | ▲V <sub>a-b</sub>       | Float  | V    | -           | R      |
| Max. Voltage V <sub>b-c</sub>           | ▲V <sub>b-c</sub>    | ▲V <sub>b-c</sub>       | Float  | V    | -           | R      |
| Max. Voltage V <sub>c-a</sub>           | ▲V <sub>L3-L1</sub>  | ▲V <sub>c-a</sub>       | Float  | V    | -           | R      |
| Maximum Current a                       | ▲I <sub>L1</sub>     | <b>▲</b> I <sub>a</sub> | Float  | А    | -           | R      |
| Maximum Current b                       | ▲I <sub>L2</sub>     | ▲l <sub>b</sub>         | Float  | А    | -           | R      |
| Maximum Current c                       | ▲I <sub>L3</sub>     | ▲Ic                     | Float  | А    | -           | R      |
| Maximum Apparent Power a                | ▲VA <sub>L1</sub>    | ▲VAa                    | Float  | VA   | -           | R      |
| Maximum Apparent Power b                | ▲VA <sub>L2</sub>    | ▲VAb                    | Float  | VA   | -           | R      |
| Maximum Apparent Power c                | ▲VA <sub>L3</sub>    | ▲VA <sub>c</sub>        | Float  | VA   | -           | R      |
| Maximum Active Power a                  | ▲± W <sub>L1</sub>   | ▲± Wa                   | Float  | W    | -           | R      |
| Maximum Active Power b                  | ▲± W <sub>L2</sub>   | ▲± W <sub>b</sub>       | Float  | W    | -           | R      |
| Maximum Active Power c                  | ▲± WL3               | ▲± Wc                   | Float  | W    | -           | R      |
| Maximum Reactive Power a                | ▲± var <sub>L1</sub> | ▲± var <sub>a</sub>     | Float  | var  | -           | R      |
| Maximum Reactive Power b                | ▲± var <sub>L2</sub> | ≜± var <sub>b</sub>     | Float  | var  | -           | R      |
| Maximum Reactive Power c                | ▲± var <sub>L3</sub> | ▲± var <sub>c</sub>     | Float  | var  | -           | R      |
| Maximum Power Factor a                  | ▲ PF <sub>L1</sub>   | ▲ PFa                   | Float  |      | 0 1         | R      |
| Maximum Power Factor b                  | ▲ PF <sub>L2</sub>   | ▲ PF <sub>b</sub>       | Float  |      | 0 1         | R      |
| Maximum Power Factor c                  | ▲ PFL3               | ▲ PFc                   | Float  |      | 0 1         | R      |
| Maximum THD-R Voltage a                 | ▲THD-V <sub>L1</sub> | ▲THD-V <sub>a</sub>     | Float  | %    | 0 100       | R      |
| Maximum THD-R Voltage b                 | ▲THD-VL2             | ▲THD-V <sub>b</sub>     | Float  | %    | 0 100       | R      |
| Maximum THD-R Voltage c                 | ▲THD-VL3             | ▲THD-Vc                 | Float  | %    | 0 100       | R      |
| Maximum THD-R Current a                 | ▲THD-I <sub>L1</sub> | ▲THD-I <sub>a</sub>     | Float  | %    | 0 100       | R      |
| Maximum THD-R Current b                 | ▲THD-IL2             | ▲THD-Ib                 | Float  | %    | 0 100       | R      |
| Maximum THD-R Current c                 | ▲THD-I <sub>L3</sub> | ▲THD-Ic                 | Float  | %    | 0 100       | R      |
| Max. Frequency                          | ▲f                   | ▲f                      | Float  | Hz   | 45 65       | R      |
| Max. Average Voltage V <sub>ph-n</sub>  | ▲V <sub>L-N MW</sub> | ▲V <sub>ph-n AVG</sub>  | Float  | V    | -           | R      |
| Max. Average Voltage V <sub>ph-ph</sub> | ▲V <sub>L-L MW</sub> | ▲V <sub>ph-ph AVG</sub> | Float  | V    | -           | R      |
| Max. Average Current                    | ▲I <sub>AVG</sub>    | <b>▲I</b> AVG           | Float  | А    | -           | R      |
| Max. Total Apparent Power               | ▲Total VA            | ▲Total VA               | Float  | VA   | -           | R      |
| Max. Total Active Power                 | ▲Total W             | ▲Total W                | Float  | W    | -           | R      |
| Max. Total Reactive Power               | ▲Total var           | ▲Total var              | Float  | var  | -           | R      |
| Maximum Total Power Factor              | ▲Total PF            | ▲Total PF               | Float  |      | -           | R      |
| Minimum Voltage V <sub>a-n</sub>        | ▼V <sub>L1-N</sub>   | ▼V <sub>a-n</sub>       | Float  | V    | -           | R      |
| Minimum Voltage V <sub>b-n</sub>        | ▼V <sub>L2-N</sub>   | ▼V <sub>b-n</sub>       | Float  | V    | -           | R      |
| Minimum Voltage V <sub>c-n</sub>        | ▼V <sub>L3-N</sub>   | ▼V <sub>c-n</sub>       | Float  | V    | -           | R      |
| Min. Voltage U <sub>a-b</sub>           | ▼V <sub>L1-L2</sub>  | ▼V <sub>a-b</sub>       | Float  | V    | -           | R      |

#### Description

3.3 Measured variables

| Name                                    | Abb.<br>EN + IEC     | Abb.<br>EN + NAFTA     | Format           | Unit | Value range           | Access |
|-----------------------------------------|----------------------|------------------------|------------------|------|-----------------------|--------|
| Min. Voltage U <sub>b-c</sub>           | ▼V <sub>L2-L3</sub>  | ▼V <sub>b-c</sub>      | Float            | V    | -                     | R      |
| Min. Voltage UL3-L1                     | ▼V <sub>L3-L1</sub>  | ▼V <sub>c-a</sub>      | Float            | V    | -                     | R      |
| Minimum Current a                       | ▼I <sub>L1</sub>     | ▼la                    | Float            | А    | -                     | R      |
| Minimum Current b                       | ▼I <sub>L2</sub>     | ▼I <sub>b</sub>        | Float            | А    | -                     | R      |
| Minimum Current c                       | ▼I <sub>L3</sub>     | ▼Ic                    | Float            | А    | -                     | R      |
| Minimum Apparent Power a                | ▼VA <sub>L1</sub>    | ▼VAa                   | Float            | VA   | -                     | R      |
| Minimum Apparent Power b                | ▼VA <sub>L2</sub>    | ▼VAb                   | Float            | VA   | -                     | R      |
| Minimum Apparent Power c                | ▼VA <sub>L3</sub>    | ▼VAc                   | Float            | VA   | -                     | R      |
| Minimum Active Power a                  | $\pm W_{L1}$         | ▼± W <sub>a</sub>      | Float            | W    | -                     | R      |
| Minimum Active Power b                  | $\pm W_{L2}$         | ▼± W <sub>b</sub>      | Float            | W    | -                     | R      |
| Minimum Active Power c                  | ± W <sub>L3</sub>    | ▼± W <sub>c</sub>      | Float            | W    | -                     | R      |
| Minimum Reactive Power a                | ▼± var <sub>L1</sub> | ▼± var <sub>a</sub>    | Float            | var  | -                     | R      |
| Minimum Reactive Power b                | ▼± var <sub>L2</sub> | ▼± var <sub>b</sub>    | Float            | var  | -                     | R      |
| Minimum Reactive Power c                | ▼± var <sub>L3</sub> | ▼± var <sub>c</sub>    | Float            | var  | -                     | R      |
| Minimum Power Factor a                  | ▼ PF <sub>L1</sub>   | ▼ PFa                  | Float            | -    | 0 1                   | R      |
| Minimum Power Factor b                  | ▼ PF <sub>L2</sub>   | ▼ PF <sub>b</sub>      | Float            | -    | 0 1                   | R      |
| Minimum Power Factor c                  | ▼ PFL3               | ▼ PFc                  | Float            | -    | 0 1                   | R      |
| Min. Frequency                          | ▼f                   | ▼f                     | Float            | Hz   | 45 65                 | R      |
| Min. Average Voltage V <sub>ph-n</sub>  | ▼V <sub>L-N MW</sub> | ▼V <sub>ph-n AVG</sub> | Float            | V    | -                     | R      |
| Min. Average Voltage V <sub>ph-ph</sub> | ▼V L-L MW            | ▼Vph-ph AVG            | Float            | V    | -                     | R      |
| Min. Average Current                    | ▼I <sub>AVG</sub>    | ▼I <sub>AVG</sub>      | Float            | А    | -                     | R      |
| Min. Total Apparent Power               | ▼Total VA            | ▼Total VA              | Float            | VA   | -                     | R      |
| Min. Total Active Power                 | Total W              | ▼Total W               | Float            | W    | -                     | R      |
| Min. Total Reactive Power               | ▼Total var           | ▼Total var             | Float            | var  | -                     | R      |
| Minimum Total Power Factor              | ▼Total PF            | ▼Total PF              | Float            | var  | -                     | R      |
| Limit Violations                        | -                    | -                      | Unsigned<br>long | -    | Byte 3 Bit 0 Limit 0  | R      |
| Device Diagnostics and Device Status    | -                    | -                      | Unsigned<br>long | -    | Byte 0 System status  | R      |
| Status of the Digital Outputs           | -                    | -                      | Unsigned<br>long | -    | Byte 3 Bit 0 Output 0 | R      |
| Status of the Digital Inputs            | -                    | -                      | Unsigned<br>long | -    | Byte 3 Bit 0 Input 0  | R      |
| Active Tariff                           | -                    | -                      | Unsigned<br>long | -    | -                     | R      |
| Working Hours Counter                   | -                    | -                      | Unsigned<br>long | s    | 0 999999999           | RW     |
| Universal Counter                       | -                    | -                      | Unsigned<br>long | -    | 0 999999999           | RW     |
| Relevant Parameter Changes<br>Counter   | -                    | -                      | Unsigned<br>long | -    | -                     | R      |
| Counter All Parameter Changes           | -                    | -                      | Unsigned<br>long | -    | -                     | R      |
| Counter Limit Violations                | -                    | -                      | -                | -    | -                     | R      |

Description

3.3 Measured variables

| Name                                                | Abb.<br>EN + IEC | Abb.<br>EN + NAFTA | Format           | Unit | Value range      | Access |
|-----------------------------------------------------|------------------|--------------------|------------------|------|------------------|--------|
| Demand Active Power - Import                        | -                | -                  | Float            | W    | -                | R      |
| Demand Reactive Power -<br>Import                   | -                | -                  | Float            | var  | -                | R      |
| Demand Active Power - Export                        | -                | -                  | Float            | W    | -                | R      |
| Demand Reactive Power -<br>Export                   | -                | -                  | Float            | var  | -                | R      |
| Maximum Active Power Reading during the period      | -                | -                  | Float            | W    | -                | R      |
| Minimum Active Power Reading during the period      | -                | -                  | Float            | W    | -                | R      |
| Maximum Reactive Power<br>Reading during the period | -                | -                  | Float            | var  | -                | R      |
| Minimum Reactive Power<br>Reading during the period | -                | -                  | Float            | var  | -                | R      |
| Demand Period                                       | -                | -                  | Unsigned<br>long | S    | -                | R      |
| Time Since Start of the active demand period        | -                | -                  | Unsigned<br>long | S    | -                | R      |
| Active Energy Import Tariff 1                       | -                | -                  | Double           | Wh   | Overflow 1.0e+12 | RW     |
| Active Energy Import Tariff 2                       | -                | -                  | Double           | Wh   | Overflow 1.0e+12 | RW     |
| Active Energy Export Tariff 1                       | -                | -                  | Double           | Wh   | Overflow 1.0e+12 | RW     |
| Active Energy Export Tariff 2                       | -                | -                  | Double           | Wh   | Overflow 1.0e+12 | RW     |
| Reactive Energy Import Tariff 1                     | -                | -                  | Double           | varh | Overflow 1.0e+12 | RW     |
| Reactive Energy Import Tariff 2                     | -                | -                  | Double           | varh | Overflow 1.0e+12 | RW     |
| Reactive Energy Export Tariff 1                     | -                | -                  | Double           | varh | Overflow 1.0e+12 | RW     |
| Reactive Energy Export Tariff 2                     | -                | -                  | Double           | varh | Overflow 1.0e+12 | RW     |
| Apparent Energy Tariff 1                            | -                | -                  | Double           | VAh  | Overflow 1.0e+12 | RW     |
| Apparent Energy Tariff 2                            | -                | -                  | Double           | VAh  | Overflow 1.0e+12 | RW     |

#### Abbrev.: Abbreviation

R Read; read access

W Write; write access

RW Read Write; read and write access

3.4 Power demands and counters

## 3.4 Power demands and counters

#### Acquisition of power demand.

#### Values that can be read out:

SENTRON PAC3200 supplies the power demand of the last completed demand period:

- Average values for active power and reactive power, import and export.
- Minimum and maximum value within the period.
- Length of the demand period in seconds. The period may be shorter for reasons of external synchronization.
- Time in seconds since the last synchronization or since completion of the last period.

#### Note

The power demand can only be read out via the interface and is not represented on the display. The average values of the last demand period can only be retrieved during the active demand period.

**Example:** Period length and length of the demand period Period length: 15 minutes; time of day: 13:03; time in seconds: 180 s. The following can be calculated from this: The last demand period ended at 13:00. The active demand period will end at 13:15 or in 12 minutes.

#### Settable parameters:

- Period length in minutes (adjustable between 1 and 60 mins, default 15 mins).
- Synchronization via bus or digital input.

#### **Energy counter**

SENTRON PAC3200 has energy counters for off-peak and on-peak energy types (total of 10 counters):

- Active energy import
- Active energy export
- Reactive energy positive
- Reactive energy negative
- Apparent energy

#### Configurable universal counter

SENTRON PAC3200 provides one configurable counter.

The following counting options are available:

- Pulse counting via the digital input for kWh/kvarh
- Status changes at the digital input (rising edge only)
- Status changes at the digital output (rising edge only)
- Limit violations

#### Working hours counter

The working hours counter is used for monitoring the runtime of a connected load. (Counts only in the case of energy counting).

#### 3.5 Tariffs

SENTRON PAC3200 supports 2 tariffs for the integrated energy counter (on-peak and off-peak).

#### Control of tariff switching

Switching between on-peak and on-peak can be controlled via the digital input or the communication interfaces.

Time-related switching is only possible using a higher-level system. SENTRON PAC3200 does not have its own clock.

#### Tariff switching after synchronization

When synchronizing the power demand values via the communication interfaces or the digital input, the tariff change will only become effective after expiry of the period. Without synchronization, the tariff change takes effect immediately.

The synchronization frame contains the length of the demand period in minutes. The synchronization command is ignored if the period length sent to the device with the synchronization frame is different to the length parameterized in the device.

## 3.6 Limits

The SENTRON PAC3200 has a function for monitoring up to 6 limit values. These can be monitored for violation of the upper or lower limit. If a limit value is violated, specific actions can be triggered.

In addition, the limit values can be combined with each other using a logic operation. The result of the logic operation can also be used to trigger specific actions in the same way as the individual limit values.

The limit violations are shown on the display.

#### Defining the limit values

The following must be specified for each of the six limit values in order to define the limit monitoring:

- Limit value monitoring ON/OFF
- Monitored measured variable
- Upper or lower limit violated
- Limit value
- Time delay
- Hysteresis

#### Combination of the limit values

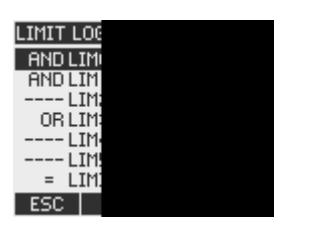

Figure 3-4 "LIMIT LOGIC" device setting

The following operators are available:

- AND
- 0R
The placeholder "----" means: This limit value is not combined with any other limit value.

The logic combines limit values 0 to 5 as follows:

(((((oplimo LIMO oplim1 LIM1) oplim2 LIM2) oplim3 LIM3) oplim4 LIM4) oplim5 LIM5)

| LIM0              | represents limit value 0                                      |
|-------------------|---------------------------------------------------------------|
| LIM1              | represents limit value 1                                      |
| LIMx              | represents limit value x                                      |
| ор                | represents the logic operator AND/OR in the formula           |
| The brackets in   | the formula show that the AND/OR priority rule does not apply |
| The result of the | e logic operation is the "LIMIT LOGIC".                       |
|                   |                                                               |

#### **Displaying limit violations**

• Indication of limit violation on the display:

"MAIN MENU> SETTINGS > ADVANCED > LIMITS" and

"... > LIMITS > LIMIT LOGIC".

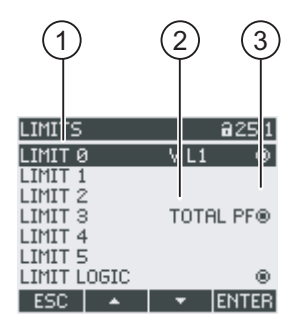

Figure 3-5 Representation of limit violations

- (1) Limit value designation
- (2) Monitored data source
- (3) Limit value currently violated: Yes o, Noo
- Outputting the limit violation to the digital output.
- Output of limit violations via the interface.
- Counting limit violations with the universal counter.

3.7 Behavior in the case of power failure and power restore

## 3.7 Behavior in the case of power failure and power restore

After a power failure, the device starts back at zero with the calculation of the power demand of the total active power and total reactive power.

Counter statuses and maximum/minimum values are written from the volatile to the non-volatile memory at the following intervals:

| Counter values         | Every 5 mins.               |
|------------------------|-----------------------------|
| Maximum/minimum values | Every 5 secs., if available |

## 3.8 Digital inputs and outputs

SENTRON PAC3200 has:

- one multifunctional digital input,
- one multifunctional digital output.

#### **Digital output**

The following functions can be assigned to the digital output:

- Energy pulse output, programmable for active energy pulses or reactive energy pulses
- Indication of the direction of rotation
- Displaying the operating status of the SENTRON PAC3200
- Signaling limit violations
- Switching output for remote control via the interface

#### Energy pulse output

The digital output supplies a number of pulses proportional to the energy measured.

| DIGITAL (<br>ACTION<br>SOURCE<br>PULSES P<br>PULSE LE |  |
|-------------------------------------------------------|--|
| STATE<br>ESC                                          |  |

Figure 3-6 Energy pulse output

The digital output is passive and implemented exclusively as a switch. Implementation of the pulse function corresponds to the IEC 62053-31 standard. Pulse length, turn-off time

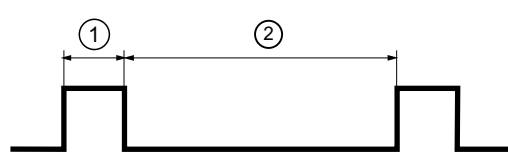

Figure 3-7 Pulse length and turn-off time

- (1) Pulse length
- (2) Turn-off time
- Pulse length:

Time for which the signal at the binary digital output is at "high". The minimum pulse length is 30 ms and the maximum 500 ms.

• Turn-off time:

Time for which the signal at the digital output is at "low". The turn-off time depends on the measured energy, for example, and can be days or months. The minimum turn-off time is 30 ms.

Minimum turn-off time:

The minimum turn-off time is specified by the programmed pulse length.

#### **Digital input**

The following functions can be assigned to the digital input:

- Tariff switching for two-tariff active and reactive energy counters.
- Synchronization of the measuring period by means of the synchronization pulse of a system control center or other device.
- Status monitoring: Acquisition of statuses and messages of connected signal encoders.
- Energy pulse input for active or reactive energy pulses (S0 interface). Data is transferred with the help of weighted pulses, e.g., a parameterizable number of pulses is transferred for each kWh.

A maximum voltage of 24 V can be applied to the digital input. Higher voltages require an external voltage divider.

3.9 Ethernet port

## 3.9 Ethernet port

#### 3.9.1 Ethernet

#### **Electrical connection**

NOTICE Incorrect network settings can adversely affect and interfere with the functions of other network nodes The network settings for Ethernet are defined by the system administrator and set accordingly on the device. If the setting data is not known, the (patch) cable must not be connected.

The SENTRON PAC3200 has an RJ45 socket on the top. The device can be connected to Ethernet with an RJ45 connector, type T-568B.

#### 3.9.2 Modbus TCP

#### Support of MODBUS TCP via Ethernet interface

The SEAbus TCP protocol is the default.

You change the transmission protocol from SEAbus TCP (default setting) to MODBUS TCP with F4 MENU > "SETTINGS> COMMUNICATION > PROTOCOL".

Before user data can be transmitted via MODBUS TCP, a TCP/IP connection must first be established between the client and the server. The port number 502 is established for MODBUS TCP on the server side.

Before changing to MODBUS TCP, enter the network parameters for IP-ADDRESS, SUBNET and GATEWAY. Ask your network administrator for suitable values.

#### Setting the network parameters

| COMMUNICATIO              | N @21.6               |
|---------------------------|-----------------------|
| MAC-ADDR. 233<br>IP-ADDR. | 7A0000403A<br>0.0.0.0 |
| SUBNET                    | 0.0.0.0<br>0 0 0 0    |
| PROTOCOL                  | SEAbus TCP            |
| ESC 🔺                     | ▼ EDIT                |

Figure 3-8 "COMMUNICATION" device setting

Use F4 EDIT to switch to edit mode.

F2 + increments the value at the selected digit. The highest value of the available set of values is followed again by the lowest.

| COMMUN | ICATI           | DN                       | <b>a</b> 21.6 |
|--------|-----------------|--------------------------|---------------|
| MAC-AD | DR. 23<br>8 192 | 378000<br>1 <b>6</b> 0 0 | 0403A         |
| SUBNET | 9Y              |                          | 0.0.0.0       |
| PROTOC | OL              | SEAP                     | us TCP        |
| ESC    | +               | ->                       | OK            |

Figure 3-9 Enter IP address

F4 ok saves the set IP ADDRESS and returns to display mode.

Change to the next line SUBNET with F3 \_\_\_\_, and press F4 EDIT .

Repeat the procedure described for the settings SUBNET and GATEWAY.

| COMMUN                     | ICATI              | DN                      | <b>a</b> 21.6                       |
|----------------------------|--------------------|-------------------------|-------------------------------------|
| MAC-AD<br>IP-ADDI          | DR. 23<br>R. 1     | 37A000                  | 0403A                               |
| SUBNET<br>GATEWA<br>PROTOC | 2<br>17 192<br>:OL | 55.259<br>168.0<br>SEAb | 5.255.0<br>10.00 <b>1</b><br>us TCP |
| ESC                        | +                  | ->                      | OK                                  |

Figure 3-10 Typical display with entered values

#### Switching from the SEAbus TCP protocol to MODBUS TCP

Use F3 \_\_\_\_\_ to change to the "PROTOCOL" entry

Press F4 EDIT .

Switch the protocol from "SEAbus TCP" to "MODBUS TCP" with F2

| COMMUNICATION @21.6                                                                                                    | COMMUNICATION 821.6                                                                                                  |
|----------------------------------------------------------------------------------------------------|----------------------------------------------------------------------------------------------------|
| MAC-ADDR. 237A0000403A<br>IP-ADDR. 192.168.10.12<br>SUBNET 255.255.255.0<br>GATEWAY 192.168.10.1<br>PROTOCOL SEABUS TCP | MAC-ADDR. 237A0000403A<br>IP-ADDR. 192.16810.12<br>SUBNET 255.255.255.0<br>GATEWAY 192.16810.1<br>PROTOCOL MODBUSTCP |
| ESC 🔺 🔻 EDIT                                                                                                    | ESC + OK                                                                                                    |

Figure 3-11 Switching the protocol to MODBUS TCP

Confirm your selection with F4

F1 ESC terminates the input and a message window prompts you to restart.

| COMMUNICATION @21.6                                      |
|----------------------------------------------------------|
|                                                          |
| MAC-ADDR. 237A0000403A                                   |
| CUDUET 055 055 055 0                                     |
|                                                          |
| PARAMETER WILL BE                                        |
| PARAMETER WILL BE<br>APPLIED AFTER REBOOT                |
| PARAMETER WILL BE<br>APPLIED AFTER REBOOT<br>REBOOT NOW? |

Figure 3-12 Restart prompt

F4 OK carries out a restart - your settings become effective.

3.9 Ethernet port

## 3.9.3 Modbus measured variables with the function codes 0x03 and 0x04

#### Measured variables of the SENTRON PAC Power Monitoring Device

The measured variables are provided by the SENTRON PAC Power Monitoring Device. You can use the MODBUS function codes 0x03 and 0x04 on all the measured variables listed below.

#### NOTICE

Error in the case of inconsistent access to measured values

Please ensure the start offset of the register is correct when making read accesses.

Please ensure the start offset and the number of registers are correct when making **write** accesses.

If a value consists of two registers, a read command applied in the second register, for example, will generate an error code. SENTRON PAC will also output an error code if, for example, a write operation ends in the middle of a multi-register value.

| Offset | Number of registers | Name                     | Format | Unit | Value range | Access |
|--------|---------------------|--------------------------|--------|------|-------------|--------|
| 1      | 2                   | Voltage V <sub>a-n</sub> | Float  | V    | -           | R      |
| 3      | 2                   | Voltage V <sub>b-n</sub> | Float  | V    | -           | R      |
| 5      | 2                   | Voltage V <sub>c-n</sub> | Float  | V    | -           | R      |
| 7      | 2                   | Voltage V <sub>a-b</sub> | Float  | V    | -           | R      |
| 9      | 2                   | Voltage V <sub>b-c</sub> | Float  | V    | -           | R      |
| 11     | 2                   | Voltage V <sub>c-a</sub> | Float  | V    | -           | R      |
| 13     | 2                   | Current a                | Float  | А    | -           | R      |
| 15     | 2                   | Current b                | Float  | А    | -           | R      |
| 17     | 2                   | Current c                | Float  | А    | -           | R      |
| 19     | 2                   | Apparent Power a         | Float  | VA   | -           | R      |
| 21     | 2                   | Apparent Power b         | Float  | VA   | -           | R      |
| 23     | 2                   | Apparent Power c         | Float  | VA   | -           | R      |
| 25     | 2                   | Active Power a           | Float  | W    | -           | R      |
| 27     | 2                   | Active Power b           | Float  | W    | -           | R      |
| 29     | 2                   | Active Power c           | Float  | W    | -           | R      |
| 31     | 2                   | Reactive Power a         | Float  | var  | -           | R      |
| 33     | 2                   | Reactive Power b         | Float  | var  | -           | R      |
| 35     | 2                   | Reactive Power c         | Float  | var  | -           | R      |
| 37     | 2                   | Power Factor a           | Float  | -    | 0 1         | R      |
| 39     | 2                   | Power Factor b           | Float  | -    | 0 1         | R      |
| 41     | 2                   | Power Factor c           | Float  | -    | 0 1         | R      |
| 43     | 2                   | THD-R Voltage a          | Float  | %    | 0 100       | R      |
| 45     | 2                   | THD-R Voltage b          | Float  | %    | 0 100       | R      |

| Offset | Number of registers | Name                               | Format | Unit | Value range | Access |
|--------|---------------------|------------------------------------|--------|------|-------------|--------|
| 47     | 2                   | THD-R Voltage c                    | Float  | %    | 0 100       | R      |
| 49     | 2                   | THD-R Current a                    | Float  | %    | 0 100       | R      |
| 51     | 2                   | THD-R Current b                    | Float  | %    | 0 100       | R      |
| 53     | 2                   | THD-R Current c                    | Float  | %    | 0 100       | R      |
| 55     | 2                   | Frequency                          | Float  | Hz   | 45 65       | R      |
| 57     | 2                   | Average Voltage V <sub>ph-n</sub>  | Float  | V    | -           | R      |
| 59     | 2                   | Average Voltage V <sub>ph-ph</sub> | Float  | V    | -           | R      |
| 61     | 2                   | Average Current                    | Float  | А    | -           | R      |
| 63     | 2                   | Total Apparent Power               | Float  | VA   | -           | R      |
| 65     | 2                   | Total Active Power                 | Float  | W    | -           | R      |
| 67     | 2                   | Total Reactive Power               | Float  | var  | -           | R      |
| 69     | 2                   | Total Power Factor                 | Float  |      | -           | R      |
| 71     | 2                   | Amplitude Unbalance - Voltage      | Float  | %    | 0 100       | R      |
| 73     | 2                   | Amplitude Unbalance - Current      | Float  | %    | 0 200       | R      |
| 75     | 2                   | Maximum Voltage V <sub>a-n</sub>   | Float  | V    | -           | R      |
| 77     | 2                   | Maximum Voltage V <sub>b-n</sub>   | Float  | V    | -           | R      |
| 79     | 2                   | Maximum Voltage V <sub>c-n</sub>   | Float  | V    | -           | R      |
| 81     | 2                   | Max. Voltage V <sub>a-b</sub>      | Float  | V    | -           | R      |
| 83     | 2                   | Max. Voltage V <sub>b-c</sub>      | Float  | V    | -           | R      |
| 85     | 2                   | Max. Voltage V <sub>c-a</sub>      | Float  | V    | -           | R      |
| 87     | 2                   | Maximum Current a                  | Float  | А    | -           | R      |
| 89     | 2                   | Maximum Current b                  | Float  | А    | -           | R      |
| 91     | 2                   | Maximum Current c                  | Float  | А    | -           | R      |
| 93     | 2                   | Maximum Apparent Power a           | Float  | VA   | -           | R      |
| 95     | 2                   | Maximum Apparent Power b           | Float  | VA   | -           | R      |
| 97     | 2                   | Maximum Apparent Power c           | Float  | VA   | -           | R      |
| 99     | 2                   | Maximum Active Power a             | Float  | W    | -           | R      |
| 101    | 2                   | Maximum Active Power b             | Float  | W    | -           | R      |
| 103    | 2                   | Maximum Active Power c             | Float  | W    | -           | R      |
| 105    | 2                   | Maximum Reactive Power a           | Float  | var  | -           | R      |
| 107    | 2                   | Maximum Reactive Power b           | Float  | var  | -           | R      |
| 109    | 2                   | Maximum Reactive Power c           | Float  | var  | -           | R      |
| 111    | 2                   | Maximum Power Factor a             | Float  |      | 0 1         | R      |
| 113    | 2                   | Maximum Power Factor b             | Float  |      | 0 1         | R      |
| 115    | 2                   | Maximum Power Factor c             | Float  |      | 0 1         | R      |
| 117    | 2                   | Maximum THD-R Voltage a            | Float  | %    | 0 100       | R      |
| 119    | 2                   | Maximum THD-R Voltage b            | Float  | %    | 0 100       | R      |
| 121    | 2                   | Maximum THD-R Voltage c            | Float  | %    | 0 100       | R      |
| 123    | 2                   | Maximum THD-R Current a            | Float  | %    | 0 100       | R      |
| 125    | 2                   | Maximum THD-R Current b            | Float  | %    | 0 100       | R      |
| 127    | 2                   | Maximum THD-R Current c            | Float  | %    | 0 100       | R      |

| Offset | Number of registers | Name                                    | Format        | Unit | Value range              | Access |
|--------|---------------------|-----------------------------------------|---------------|------|--------------------------|--------|
| 129    | 2                   | Max. Frequency                          | Float         | Hz   | 45 65                    | R      |
| 131    | 2                   | Max. Average Voltage V <sub>ph-n</sub>  | Float         | V    | -                        | R      |
| 133    | 2                   | Max. Average Voltage V <sub>ph-ph</sub> | Float         | V    | -                        | R      |
| 135    | 2                   | Max. Average Current                    | Float         | А    | -                        | R      |
| 137    | 2                   | Max. Total Apparent Power               | Float         | VA   | -                        | R      |
| 139    | 2                   | Max. Total Active Power                 | Float         | W    | -                        | R      |
| 141    | 2                   | Max. Total Reactive Power               | Float         | var  | -                        | R      |
| 143    | 2                   | Maximum Total Power Factor              | Float         |      | -                        | R      |
| 145    | 2                   | Minimum Voltage V <sub>a-n</sub>        | Float         | V    | -                        | R      |
| 147    | 2                   | Minimum Voltage V <sub>b-n</sub>        | Float         | V    | -                        | R      |
| 149    | 2                   | Minimum Voltage V <sub>c-n</sub>        | Float         | V    | -                        | R      |
| 151    | 2                   | Min. Voltage V <sub>a-b</sub>           | Float         | V    | -                        | R      |
| 153    | 2                   | Min. Voltage V <sub>b-c</sub>           | Float         | V    | -                        | R      |
| 155    | 2                   | Min. Voltage V <sub>c-a</sub>           | Float         | V    | -                        | R      |
| 157    | 2                   | Minimum Current a                       | Float         | А    | -                        | R      |
| 159    | 2                   | Minimum Current b                       | Float         | А    | -                        | R      |
| 161    | 2                   | Minimum Current c                       | Float         | А    | -                        | R      |
| 163    | 2                   | Minimum Apparent Power a                | Float         | VA   | -                        | R      |
| 165    | 2                   | Minimum Apparent Power b                | Float         | VA   | -                        | R      |
| 167    | 2                   | Minimum Apparent Power c                | Float         | VA   | -                        | R      |
| 169    | 2                   | Minimum Active Power a                  | Float         | W    | -                        | R      |
| 171    | 2                   | Minimum Active Power b                  | Float         | W    | -                        | R      |
| 173    | 2                   | Minimum Active Power c                  | Float         | W    | -                        | R      |
| 175    | 2                   | Minimum Reactive Power a                | Float         | var  | -                        | R      |
| 177    | 2                   | Minimum Reactive Power b                | Float         | var  | -                        | R      |
| 179    | 2                   | Minimum Reactive Power c                | Float         | var  | -                        | R      |
| 181    | 2                   | Minimum Power Factor a                  | Float         | -    | 0 1                      | R      |
| 183    | 2                   | Minimum Power Factor b                  | Float         | -    | 0 1                      | R      |
| 185    | 2                   | Minimum Power Factor c                  | Float         | -    | 0 1                      | R      |
| 187    | 2                   | Min. Frequency                          | Float         | Hz   | 45 65                    | R      |
| 189    | 2                   | Min. Average Voltage V <sub>ph-n</sub>  | Float         | V    | -                        | R      |
| 191    | 2                   | Min. Average Voltage V <sub>ph-ph</sub> | Float         | V    | -                        | R      |
| 193    | 2                   | Min. Average Current                    | Float         | А    | -                        | R      |
| 195    | 2                   | Min. Total Apparent Power               | Float         | VA   | -                        | R      |
| 197    | 2                   | Min. Total Active Power                 | Float         | W    | -                        | R      |
| 199    | 2                   | Min. Total Reactive Power               | Float         | var  | -                        | R      |
| 201    | 2                   | Minimum Total Power Factor              | Float         | var  | -                        | R      |
| 203    | 2                   | Limit Violations*                       | Unsigned long | -    | Byte 3 Bit 0 Limit 0     | R      |
| 205    | 2                   | Device Diagnostics and Device Status*   | Unsigned long | -    | Byte 0 System status     | R      |
| 207    | 2                   | Status of the digital outputs*          | Unsigned long | -    | Byte 3 Bit 0<br>Output 0 | R      |

| Offset    | Number of registers | Name                                                | Format             | Unit          | Value range          | Access |
|-----------|---------------------|-----------------------------------------------------|--------------------|---------------|----------------------|--------|
| 209       | 2                   | Status of the digital inputs*                       | Unsigned long      | -             | Byte 3 Bit 0 Input 0 | R      |
| 211       | 2                   | Active Tariff                                       | Unsigned long      | -             | 0 = Tariff 1         | R      |
|           |                     |                                                     |                    |               | 1 = Tariff 2         |        |
| 213       | 2                   | Working hours counter                               | Unsigned long      | s             | 0 999999999          | RW     |
| 215       | 2                   | Universal counter                                   | Unsigned long      | -             | 0 999999999          | RW     |
| 217       | 2                   | Relevant Parameter Changes Counter                  | Unsigned long      | -             | -                    | R      |
| 219       | 2                   | Counter All Parameter Changes                       | Unsigned long      | -             | -                    | R      |
| 221       | 2                   | Counter Limit Violations                            | -                  | -             | -                    | R      |
| 501       | 2                   | Demand Active Power - Import                        | Float              | W             | -                    | R      |
| 503       | 2                   | Demand Reactive Power - Import                      | Float              | var           | -                    | R      |
| 505       | 2                   | Demand Active Power - Export                        | Float              | W             | -                    | R      |
| 507       | 2                   | Demand Reactive Power - Export                      | Float              | var           | -                    | R      |
| 509       | 2                   | Maximum Active Power Reading during the period      | Float              | W             | -                    | R      |
| 511       | 2                   | Minimum Active Power Reading during the period      | Float              | W             | -                    | R      |
| 513       | 2                   | Maximum Reactive Power Reading<br>during the period | Float              | var           | -                    | R      |
| 515       | 2                   | Minimum Reactive Power Reading<br>during the period | Float              | var           | -                    | R      |
| 517       | 2                   | Demand Period                                       | Unsigned long      | S             | -                    | R      |
| 519       | 2                   | Time Since Start of the active demand period        | Unsigned long      | s             | -                    | R      |
| 801       | 4                   | Active Energy Import Tariff 1                       | Double             | Wh            | Overflow 1.0e+12     | RW     |
| 805       | 4                   | Active Energy Import Tariff 2                       | Double             | Wh            | Overflow 1.0e+12     | RW     |
| 809       | 4                   | Active Energy Export Tariff 1                       | Double             | Wh            | Overflow 1.0e+12     | RW     |
| 813       | 4                   | Active Energy Export Tariff 2                       | Double             | Wh            | Overflow 1.0e+12     | RW     |
| 817       | 4                   | Reactive Energy Import Tariff 1                     | Double             | varh          | Overflow 1.0e+12     | RW     |
| 821       | 4                   | Reactive Energy Import Tariff 2                     | Double             | varh          | Overflow 1.0e+12     | RW     |
| 825       | 4                   | Reactive Energy Export Tariff 1                     | Double             | varh          | Overflow 1.0e+12     | RW     |
| 829       | 4                   | Reactive Energy Export Tariff 2                     | Double             | varh          | Overflow 1.0e+12     | RW     |
| 833       | 4                   | Apparent Energy Tariff 1                            | Double             | VAh           | Overflow 1.0e+12     | RW     |
| 837       | 4                   | Apparent Energy Tariff 2                            | Double             | VAh           | Overflow 1.0e+12     | RW     |
| The follo | wing tables co      | ontain further details of all measured varia        | ables indicated by | / at least on | e *.                 |        |

| Abbr. in the "Access" column | Abbreviation                      |
|------------------------------|-----------------------------------|
| R                            | Read; read access                 |
| W                            | Write; write access               |
| RW                           | Read Write; read and write access |

3.9 Ethernet port

#### See also

Structure - Digital input status and digital output status with the function codes 0x03 and 0x04 (Page 44)

Structure - Device diagnostics and device status with the function codes 0x03 and 0x04 (Page 45)

Structure - Limit values with function codes 0x03 and 0x04 (Page 45)

## 3.9.4 Structure - Digital input status and digital output status with the function codes 0x03 and 0x04

The following are available via MODBUS:

- "Status of the Digital Inputs"
- "Status of the Digital Outputs"

#### Input status and output status of the SENTRON PAC Power Monitoring Device

| Table 3-7 | Structure - | Status of the | digital inputs | and status | of the o | digital | outputs |
|-----------|-------------|---------------|----------------|------------|----------|---------|---------|
|-----------|-------------|---------------|----------------|------------|----------|---------|---------|

| Name                          | Length  | Status | Byte | Bit | Bit mask  | Access |
|-------------------------------|---------|--------|------|-----|-----------|--------|
| Status of the Digital Outputs | 32 bits | DO     | 3    | 0   | 0x0000001 | R      |
| Status of the Digital Inputs  | 32 bits | DI     | 3    | 0   | 0x0000001 | R      |

#### See also

# 3.9.5 Structure - Device diagnostics and device status with the function codes 0x03 and 0x04

#### Design

| Byte | Bit | Device status                                     | Туре   | Bit mask   | Value range | Access |
|------|-----|---------------------------------------------------|--------|------------|-------------|--------|
| 0    | 0   | No synchronization pulse                          | Status | 0x01000000 | 0 =         | R      |
| 0    | 1   | Device Configuration menu is active               | Status | 0x02000000 | Not active  | R      |
| 0    | 2   | Voltage overload                                  | Status | 0x04000000 |             | R      |
| 0    | 3   | Current overload                                  | Status | 0x0800000  | active      | R      |
| 1    | 0   | Module slot 1                                     | Status | 0x00010000 |             | R      |
| 1    | 1   | Maximum pulse rate exceeded                       | Status | 0x00020000 |             | R      |
| 2    | 0   | Relevant parameter changes <sup>1)</sup>          | saving | 0x00000100 |             | R      |
| 2    | 1   | Upper or lower limit violation <sup>1)</sup>      | saving | 0x00000200 |             | R      |
| 2    | 2   | Maximum pulse rate exceeded <sup>1)</sup>         | saving | 0x00000400 |             | R      |
| 2    | 3   | Restart of the device <sup>1)</sup>               | saving | 0x00000800 |             | R      |
| 2    | 4   | Resetting of energy counter by user <sup>1)</sup> | saving | 0x00001000 |             | R      |

#### See also

Modbus measured variables with the function codes 0x03 and 0x04 (Page 40)

#### 3.9.6 Structure - Limit values with function codes 0x03 and 0x04

#### Structure of the limit values

|--|

| Byte | Bit | Status      | Bit mask   | Value range        | Access |
|------|-----|-------------|------------|--------------------|--------|
| 3    | 0   | Limit 0     | 0x0000001  | 0 =                | R      |
| 3    | 1   | Limit 1     | 0x0000002  | No limit violation | R      |
| 3    | 2   | Limit 2     | 0x0000004  | ]                  | R      |
| 3    | 3   | Limit 3     | 0x0000008  | Limit violation    | R      |
| 3    | 4   | Limit 4     | 0x00000010 |                    | R      |
| 3    | 5   | Limit 5     | 0x0000020  | ]                  | R      |
| 0    | 0   | Limit Logic | 0x01000000 |                    | R      |

#### See also

3.9 Ethernet port

## 3.9.7 Modbus status parameters with the function code 0x02

#### Status parameters

You can use the MODBUS function code 0x02 on all the status parameters listed below.

| Offset | Number of registers | Name                                | Format | Value range        | Access |
|--------|---------------------|-------------------------------------|--------|--------------------|--------|
| 0      | 0                   | Limit 0 status                      | Bit    | 0 =                | R      |
| 1      | 0                   | Limit 1 status                      | Bit    | No limit violation | R      |
| 2      | 0                   | Limit 2 status                      | Bit    | 1 -                | R      |
| 3      | 0                   | Limit 3 status                      | Bit    | I imit violation   | R      |
| 4      | 0                   | Limit 4 status                      | Bit    |                    | R      |
| 5      | 0                   | Limit 5 status                      | Bit    |                    | R      |
| 50     | 0                   | Limit Logic status                  | Bit    | 0 =                | R      |
| 108    | 0                   | Relevant parameter changes          | Bit    | Not active         | R      |
| 109    | 0                   | Upper or lower limit violation      | Bit    | 1-                 | R      |
| 110    | 0                   | Maximum pulse rate exceeded         | Bit    | active             | R      |
| 111    | 0                   | Restart of the device               | Bit    |                    | R      |
| 112    | 0                   | Resetting of energy counter by user | Bit    |                    | R      |
| 116    | 0                   | Module slot 1                       | Bit    |                    | R      |
| 117    | 0                   | Maximum pulse rate exceeded         | Bit    |                    | R      |
| 124    | 0                   | No synchronization pulse            | Bit    |                    | R      |
| 125    | 0                   | Device Configuration menu is active | Bit    |                    | R      |
| 126    | 0                   | Voltage overload                    | Bit    |                    | R      |
| 127    | 0                   | Current overload                    | Bit    |                    | R      |
| 200    | 0                   | Digital input 0                     | Bit    |                    | R      |
| 300    | 0                   | Digital output 0                    | Bit    |                    | R      |

Table 3-10Status parameters

#### See also

## 3.9.8 Modbus settings with the function codes 0x03, 0x04 and 0x10

#### Addressing the settings

You can use the MODBUS function codes 0x03, 0x04 for read accesses and 0x10 for write accesses on all the settings parameters listed below.

| Offset | Number of registers | Name                                           | Unit | Format        | Value  | range                                 | Access |
|--------|---------------------|------------------------------------------------|------|---------------|--------|---------------------------------------|--------|
| 50001  | 2                   | Connection type                                | -    | unsigned long | 0 =    | 3P4W                                  | RW     |
|        |                     |                                                |      |               | 1 =    | 3P3W                                  |        |
|        |                     |                                                |      |               | 2 =    | 3P4WB                                 |        |
|        |                     |                                                |      |               | 3 =    | 3P3WB                                 |        |
|        |                     |                                                |      |               | 4 =    | 1P2W                                  |        |
| 50003  | 2                   | Voltage measurement                            | -    | unsigned long | 0 =    | No                                    | RW     |
|        |                     | using voltage<br>transformers?                 |      |               | 1 =    | Yes                                   |        |
| 50005  | 2                   | Primary voltage                                | -    | unsigned long | 1 9    | 99999 V                               | RW     |
| 50007  | 2                   | Secondary voltage                              | -    | unsigned long | 1 6    | 90 V                                  | RW     |
| 50011  | 2                   | Primary current                                | -    | unsigned long | 1 9    | 9999 A                                | RW     |
| 50013  | 2                   | Secondary current                              | -    | unsigned long | 1 A, 5 | A                                     | RW     |
| 50015  | 2                   | Invert CT polarity?                            | -    | unsigned long | 0 =    | No                                    | RW     |
|        |                     |                                                |      |               | 1 =    | Yes                                   |        |
| 50019  | 2                   | Zero point suppression level (% rated current) | %    | float         | 0.0    | 10.0                                  | RW     |
| 50021  | 2                   | Demand Period                                  | Min. | unsigned long | 1 6    | 0                                     | RW     |
| 50023  | 2                   | Synchronization                                | -    | unsigned long | 0 =    | No synchronization                    | RW     |
|        |                     |                                                |      |               | 1 =    | Synchronization via bus               |        |
|        |                     |                                                |      |               | 2 =    | Synchronization via the digital input |        |

Table 3-11 Settings parameters

3.9 Ethernet port

| Offset | Number of registers | Name                                           | Unit | Format        | Value | range                         | Access |
|--------|---------------------|------------------------------------------------|------|---------------|-------|-------------------------------|--------|
| 50025  | 2                   | "Action" mode                                  | -    | unsigned long | 0 =   | Status only                   | RW     |
|        |                     |                                                |      |               | 1 =   | Pulse input                   |        |
|        |                     |                                                |      |               | 2 =   | High tariff/low tariff switch |        |
|        |                     |                                                |      |               | 3 =   | DEMAND<br>synchronization     |        |
| 50029  | 2                   | "Pulse input" mode                             | -    | unsigned long | 0 =   | Import kWh                    | RW     |
|        |                     |                                                |      |               | 1 =   | Export kWh                    |        |
|        |                     |                                                |      |               | 2 =   | Import kvarh                  |        |
|        |                     |                                                |      |               | 3 =   | Export kvarh                  |        |
| 50031  | 2                   | Pulses per unit (pulses<br>per 1000 Wh / VARh) | -    | unsigned long | 1 9   | 99                            | RW     |

#### Table 3-12 Settings parameter for the digital input

 Table 3-13
 Settings parameter for the digital output

| Offset | Number of registers | Name                                                  | Unit | Format        | Value | range                 | Access |
|--------|---------------------|-------------------------------------------------------|------|---------------|-------|-----------------------|--------|
| 50033  | 2                   | Switching function<br>Assignment to a vector<br>group | -    | unsigned long | 0 9   | 9                     | RW     |
| 50035  | 2                   | "Action" mode                                         | -    | unsigned long | 0 =   | Off                   | RW     |
|        |                     |                                                       |      |               | 1 =   | Device on             |        |
|        |                     |                                                       |      |               | 2 =   | Remote output         |        |
|        |                     |                                                       |      |               | 3 =   | Direction of rotation |        |
|        |                     |                                                       |      |               | 4 =   | Limit violation       |        |
|        |                     |                                                       |      |               | 5 =   | Energy pulse          |        |
| 50037  | 2                   | "Limit violation" mode                                | -    | unsigned long | 0 =   | Limit Logic           | RW     |
|        |                     |                                                       |      |               | 1 =   | Limit 0               |        |
|        |                     |                                                       |      |               | 2 =   | Limit 1               |        |
|        |                     |                                                       |      |               | 3 =   | Limit 2               |        |
|        |                     |                                                       |      |               | 4 =   | Limit 3               |        |
|        |                     |                                                       |      |               | 5 =   | Limit 4               |        |
|        |                     |                                                       |      |               | 6 =   | Limit 5               |        |
| 50041  | 2                   | "Energy pulse" mode                                   | -    | unsigned long | 0 =   | Import kWh            | RW     |
|        |                     |                                                       |      |               | 1 =   | Export kWh            |        |
|        |                     |                                                       |      |               | 2 =   | Import kvarh          |        |
|        |                     |                                                       |      |               | 3 =   | Export kvarh          |        |
| 50043  | 2                   | Pulses per unit (pulses<br>per 1000 Wh / VARh)        | -    | unsigned long | 1 9   | 99                    | RW     |
| 50045  | 2                   | Pulse length                                          | ms   | unsigned long | 30    | 500                   | RW     |

| Offset | Number of<br>registers | Name                     | Unit | Format        | Value | range          | Access |
|--------|------------------------|--------------------------|------|---------------|-------|----------------|--------|
| 50047  | 2                      | Active language          | -    | unsigned long | 0 =   | German         | RW     |
|        |                        |                          |      |               | 1 =   | English        |        |
|        |                        |                          |      |               | 2 =   | Portuguese     |        |
|        |                        |                          |      |               | 3 =   | Turkish        |        |
|        |                        |                          |      |               | 4 =   | Spanish        |        |
|        |                        |                          |      |               | 5 =   | Italian        |        |
|        |                        |                          |      |               | 6 =   | Russian        |        |
|        |                        |                          |      |               | 7 =   | French         |        |
|        |                        |                          |      |               | 8 =   | Chinese        |        |
| 50049  | 2                      | Phase labels IEC/NAFTA   | -    | unsigned long | 0 =   | IEC            | RW     |
|        |                        |                          |      |               | 1 =   | NAFTA          |        |
| 50051  | 2                      | Universal counter source | -    | unsigned long | 0 =   | Digital input  | RW     |
|        |                        |                          |      |               | 1 =   | Digital output |        |
|        |                        |                          |      |               | 2 =   | Limit Logic    |        |
|        |                        |                          |      |               | 3 =   | Limit 0        |        |
|        |                        |                          |      |               | 4 =   | Limit 1        |        |
|        |                        |                          |      |               | 5 =   | Limit 2        |        |
|        |                        |                          |      |               | 6 =   | Limit 3        |        |
|        |                        |                          |      |               | 7 =   | Limit 4        |        |
|        |                        |                          |      |               | 8 =   | Limit 5        |        |

Table 3-14 Settings parameter for language, phase labels and universal counters source

#### Table 3-15 Settings parameter for the display

| Offset | Number of registers | Name                           | Unit | Format        | Value range | Access |
|--------|---------------------|--------------------------------|------|---------------|-------------|--------|
| 50053  | 2                   | Refresh time                   | ms   | unsigned long | 330 3000    | RW     |
| 50055  | 2                   | Contrast                       | -    | unsigned long | 1 10        | RW     |
| 50057  | 2                   | Backlight level - Normal mode  | %    | unsigned long | 0 3         | RW     |
| 50059  | 2                   | Backlight dimmed               | %    | unsigned long | 0 3         | RW     |
| 50061  | 2                   | Backlight time until<br>dimmed | Min. | unsigned long | 0 240       | RW     |

3.9 Ethernet port

| Offset | Number of registers | Name                     | Unit | Format        | Value | range    | Access |
|--------|---------------------|--------------------------|------|---------------|-------|----------|--------|
| 50063  | 2                   | ON/OFF                   | -    | unsigned long | 0 =   | OFF      | RW     |
|        |                     |                          |      |               | 1 =   | ON       |        |
| 50065  | 2                   | Hysteresis               | %    | float         | 0.0   | 20.0     | RW     |
| 50067  | 2                   | Delay                    | s    | unsigned long | 0 1   | 0        | RW     |
| 50069  | 2                   | Operation in Limit Logic | -    | unsigned long | 0 =   | not used | RW     |
|        |                     |                          |      |               | 1 =   | AND      |        |
|        |                     |                          |      |               | 2 =   | OR       |        |
| 50071  | 2                   | Source                   | -    | unsigned long | 0 =   | V_L1     | RW     |
|        |                     |                          |      |               | 1 =   | V_L2     |        |
|        |                     |                          |      |               | 2 =   | V_L3     |        |
|        |                     |                          |      |               | 3 =   | V_L12    |        |
|        |                     |                          |      |               | 4 =   | V_L23    |        |
|        |                     |                          |      |               | 5 =   | V_L31    |        |
|        |                     |                          |      |               | 6 =   | I_L1     |        |
|        |                     |                          |      |               | 7 =   | I_L2     |        |
|        |                     |                          |      |               | 8 =   | I_L3     |        |
|        |                     |                          |      |               | 9 =   | VA_L1    |        |
|        |                     |                          |      |               | 10 =  | VA_L2    |        |
|        |                     |                          |      |               | 11 =  | VA_L3    |        |
|        |                     |                          |      |               | 12 =  | P_L1     |        |
|        |                     |                          |      |               | 13 =  | P_L2     |        |
|        |                     |                          |      |               | 14 =  | P_L3     |        |
|        |                     |                          |      |               | 15 =  | VAR_L1   |        |
|        |                     |                          |      |               | 16 =  | VAR_L2   |        |
|        |                     |                          |      |               | 17 =  | VAR_L3   |        |
|        |                     |                          |      |               | 18 =  | PF_L1    |        |
|        |                     |                          |      |               | 19 =  | PF_L2    |        |
|        |                     |                          |      |               | 20 =  | PF_L3    |        |
|        |                     |                          |      |               | 21 =  | THDV_L1  |        |
|        |                     |                          |      |               | 22 =  | THDV_L2  |        |
|        |                     |                          |      |               | 23 =  | THDV_L3  |        |
|        |                     |                          |      |               | 24 =  | THDI_L1  |        |
|        |                     |                          |      |               | 25 =  | THDI_L2  |        |
|        |                     |                          |      |               | 26 =  | THDI_L3  |        |
|        |                     |                          |      |               | 27 =  | FREQ     |        |
|        |                     |                          |      |               | 28 =  | V_LN_AVG |        |
|        |                     |                          |      |               | 29 =  | V_LL_AVG |        |
|        |                     |                          |      |               | 30 =  | I_AVG    |        |
|        |                     |                          |      |               | 31 =  | VA SUM   |        |

#### Table 3-16 Settings parameter for limit value 0

3.9 Ethernet port

| Offset | Number of registers | Name        | Unit | Format        | Value | range        | Access |
|--------|---------------------|-------------|------|---------------|-------|--------------|--------|
|        |                     |             |      |               | 32 =  | P_SUM        |        |
|        |                     |             |      |               | 33 =  | VAR_SUM      |        |
|        |                     |             |      |               | 34 =  | PF_SUM       |        |
|        |                     |             |      |               | 35 =  | V_BAL        |        |
|        |                     |             |      |               | 36 =  | I_BAL        |        |
| 50073  | 2                   | Value       | -    | float         |       | -            | RW     |
| 50075  | 2                   | Modus ≥ / < | -    | unsigned long | 0 =   | greater than | RW     |
|        |                     |             |      |               | 1 =   | less than    |        |

#### Table 3-17 Settings parameter for limit value 1

| Offset | Number of registers | Name                     | Unit | Format        | Value | range    | Access |
|--------|---------------------|--------------------------|------|---------------|-------|----------|--------|
| 50077  | 2                   | ON/OFF                   | -    | unsigned long | 0 =   | OFF      | RW     |
|        |                     |                          |      |               | 1 =   | ON       |        |
| 50079  | 2                   | Hysteresis               | %    | float         | 0.0   | 20.0     | RW     |
| 50081  | 2                   | Delay                    | s    | unsigned long | 0 1   | 0        | RW     |
| 50083  | 2                   | Operation in Limit Logic | -    | unsigned long | 0 =   | not used | RW     |
|        |                     |                          |      |               | 1 =   | AND      |        |
|        |                     |                          |      |               | 2 =   | OR       |        |
| 50085  | 2                   | Source                   | -    | unsigned long | 0 =   | V_L1     | RW     |
|        |                     |                          |      |               | 1 =   | V_L2     |        |
|        |                     |                          |      |               | 2 =   | V_L3     |        |
|        |                     |                          |      |               | 3 =   | V_L12    |        |
|        |                     |                          |      |               | 4 =   | V_L23    |        |
|        |                     |                          |      |               | 5 =   | V_L31    |        |
|        |                     |                          |      |               | 6 =   | I_L1     |        |
|        |                     |                          |      |               | 7 =   | I_L2     |        |
|        |                     |                          |      |               | 8 =   | I_L3     |        |
|        |                     |                          |      |               | 9 =   | VA_L1    |        |
|        |                     |                          |      |               | 10 =  | VA_L2    |        |
|        |                     |                          |      |               | 11 =  | VA_L3    |        |
|        |                     |                          |      |               | 12 =  | P_L1     |        |
|        |                     |                          |      |               | 13 =  | P_L2     |        |
|        |                     |                          |      |               | 14 =  | P_L3     |        |
|        |                     |                          |      |               | 15 =  | VAR_L1   |        |
|        |                     |                          |      |               | 16 =  | VAR_L2   |        |
|        |                     |                          |      |               | 17 =  | VAR_L3   |        |
|        |                     |                          |      |               | 18 =  | PF_L1    |        |
|        |                     |                          |      |               | 19 =  | PF_L2    |        |
|        |                     |                          |      |               | 20 =  | PF_L3    |        |

3.9 Ethernet port

| Offset | Number of registers | Name        | Unit | Format        | Value range |              | Access |
|--------|---------------------|-------------|------|---------------|-------------|--------------|--------|
|        |                     |             |      |               | 21 =        | THDV_L1      |        |
|        |                     |             |      |               | 22 =        | THDV_L2      |        |
|        |                     |             |      |               | 23 =        | THDV_L3      |        |
|        |                     |             |      |               | 24 =        | THDI_L1      |        |
|        |                     |             |      |               | 25 =        | THDI_L2      |        |
|        |                     |             |      |               | 26 =        | THDI_L3      |        |
|        |                     |             |      |               | 27 =        | FREQ         |        |
|        |                     |             |      |               | 28 =        | V_LN_AVG     |        |
|        |                     |             |      |               | 29 =        | V_LL_AVG     |        |
|        |                     |             |      |               | 30 =        | I_AVG        |        |
|        |                     |             |      |               | 31 =        | VA_SUM       |        |
|        |                     |             |      |               | 32 =        | P_SUM        |        |
|        |                     |             |      |               | 33 =        | VAR_SUM      |        |
|        |                     |             |      |               | 34 =        | PF_SUM       |        |
|        |                     |             |      |               | 35 =        | V_BAL        |        |
|        |                     |             |      |               | 36 =        | I_BAL        |        |
| 50087  | 2                   | Value       | -    | float         |             | -            | RW     |
| 50089  | 2                   | Modus ≥ / < | -    | unsigned long | 0 =         | greater than | RW     |
|        |                     |             |      |               | 1 =         | less than    |        |

Table 3-18Settings parameter for limit value 2

| Offset | Number of registers | Name                     | Unit | Format        | Value | range    | Access |
|--------|---------------------|--------------------------|------|---------------|-------|----------|--------|
| 50091  | 2                   | ON/OFF                   | -    | unsigned long | 0 =   | OFF      | RW     |
|        |                     |                          |      |               | 1 =   | ON       |        |
| 50093  | 2                   | Hysteresis               | %    | float         | 0.0   | 20.0     | RW     |
| 50095  | 2                   | Delay                    | s    | unsigned long | 0 1   | 0        | RW     |
| 50097  | 2                   | Operation in Limit Logic | -    | unsigned long | 0 =   | not used | RW     |
|        |                     |                          |      |               | 1 =   | AND      |        |
|        |                     |                          |      |               | 2 =   | OR       |        |
| 50099  | 2                   | Source                   | -    | unsigned long | 0 =   | V_L1     | RW     |
|        |                     |                          |      |               | 1 =   | V_L2     | -      |
|        |                     |                          |      |               | 2 =   | V_L3     |        |
|        |                     |                          |      |               | 3 =   | V_L12    |        |
|        |                     |                          |      |               | 4 =   | V_L23    |        |
|        |                     |                          |      |               | 5 =   | V_L31    |        |
|        |                     |                          |      |               | 6 =   | I_L1     |        |
|        |                     |                          |      |               | 7 =   | I_L2     |        |
|        |                     |                          |      |               | 8 =   | I_L3     | ]      |
|        |                     |                          |      |               | 9 =   | VA_L1    |        |

| Offset | Number of registers | Name        | Unit | Format        | Value | range        | Access |
|--------|---------------------|-------------|------|---------------|-------|--------------|--------|
|        |                     |             |      |               | 10 =  | VA_L2        |        |
|        |                     |             |      |               | 11 =  | VA_L3        |        |
|        |                     |             |      |               | 12 =  | P_L1         |        |
|        |                     |             |      |               | 13 =  | P_L2         |        |
|        |                     |             |      |               | 14 =  | P_L3         |        |
|        |                     |             |      |               | 15 =  | VAR_L1       |        |
|        |                     |             |      |               | 16 =  | VAR_L2       |        |
|        |                     |             |      |               | 17 =  | VAR_L3       |        |
|        |                     |             |      |               | 18 =  | PF_L1        |        |
|        |                     |             |      |               | 19 =  | PF_L2        |        |
|        |                     |             |      |               | 20 =  | PF_L3        |        |
|        |                     |             |      |               | 21 =  | THDV_L1      |        |
|        |                     |             |      |               | 22 =  | THDV_L2      |        |
|        |                     |             |      |               | 23 =  | THDV_L3      |        |
|        |                     |             |      |               | 24 =  | THDI_L1      |        |
|        |                     |             |      |               | 25 =  | THDI_L2      |        |
|        |                     |             |      |               | 26 =  | THDI_L3      |        |
|        |                     |             |      |               | 27 =  | FREQ         |        |
|        |                     |             |      |               | 28 =  | V_LN_AVG     |        |
|        |                     |             |      |               | 29 =  | V_LL_AVG     |        |
|        |                     |             |      |               | 30 =  | I_AVG        |        |
|        |                     |             |      |               | 31 =  | VA_SUM       |        |
|        |                     |             |      |               | 32 =  | P_SUM        |        |
|        |                     |             |      |               | 33 =  | VAR_SUM      |        |
|        |                     |             |      |               | 34 =  | PF_SUM       |        |
|        |                     |             |      |               | 35 =  | V_BAL        |        |
|        |                     |             |      |               | 36 =  | I_BAL        |        |
| 50101  | 2                   | Value       | -    | float         |       | -            | RW     |
| 50103  | 2                   | Modus ≥ / < | -    | unsigned long | 0 =   | greater than | RW     |
|        |                     |             |      |               | 1 =   | less than    |        |

Table 3-19Settings parameter for limit value 3

| Offset | Number of registers | Name                     | Unit | Format        | Value | range    | Access |
|--------|---------------------|--------------------------|------|---------------|-------|----------|--------|
| 50105  | 2                   | ON/OFF                   | -    | unsigned long | 0 =   | OFF      | RW     |
|        |                     |                          |      |               | 1 =   | ON       |        |
| 50107  | 2                   | Hysteresis               | %    | float         | 0.0   | 20.0     | RW     |
| 50109  | 2                   | Delay                    | s    | unsigned long | 0 10  | )        | RW     |
| 50111  | 2                   | Operation in Limit Logic | -    | unsigned long | 0 =   | not used | RW     |
|        |                     |                          |      |               | 1 =   | AND      |        |

| Offset | Number of registers | Name        | Unit | Format        | Value range |              | Access |
|--------|---------------------|-------------|------|---------------|-------------|--------------|--------|
|        |                     |             |      |               | 2 =         | OR           |        |
| 50113  | 2                   | Source      | -    | unsigned long | 0 =         | V_L1         | RW     |
|        |                     |             |      |               | 1 =         | V_L2         |        |
|        |                     |             |      |               | 2 =         | V_L3         |        |
|        |                     |             |      |               | 3 =         | V_L12        |        |
|        |                     |             |      |               | 4 =         | V_L23        |        |
|        |                     |             |      |               | 5 =         | V_L31        |        |
|        |                     |             |      |               | 6 =         | I_L1         |        |
|        |                     |             |      |               | 7 =         | I_L2         |        |
|        |                     |             |      |               | 8 =         | I_L3         |        |
|        |                     |             |      |               | 9 =         | VA_L1        |        |
|        |                     |             |      |               | 10 =        | VA_L2        |        |
|        |                     |             |      |               | 11 =        | VA_L3        |        |
|        |                     |             |      |               | 12 =        | P_L1         |        |
|        |                     |             |      |               | 13 =        | P_L2         |        |
|        |                     |             |      |               | 14 =        | P_L3         |        |
|        |                     |             |      |               | 15 =        | VAR_L1       |        |
|        |                     |             |      |               | 16 =        | VAR_L2       |        |
|        |                     |             |      |               | 17 =        | VAR_L3       |        |
|        |                     |             |      |               | 18 =        | PF_L1        |        |
|        |                     |             |      |               | 19 =        | PF_L2        |        |
|        |                     |             |      |               | 20 =        | PF_L3        |        |
|        |                     |             |      |               | 21 =        | THDV_L1      |        |
|        |                     |             |      |               | 22 =        | THDV_L2      |        |
|        |                     |             |      |               | 23 =        | THDV_L3      |        |
|        |                     |             |      |               | 24 =        | THDI_L1      |        |
|        |                     |             |      |               | 25 =        | THDI_L2      |        |
|        |                     |             |      |               | 26 =        | THDI_L3      |        |
|        |                     |             |      |               | 27 =        | FREQ         |        |
|        |                     |             |      |               | 28 =        | V_LN_AVG     |        |
|        |                     |             |      |               | 29 =        | V_LL_AVG     |        |
|        |                     |             |      |               | 30 =        | I_AVG        |        |
|        |                     |             |      |               | 31 =        | VA_SUM       |        |
|        |                     |             |      |               | 32 =        | P_SUM        |        |
|        |                     |             |      |               | 33 =        | VAR_SUM      |        |
|        |                     |             |      |               | 34 =        | PF_SUM       |        |
|        |                     |             |      |               | 35 =        | V_BAL        |        |
|        |                     |             |      |               | 36 =        | I_BAL        |        |
| 50115  | 2                   | Value       | _    | float         |             | -            | RW     |
| 50117  | 2                   | Modus ≥ / < | -    | unsigned long | 0 =         | greater than | RW     |
|        |                     |             |      |               | 1 =         | less than    |        |

Description 3.9 Ethernet port

| Offset | Number of registers | Name                     | Unit | Format        | Value | range    | Access |
|--------|---------------------|--------------------------|------|---------------|-------|----------|--------|
| 50119  | 2                   | ON/OFF                   | -    | unsigned long | 0 =   | OFF      | RW     |
|        |                     |                          |      |               | 1 =   | ON       |        |
| 50121  | 2                   | Hysteresis               | %    | float         | 0.0   | 20.0     | RW     |
| 50123  | 2                   | Delay                    | s    | unsigned long | 0 1   | 0        | RW     |
| 50125  | 2                   | Operation in Limit Logic | -    | unsigned long | 0 =   | not used | RW     |
|        |                     |                          |      |               | 1 =   | AND      |        |
|        |                     |                          |      |               | 2 =   | OR       |        |
| 50127  | 2                   | Source                   | -    | unsigned long | 0 =   | V_L1     | RW     |
|        |                     |                          |      |               | 1 =   | V_L2     |        |
|        |                     |                          |      |               | 2 =   | V_L3     |        |
|        |                     |                          |      |               | 3 =   | V_L12    |        |
|        |                     |                          |      |               | 4 =   | V_L23    |        |
|        |                     |                          |      |               | 5 =   | V_L31    |        |
|        |                     |                          |      |               | 6 =   | I_L1     |        |
|        |                     |                          |      |               | 7 =   | I_L2     |        |
|        |                     |                          |      |               | 8 =   | I_L3     | -      |
|        |                     |                          |      |               | 9 =   | VA_L1    |        |
|        |                     |                          |      |               | 10 =  | VA_L2    |        |
|        |                     |                          |      |               | 11 =  | VA_L3    |        |
|        |                     |                          |      |               |       | 12 =     | P_L1   |
|        |                     |                          |      |               | 13 =  | P_L2     | -      |
|        |                     |                          |      |               | 14 =  | P_L3     |        |
|        |                     |                          |      |               | 15 =  | VAR_L1   |        |
|        |                     |                          |      |               | 16 =  | VAR_L2   | -      |
|        |                     |                          |      |               | 17 =  | VAR_L3   |        |
|        |                     |                          |      |               | 18 =  | PF_L1    |        |
|        |                     |                          |      |               | 19 =  | PF_L2    |        |
|        |                     |                          |      |               | 20 =  | PF_L3    |        |
|        |                     |                          |      |               | 21 =  | THDV_L1  |        |
|        |                     |                          |      |               | 22 =  | THDV_L2  |        |
|        |                     |                          |      |               | 23 =  | THDV_L3  |        |
|        |                     |                          |      |               | 24 =  | THDI_L1  |        |
|        |                     |                          |      |               | 25 =  | THDI_L2  |        |
|        |                     |                          |      |               | 26 =  | THDI_L3  |        |
|        |                     |                          |      |               | 27 =  | FREQ     |        |
|        |                     |                          |      |               | 28 =  | V_LN_AVG |        |
|        |                     |                          |      |               | 29 =  | V_LL_AVG |        |
|        |                     |                          |      |               | 30 =  | I AVG    |        |

#### Table 3-20 Settings parameter for limit value 4

3.9 Ethernet port

| Offset | Number of registers | Name        | Unit | Format        | Value | range        | Access |
|--------|---------------------|-------------|------|---------------|-------|--------------|--------|
|        |                     |             |      |               | 31 =  | VA_SUM       |        |
|        |                     |             |      |               | 32 =  | P_SUM        |        |
|        |                     |             |      |               | 33 =  | VAR_SUM      |        |
|        |                     |             |      |               | 34 =  | PF_SUM       |        |
|        |                     |             |      |               | 35 =  | V_BAL        |        |
|        |                     |             |      |               | 36 =  | I_BAL        |        |
| 50129  | 2                   | Value       | -    | float         |       | -            | RW     |
| 50131  | 2                   | Modus ≥ / < | -    | unsigned long | 0 =   | greater than | RW     |
|        |                     |             |      |               | 1 =   | less than    |        |

#### Table 3-21 Settings parameter for limit value 5

| Offset | Number of registers | Name                     | Unit | Format        | Value | range    | Access |
|--------|---------------------|--------------------------|------|---------------|-------|----------|--------|
| 50133  | 2                   | ON/OFF                   | -    | unsigned long | 0 =   | OFF      | RW     |
|        |                     |                          |      |               | 1 =   | ON       |        |
| 50135  | 2                   | Hysteresis               | %    | float         | 0.0   | 20.0     | RW     |
| 50137  | 2                   | Delay                    | s    | unsigned long | 0 1   | 0        | RW     |
| 50139  | 2                   | Operation in Limit Logic | -    | unsigned long | 0 =   | not used | RW     |
|        |                     |                          |      |               | 1 =   | AND      |        |
|        |                     |                          |      |               | 2 =   | OR       |        |
| 50141  | 2                   | Source                   | -    | unsigned long | 0 =   | V_L1     | RW     |
|        |                     |                          |      |               | 1 =   | V_L2     |        |
|        |                     |                          |      |               | 2 =   | V_L3     |        |
|        |                     |                          |      |               | 3 =   | V_L12    |        |
|        |                     |                          |      |               | 4 =   | V_L23    |        |
|        |                     |                          |      |               | 5 =   | V_L31    |        |
|        |                     |                          |      |               | 6 =   | I_L1     |        |
|        |                     |                          |      |               | 7 =   | I_L2     |        |
|        |                     |                          |      |               | 8 =   | I_L3     |        |
|        |                     |                          |      |               | 9 =   | VA_L1    |        |
|        |                     |                          |      |               | 10 =  | VA_L2    |        |
|        |                     |                          |      |               | 11 =  | VA_L3    |        |
|        |                     |                          |      |               | 12 =  | P_L1     |        |
|        |                     |                          |      |               | 13 =  | P_L2     |        |
|        |                     |                          |      |               | 14 =  | P_L3     |        |
|        |                     |                          |      |               | 15 =  | VAR_L1   |        |
|        |                     |                          |      |               | 16 =  | VAR_L2   |        |
|        |                     |                          |      |               | 17 =  | VAR_L3   |        |
|        |                     |                          |      |               | 18 =  | PF_L1    | 1      |
|        |                     |                          |      |               | 19 =  | PF_L2    | 1      |

3.9 Ethernet port

| Offset | Number of registers | Name        | Unit | Format        | Value | range        | Access |
|--------|---------------------|-------------|------|---------------|-------|--------------|--------|
|        |                     |             |      |               | 20 =  | PF_L3        |        |
|        |                     |             |      |               | 21 =  | THDV_L1      |        |
|        |                     |             |      |               | 22 =  | THDV_L2      |        |
|        |                     |             |      |               | 23 =  | THDV_L3      |        |
|        |                     |             |      |               | 24 =  | THDI_L1      |        |
|        |                     |             |      |               | 25 =  | THDI_L2      |        |
|        |                     |             |      |               | 26 =  | THDI_L3      |        |
|        |                     |             |      |               | 27 =  | FREQ         |        |
|        |                     |             |      |               | 28 =  | V_LN_AVG     |        |
|        |                     |             |      |               | 29 =  | V_LL_AVG     |        |
|        |                     |             |      |               | 30 =  | I_AVG        |        |
|        |                     |             |      |               | 31 =  | VA_SUM       |        |
|        |                     |             |      |               | 32 =  | P_SUM        |        |
|        |                     |             |      |               | 33 =  | VAR_SUM      |        |
|        |                     |             |      |               | 34 =  | PF_SUM       |        |
|        |                     |             |      |               | 35 =  | V_BAL        |        |
|        |                     |             |      |               | 36 =  | I_BAL        |        |
| 50143  | 2                   | Value       | -    | float         |       | -            | RW     |
| 50145  | 2                   | Modus ≥ / < | -    | unsigned long | 0 =   | greater than | RW     |
|        |                     |             |      |               | 1 =   | less than    | ]      |

#### See also

Modbus measured variables with the function codes 0x03 and 0x04 (Page 40) Connection examples (Page 82) 3.9 Ethernet port

## 3.9.9 MODBUS communication parameter with the function codes 0x03, 0x04 and 0x10

#### Addressing the communication parameters

Table 3-22Communication parameters

| Offset  | Number of registers                        | Name                                              | Unit | Format        | Applicable<br>MODBUS<br>function codes               | Value<br>from                             | e range<br>to                                                           | Access |
|---------|--------------------------------------------|---------------------------------------------------|------|---------------|------------------------------------------------------|-------------------------------------------|-------------------------------------------------------------------------|--------|
| 63001   | 2                                          | IP address                                        | -    | unsigned long | <ul> <li>0x03</li> <li>0x04</li> <li>0x10</li> </ul> | 0 F                                       | FFFFFFFh                                                                | RW     |
| 63003   | 2                                          | Subnet mask                                       | -    | unsigned long | <ul> <li>0x03</li> <li>0x04</li> <li>0x10</li> </ul> | 0 F                                       | FFFFFFFh                                                                | RW     |
| 63005   | 2                                          | Gateway                                           | -    | unsigned long | <ul> <li>0x03</li> <li>0x04</li> <li>0x10</li> </ul> | 0 F                                       | FFFFFFFh                                                                | RW     |
| 63007   | 2                                          | Bootloader version                                | -    | unsigned long | <ul><li>0x03</li><li>0x04</li></ul>                  | char,<br>ucha                             | uchar,<br>r, uchar                                                      | R      |
| 63009   | 2                                          | Password protection<br>ON/OFF                     | -    | unsigned long | <ul><li>0x03</li><li>0x04</li></ul>                  | 0, 1                                      |                                                                         | R      |
| 63015   | 2                                          | Ethernet protocol                                 | -    | unsigned long | <ul><li>0x03</li><li>0x04</li></ul>                  | 0 =                                       | MODBUS<br>TCP                                                           | RW     |
|         |                                            |                                                   |      |               | • 0x10                                               | 1 =                                       | SEAbus TC<br>P                                                          |        |
| 63017   | 2                                          | Protocol <sup>1)</sup>                            | -    | unsigned long | <ul><li>0x03</li><li>0x04</li></ul>                  | 0 =                                       | MODBUS<br>RTU                                                           | RW     |
|         |                                            |                                                   |      |               | • 0x10                                               | 1 =                                       | SEAbus<br>serial                                                        |        |
| 63019   | 2                                          | MODBUS address<br>or Seabus address <sup>1)</sup> | -    | unsigned long | <ul> <li>0x03</li> <li>0x04</li> <li>0x10</li> </ul> | 1 2                                       | 247                                                                     | RW     |
| 63021   | 2                                          | Baudrate <sup>1)</sup>                            | -    | unsigned long | <ul> <li>0x03</li> <li>0x04</li> <li>0x10</li> </ul> | 0 = 4<br>1 = 9<br>2 = 1<br>3 = 3<br>Defai | ,800 bit/s<br>,600 bit/s<br>9,200 bit/s<br>8,400 bit/s<br>ult value = 2 | RW     |
| 63023   | 2                                          | Data bits / Parity bits / Stop bits <sup>1)</sup> | -    | unsigned long | <ul><li>0x03</li><li>0x04</li></ul>                  | 0 =                                       | 8N2<br>8F1                                                              | RW     |
|         |                                            |                                                   |      |               | • 0x10                                               | 2 =                                       | 8O1                                                                     | -      |
|         |                                            |                                                   |      |               |                                                      | 3 =                                       | 8N1                                                                     |        |
| 63025   | 2                                          | Response time <sup>1)</sup>                       | ms   | unsigned long | <ul> <li>0x03</li> <li>0x04</li> <li>0x10</li> </ul> | 0 2<br>0 = A                              | 255<br>uto                                                              | RW     |
| 1) Only | 1) Only for the PAC RS485 expansion module |                                                   |      |               |                                                      |                                           |                                                                         |        |

#### See also

#### 3.9.10 Modbus device information with the function codes 0x03, 0x04 and 0x10

#### Addressing the device information parameters

You access the following device information parameters block-by-block only, e.g. read from Offset 64001 27 Register.

#### NOTICE

#### Error in the case of inconsistent access to I&M data

Please ensure the start offset and the number of registers are correct when making **read accesses** and **write accesses**. Always read or write the entire block.

Please ensure the start offset and the number of registers are correct when making **write** accesses.

If a value consists of several registers, a read command applied in the second register, for example, will generate an error code. SENTRON PAC will also output an error code if, for example, a write operation ends in the middle of a multi-register value.

 Table 3-23
 I&M 0 parameter of the SENTRON PAC Power Monitoring Device with the function codes 0x03 and 0x04

| Offset                | Total<br>registers | Number of<br>registers per<br>parameter | Name                    | Format                  | Value range<br>from to    | Access |
|-----------------------|--------------------|-----------------------------------------|-------------------------|-------------------------|---------------------------|--------|
| Start offset<br>64001 | 27                 | [1]                                     | Manufacturer's ID       | unsigned short          | 0 65535<br>Standard: 42*) | R      |
| [64002]               |                    | [10]                                    | Order No.               | Char 20                 | ASCII                     | R      |
| [64012]               |                    | [8]                                     | Serial number           | Char 16                 | ASCII                     | R      |
| [64020]               |                    | [1]                                     | Hardware version        | unsigned short          | 0 65535                   | R      |
| [64021]               |                    | [2]                                     | Firmware version        | 1 char, 3 unsigned char | V 0.0.0<br>V 255.255.255  | R      |
| [64023]               |                    | [1]                                     | Counter for changes     | unsigned short          | 1 65535                   | R      |
| [64024]               |                    | [1]                                     | Profile ID              | unsigned short          | 3A00 F6FF                 | R      |
| [64025]               |                    | [1]                                     | Specific Profile ID     | unsigned short          | -                         | R      |
| [64026]               |                    | [1]                                     | Version of the I&M data | 2 unsigned char         | 0.0 255.255               | R      |
| [64027]               |                    | [1]                                     | Supported I&M data      | unsigned short          | 00 FF                     | R      |
| *) 42 stands for      | Siemens AG         |                                         |                         |                         |                           |        |

3.9 Ethernet port

| Offset                | Total<br>registers | Number of registers per parameter | Name                | Format  | Value range from to | Access |
|-----------------------|--------------------|-----------------------------------|---------------------|---------|---------------------|--------|
| Start offset<br>64028 | 89                 | [16]                              | Plant identifier    | Char 32 | ASCII               | RW     |
| [64044]               |                    | [11]                              | Location identifier | Char 22 | ASCII               | RW     |
| [64055]               |                    | [8]                               | Installation date   | Char 16 | ASCII               | RW     |
| [64063]               |                    | [27]                              | Comment             | Char 54 | ASCII               | RW     |
| [64090]               |                    | [27]                              | Signature           | Char 54 | -                   | RW     |

Table 3-24 I&M 1-4 parameters with the function codes 0x03, 0x04 and 0x10

Table 3-25 I&M 0 parameter of the module in slot 1 with the function codes 0x03 and 0x04

| Offset                | Total<br>registers | Number of<br>registers per<br>parameter | Name                    | Format                  | Value range<br>from to                | Access |
|-----------------------|--------------------|-----------------------------------------|-------------------------|-------------------------|---------------------------------------|--------|
| Start offset<br>64117 | 27                 | [1]                                     | Manufacturer's ID       | unsigned short          | 0 65535<br>Standard: 42 <sup>*)</sup> | R      |
| [64118]               |                    | [10]                                    | Order No.               | Char 20                 | ASCII                                 | R      |
| [64128]               |                    | [8]                                     | Serial number           | Char 16                 | ASCII                                 | R      |
| [64136]               |                    | [1]                                     | Hardware version        | unsigned short          | 0 65535                               | R      |
| [64137]               |                    | [2]                                     | Firmware version        | 1 char, 3 unsigned char | V 0.0.0<br>V 255.255.255              | R      |
| [64139]               |                    | [1]                                     | Counter for changes     | unsigned short          | 1 65535                               | R      |
| [64140]               |                    | [1]                                     | Profile ID              | unsigned short          | 3A00 F6FF                             | R      |
| [64141]               |                    | [1]                                     | Specific Profile ID     | unsigned short          | -                                     | R      |
| [64142]               |                    | [1]                                     | Version of the I&M data | 2 unsigned char         | 0.0 255.255                           | R      |
| [64143]               |                    | [1]                                     | Supported I&M data      | unsigned short          | 00 FF                                 | R      |
| *) 42 stands for      | Siemens AG         |                                         |                         |                         |                                       |        |

See also

## 3.9.11 Modbus command parameters

#### Addressing the command parameters

You can use MODBUS function code 0x06 on the command parameters.

| Offset | Number<br>of<br>registers | Name                                                              | Unit | Format         | Value range from to |                          | Access          |   |
|--------|---------------------------|-------------------------------------------------------------------|------|----------------|---------------------|--------------------------|-----------------|---|
| 60002  | 1                         | Reset maximum values                                              | -    | unsigned short | 0                   |                          |                 | W |
| 60003  | 1                         | Reset minimum values                                              | -    | unsigned short | 0                   |                          |                 | W |
| 60004  | 1                         | Reset energy counter                                              | -    | unsigned short | 0 =                 | All                      |                 | W |
|        |                           |                                                                   |      |                | 1 =                 | Active Ene<br>Import Tar | ergy<br>iff 1   |   |
|        |                           |                                                                   |      |                | 2 =                 | Active Ene<br>Import Tar | ergy<br>iff 2   |   |
|        |                           |                                                                   |      |                | 3 =                 | Active Ene<br>Export Tar | ergy<br>iff 1   |   |
|        |                           |                                                                   |      |                | 4 =                 | Active Ene<br>Export Tar | ergy<br>iff 2   |   |
|        |                           |                                                                   |      |                | 5 =                 | Reactive E<br>Import Tar | inergy          |   |
|        |                           |                                                                   |      |                | 6 =                 | Reactive E<br>Import Tar | inergy          |   |
|        |                           |                                                                   |      |                | 7 =                 | Reactive E<br>Export Tar | inergy          |   |
|        |                           |                                                                   |      |                | 8 =                 | Reactive E<br>Export Tar | inergy<br>iff 2 |   |
|        |                           |                                                                   |      |                | 9 =                 | Apparent<br>Energy Ta    | riff 1          |   |
|        |                           |                                                                   |      |                | 10 =                | Apparent<br>Energy Ta    | riff 2          |   |
| 60005  | 1                         | Synchronization of the<br>demand period                           | Min. | unsigned short | 1 60                |                          | W               |   |
| 60006  | 1                         | Switching tariff                                                  | -    | unsigned short | 0 = High tariff     |                          | W               |   |
| 60007  | 1                         | Acknowledge the diagnostics bit <sup>1)</sup> (cf. stored bits in | -    | unsigned short | 0 fff               | fh                       |                 | W |
|        |                           | unsigned long beginning offset 205)                               |      |                |                     |                          |                 |   |
| 60008  | 1                         | Switching outputs (if                                             | -    | unsigned short | 0 = ou              | tput 0                   | OFF             | W |
|        |                           | parameterized)                                                    |      |                | 1 = output 0 ON     |                          |                 |   |

| Table 3-26 | Command  | parameters |
|------------|----------|------------|
|            | oominana | paramotoro |

3.9 Ethernet port

| Offset    | Number<br>of<br>registers | Name                                                                   | Unit      | Format         | Value range from to                                                                | Access |
|-----------|---------------------------|------------------------------------------------------------------------|-----------|----------------|------------------------------------------------------------------------------------|--------|
| 60009     | 1                         | Switching command for vector group                                     | -         | unsigned short | High 0 99, Low 0 1<br>High byte group<br>assignment<br>Low byte 1 = ON,<br>0 = OFF | W      |
| 65300     | 1                         | Activation of a changed IP<br>configuration/ Ethernet<br>configuration | -         | unsigned short | 0                                                                                  | W      |
| 1) The MO | DBUS mas                  | ter must acknowledge these diag                                        | nostics b | its.           |                                                                                    |        |

#### See also

Modbus measured variables with the function codes 0x03 and 0x04 (Page 40)

## 3.9.12 MODBUS standard device identification with the function code 0x2B

#### Addressing the MODBUS standard device identification

You can use MODBUS function code 0x2B on these device identification parameters.

#### Table 3-27 MODBUS standard device identification parameters

| Object ID | Name                                  | Format | Access |
|-----------|---------------------------------------|--------|--------|
| OID 0     | Manufacturer                          | String | R      |
| OID 1     | Manufacturer device name              | String | R      |
| OID 2     | Firmware version / bootloader version | String | R      |

#### See also

## 3.10 Slot for expansion modules

#### Interface

The SENTRON PAC3200 has one slot (MOD1) for installing optionally available expansion modules. Only communication modules such as the PAC PROFIBUS DP expansion module can be used. Please consult the current catalogs to find out which modules are available for the SENTRON PAC3200.

The second slot (MOD2) has no function on the SENTRON PAC3200.

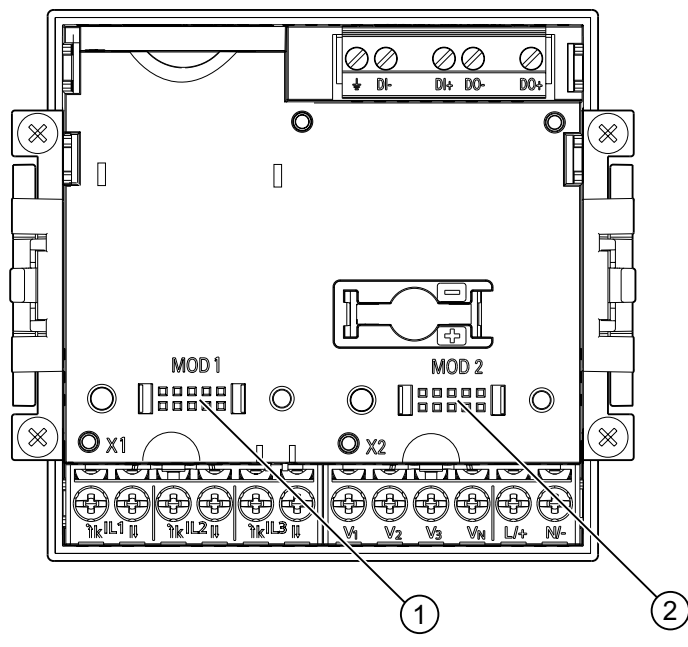

Figure 3-13 SENTRON PAC3200 with screw terminals, rear

- (1) MOD 1, connection that can be used on SENTRON PAC3200
- (2) MOD 2, cannot be used on SENTRON PAC3200

## 

Avoid contamination of the contact area below the label "MOD1" since otherwise the expansion module cannot be connected or can even be damaged. Insertion of metal pins or wires into the contact openings can result in device failure.

You can find more detailed information on the PAC PROFIBUS DP expansion module in the operating instructions and the manual of the PAC PROFIBUS DP expansion module.

3.11 Slots on the rear of the device

## 3.11 Slots on the rear of the device

#### Slot on the rear of the device

The SENTRON PAC3200 does not have a card reading device and does not require a battery. The insertion openings visible on the rear of the SENTRON PAC3200 cannot be used and are blanked off.

#### NOTICE

#### Housing slots on the rear of the device

Do not insert any objects into the housing slots on the rear of the device. Inserted objects cannot be removed.

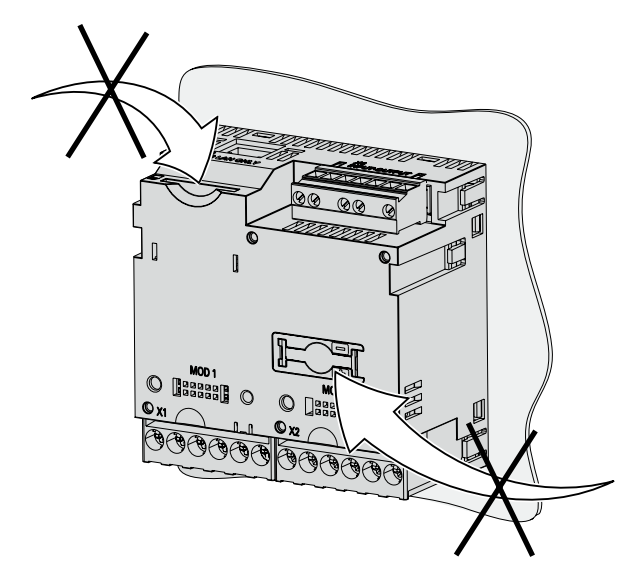

Figure 3-14 Not available for use! Slot for memory card and battery compartment

# 4

## **Operation planning**

## 4.1 Operation planning

#### Mounting location

The SENTRON PAC3200 device is intended for installation in permanently installed switching panels within closed rooms.

Conductive panels and doors on control cabinets must be grounded. The doors of the control cabinet must be connected to the control cabinet using a grounding cable.

#### Mounting position

The device must be installed vertically.

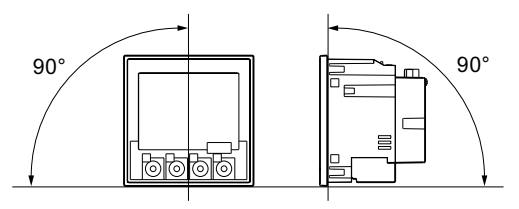

Figure 4-1 Mounting position

The preferred viewing angle is 6 o'clock (bottom view).

4.1 Operation planning

#### Installation space and ventilation

Sufficient clearance must be maintained between the device and neighboring components in order to comply with the permissible operating temperature. You can find dimension specifications in the "Dimension drawings" chapter.

Plan additional space for:

- Ventilation
- Wiring
- RJ45 plug connector and cable feed on the top of the device
- Optionally connectable expansion module on the rear of the device, including connector and cable feed

## 

#### Ensure ventilation

Please ensure that the ventilation slots of the housing are not obstructed. The wiring, cable feed or other components must not obstruct ventilation.

#### **Environmental conditions**

Only use the SENTRON PAC3200 device where the environmental conditions permit its operation:

| Temperature range                           |                                                      |  |  |
|---------------------------------------------|------------------------------------------------------|--|--|
| Operating temperature range                 | - 10 °C through + 55 °C                              |  |  |
| Storage temperature range                   | - 25 °C through + 70 °C                              |  |  |
| Relative humidity                           | 95% at 25°C without condensation (normal conditions) |  |  |
| Operating altitude above sea level          | Up to 2000 m                                         |  |  |
| Degree of pollution                         | 2                                                    |  |  |
| Degree of protection according to IEC 60529 |                                                      |  |  |
| Front                                       | IP65                                                 |  |  |
| • Rear                                      | IP20, NEMA 1A                                        |  |  |

#### Temperature compensation

To avoid condensation, the device must be stored at the operating location for at least 2 hours before power is connected.

#### See also

Dimension drawings (Page 167)

## Installation

## 5.1 Unpacking

Observe the ESD Guidelines. Open the packaging carefully. Do not use excessive force.

#### Check the packaging

Carry out the following checks after receipt of the device and before installation:

- Ensure the packaging is undamaged.
- Make sure that the contents of the package are complete.
- Check the device for external damage.

Please contact your Siemens sales partner in the following cases:

- The packaging is damaged
- The contents of the package are not complete
- The device is damaged.

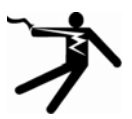

#### WARNING

#### Damaged devices

Damaged devices may show signs of safety defects. They can result in serious injury and property damage.

Do not install or start up damaged devices.

#### Storage

Store the SENTRON PAC3200 in dry conditions.

#### NOTICE

#### Avoid condensation

Sudden fluctuations in temperature can lead to condensation. Condensation can affect the function of the device. Store the device in the operating room for at least 2 hours before commencing installation.

#### Installation

5.2 Tools

#### Installation

Install the expansion module before starting up the SENTRON PAC3200.

## 5.2 Tools

You require the following tools for installation:

- Cutting tool for the panel cutout
- Screwdriver PH2 cal. ISO 6789

#### Additional installation tools

You also require a self-adhesive cable clamp for strain relief.

#### 5.3 Mounting dimensions

#### Mounting and clearance dimensions

You can find information on the cutout dimensions, frame dimensions and clearances in the Chapter "Dimension drawings".

#### See also

Dimension drawings (Page 167)

#### 5.4 Installation steps

Proceed as follows to install the SENTRON PAC3200 in the switching panel:

#### Procedure

- 1. Cut a hole in the panel measuring 92.0<sup>+0.8</sup> x 92.0<sup>+0.8</sup> mm<sup>2</sup> (if not already available).
- 2. Discharge any static from your body. Observe the ESD guidelines in the Appendix.

#### CAUTION

#### Electrostatic sensitive devices

Discharge your body of any static electricity! Touch the grounded control cabinet, for example, or a metal part that is connected to the building ground (heater, steel support).

- 3. Insert the device into the cutout from outside (Fig. "Installation cutout A").
- 4. Carry out all other installation steps from the inside of the switching panel.

- 5. Clamp the device to the switching panel with the two brackets provided (Fig. "Installation step B"). To do this, proceed as follows:
  - Hold the device firmly with one hand
  - Hang the brackets onto the left and right sides of the housing.
     To do so, insert the lugs of the bracket (2) into the slot on the housing (1).
    - Tighten the locking hook.
      To do so, place your index finger and middle finger on the support arms as shown in the Fig. "Installation step C" and engage the locking hook with your thumb.
      The engage mechanism of both brackets enables the installation engineer to secure the device in the switching panel quickly and without tools.
      If a higher level of protection is desired, the pressure can be increased evenly on all sides with the help of the four screws of the brackets.
- Tighten the 4 screws evenly in the two brackets; tightening torque 0.025 to 0.03 Nm (Fig. "Installation step D"). The front of the switching panel is fully sealed with the standard, integrally extruded seal.
- 7. When using the Ethernet interface:
  - Ensure strain relief for the RJ45 connector.
     Secure the Ethernet cable to the panel for this purpose. Fix the cable in position as shown in the Fig. "Installation E" at location (3) using a self-adhesive cable clamp or other suitable small installation accessory.
- 8. An optional expansion module can be connected. You can find the installation instructions in the operating instructions of the expansion module.

Installation is complete.

#### NOTICE

Ensure that no tools or other potentially hazardous objects have been left at the installation location.

Installation

5.4 Installation steps

#### Installation steps

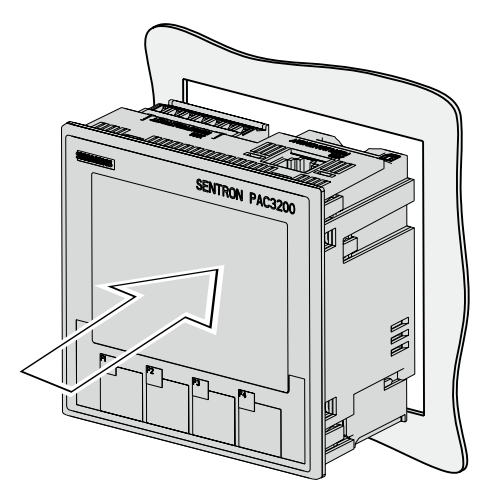

Installation step A, device with screw terminals

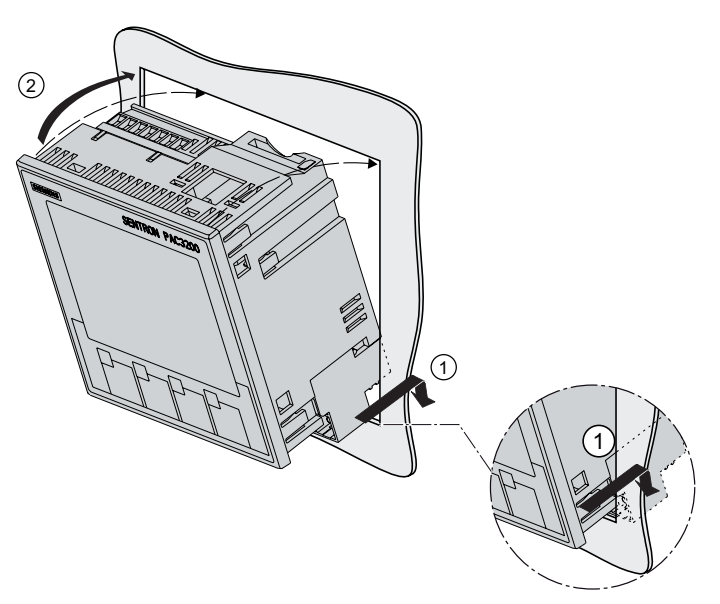

Installation step A, device with ring lug terminals

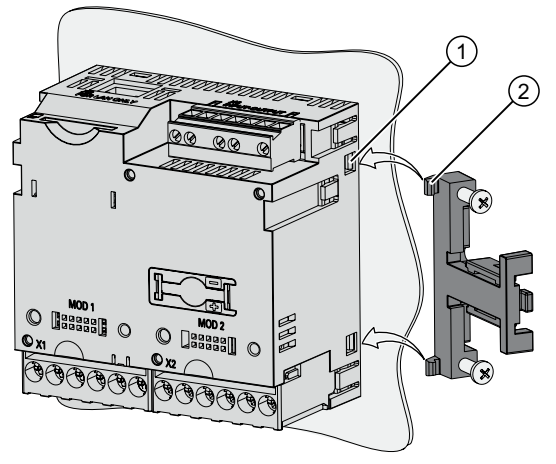

Installation step B

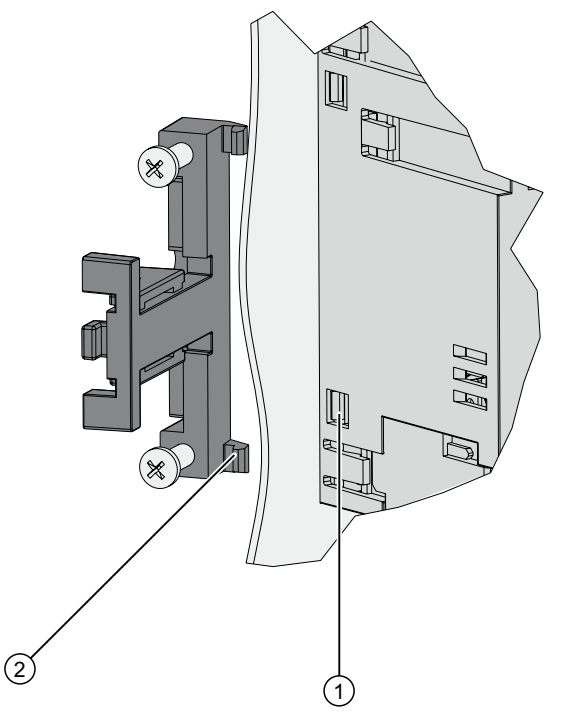

Installation step B, detail
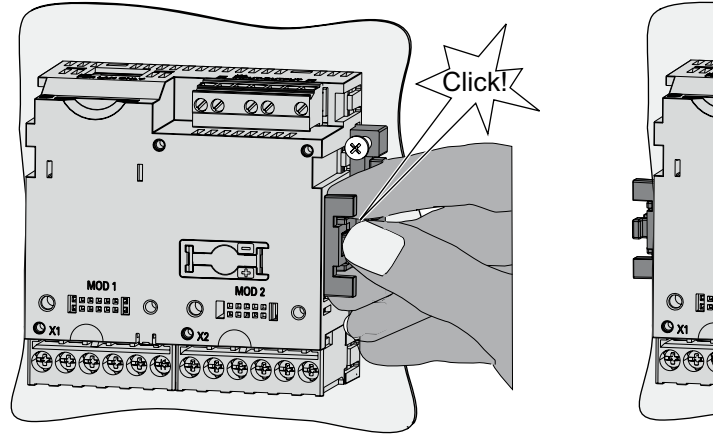

Installation step C

Installation step D

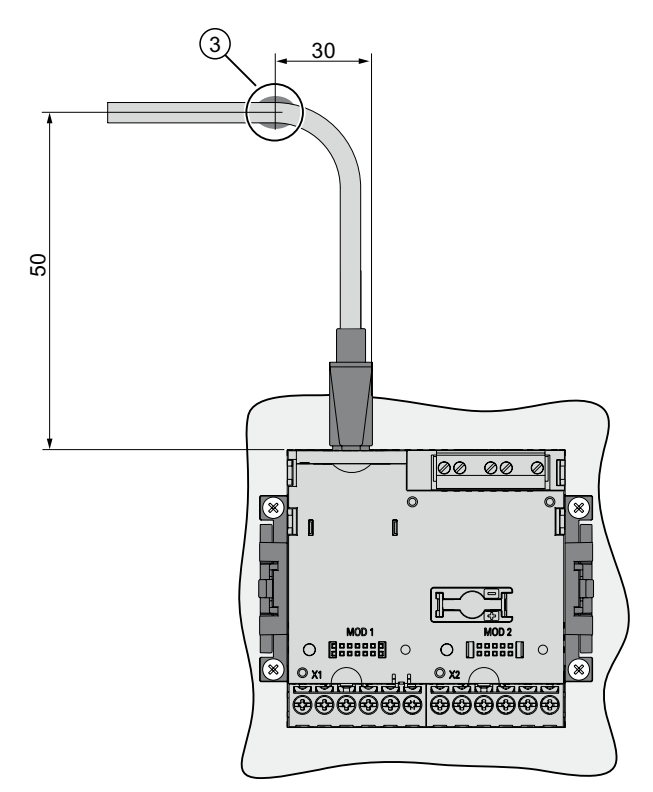

Figure 5-1 Installation step E - Strain relief for RJ45 connector

5.5 Deinstalling

# 5.5 Deinstalling

#### Tools

You require the following tools to deinstall the device:

- PH2 screwdriver
- Slotted screwdriver

#### **Deinstallation steps**

1. Discharge any static from your body in accordance with the ESD guidelines.

### CAUTION

Electrostatic sensitive devices

Ground your body! Discharge your body of any static electricity!

- 2. Start deinstallation on the inside of the switching panel.
- 3. Release the clamping arrangement on the switching panel. To do so, unscrew the four screws on the two brackets. Leave the screws in the brackets.
- 4. Hold the bracket as shown in the figure "Deinstallation".

# 

#### Mechanical tension

When releasing the locking hooks, the bracket may spring outwards from the device.

- 5. Carefully lever the locking hooks open with the slotted screwdriver or another suitable tool. The bracket releases immediately.
- 6. Go to the outside of the switching panel and remove the device from the cutout.
- 7. Pack the device into the original box together with the operating instructions and the delivered components listed in the operating instructions.

Deinstallation is complete.

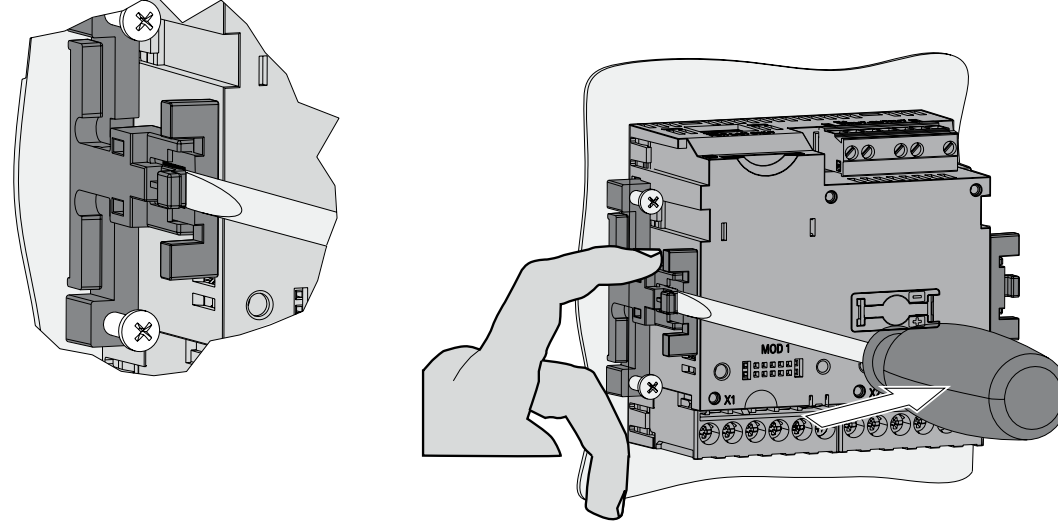

Figure 5-2 Deinstallation, releasing the locking hooks

# Connection

# 6.1 Safety notes

#### Instructions

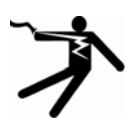

### DANGER

#### Dangerous high voltages

Will cause death, serious injury or property damage.

The country-specific standards for setting up power systems must be taken into account when carrying out the electrical installation.

The following tasks are partly carried out when hazardous voltage is present. For this reason, they must only be carried out by qualified personnel who are familiar with and follow the safety regulations and cautionary measures.

Wear the prescribed protective clothing. Observe the general equipment regulations and safety regulations for working with high-voltage installations (e.g. DIN VDE, NFPA 70E as well as national or international regulations).

The limits given in the technical data must not be exceeded even at startup or when testing the device.

The secondary connections of intermediate current transformers must be short-circuited at the transformers before the current lines to the device are interrupted.

The polarity and phase assignment of the measuring transformer must be tested.

Before connecting the device, you must check that the system voltage agrees with the voltage specified on the type plate.

Check that all connections are correctly made before startup.

Ensure the polarity is correct when connecting a DC supply voltage.

Before power is applied to the device for the first time, it must have been located in the operating area for at least two hours in order to reach temperature balance and avoid humidity and condensation.

Condensation on the device is not permissible during operation.

#### 6.1 Safety notes

#### Note

#### **Qualified Personnel**

In the context of the safety information in the user documentation, a qualified person is a person who is familiar with assembling, installing, commissioning, and operating the product and who has the relevant qualifications, such as:

- Training or instruction/authorization in operating and maintaining devices and systems according to the safety regulations for electrical circuits and devices.
- Is trained in the proper care and use of protective equipment in accordance with established safety practices.
- First aid training.

#### See also

Applying the measuring voltage (Page 100) Applying the measuring current (Page 101) Applying the supply voltage (Page 92) Safety notes (Page 17)

### 6.2 Connections

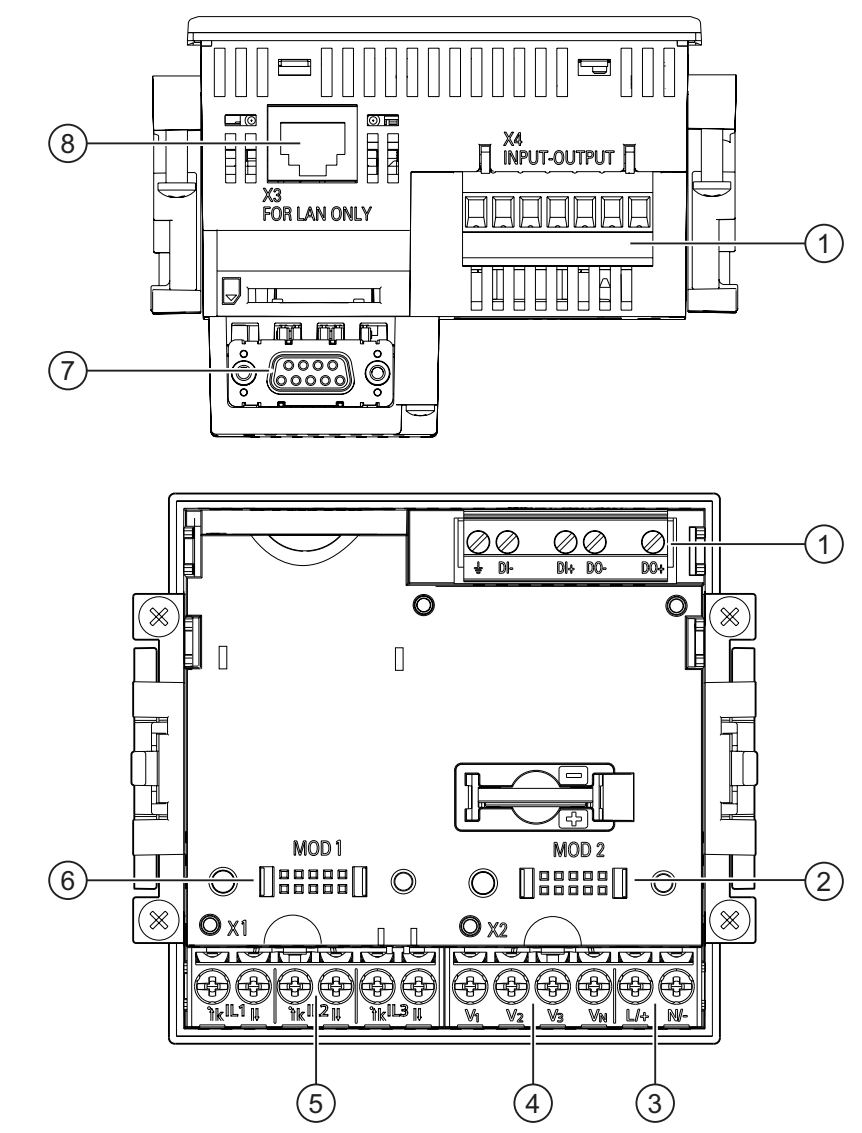

Connection designations - device with screw terminals

Figure 6-1 Connection designations, view of the rear and top of the device with screw terminals

- (1) Digital inputs and outputs, reference potential
- (2) Dummy connection. Cannot be used as a slot!
- (3) Supply voltage L+, N/-
- (4) Measuring inputs voltage  $V_1$ ,  $V_2$ ,  $V_3$ ,  $V_N$
- (5) Measuring inputs current IL1, IL2, IL3
- (6) Slot for optional expansion modules
- (7) Optional expansion module, not included in scope of supply
- (8) Ethernet port, RJ45

Connection

6.2 Connections

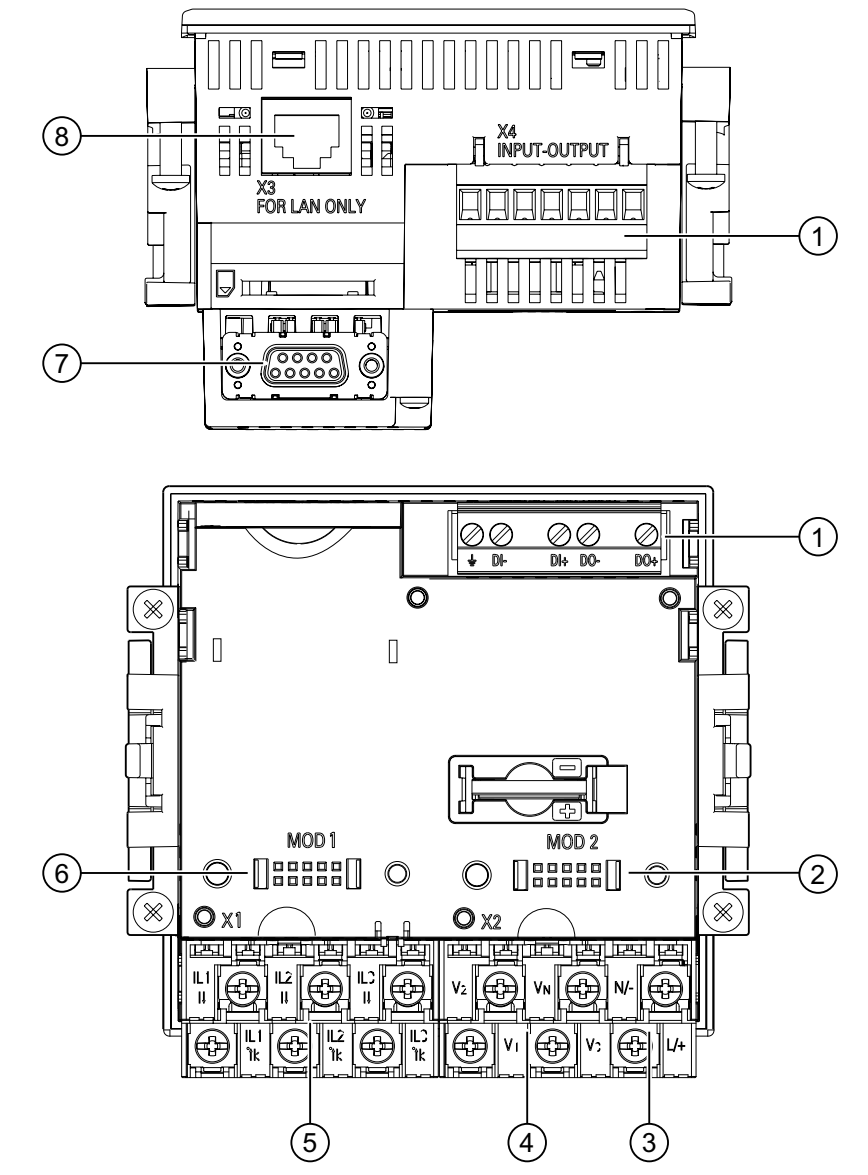

#### Connection designations - device with ring lug terminals

Figure 6-2 Connection designations, view of the rear and top of the device with ring lug terminals

- (1) Digital inputs and outputs, reference potential
- (2) Dummy connection. Cannot be used as a slot!
- (3) Supply voltage L+, N/-
- (4) Measuring inputs voltage V<sub>1</sub>, V<sub>2</sub>, V<sub>3</sub>, V<sub>N</sub>
- (5) Measuring inputs current IL1, IL2, IL3
- (6) Slot for optional expansion modules
- (7) Optional expansion module, not included in scope of supply
- (8) Ethernet port, RJ45

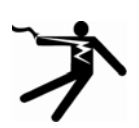

# DANGER

Danger! High voltage

Will cause death, serious injury or considerable property damage.

Please observe the safety information on the device and in the operating instructions and the manual.

#### Note

Use of devices with ring lug terminals

- Designed for use in:
- NAFTA / USA
- Regions in which open terminals are permitted.

#### Terminal labeling - device with screw terminals

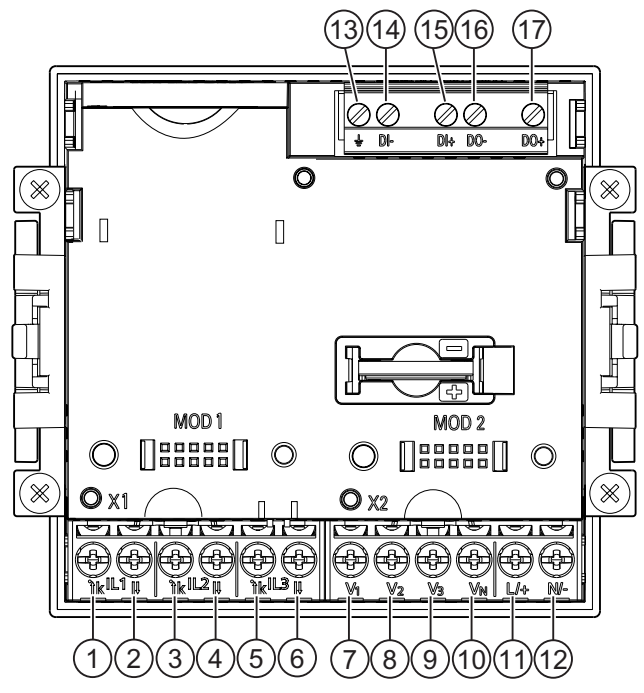

Figure 6-3 Terminal labeling with screw terminals

| No. | Terminal |                | Function                               |
|-----|----------|----------------|----------------------------------------|
| (1) | IL1      | . k            | Phase current I <sub>L1</sub> , input  |
| (2) | IL1      | I              | Phase current I <sub>L1</sub> , output |
| (3) | IL2      | <sup>·</sup> k | Phase current IL2, input               |
| (4) | IL2      | I              | Phase current IL2, output              |
| (5) | IL3      | · k            | Phase current I <sub>L3</sub> , input  |

#### Connection

6.2 Connections

| No.  | Terminal       |   | Function                                                                     |
|------|----------------|---|------------------------------------------------------------------------------|
| (6)  | IL3            | I | Phase current I <sub>L3</sub> , output                                       |
| (7)  | V1             |   | Phase-to-neutral voltage VL1                                                 |
| (8)  | V <sub>2</sub> |   | Phase-to-neutral voltage VL2                                                 |
| (9)  | V <sub>3</sub> |   | Phase-to-neutral voltage VL3                                                 |
| (10) | VN             |   | Neutral conductor V <sub>N</sub>                                             |
| (11) | L/+            |   | AC: Connection: Conductor (phase-to-neutral<br>voltage)<br>DC: Connection: + |
| (12) | N/-            |   | AC: Connection: Neutral conductor<br>DC: Connection: -                       |
| (13) | Ŧ              |   | Reference potential                                                          |
| (14) | DI-            |   | Digital input -                                                              |
| (15) | DI+            |   | Digital input +                                                              |
| (16) | DO-            |   | Digital output -                                                             |
| (17) | DO+            |   | Digital output +                                                             |

### Terminal designation - device with ring lug terminals

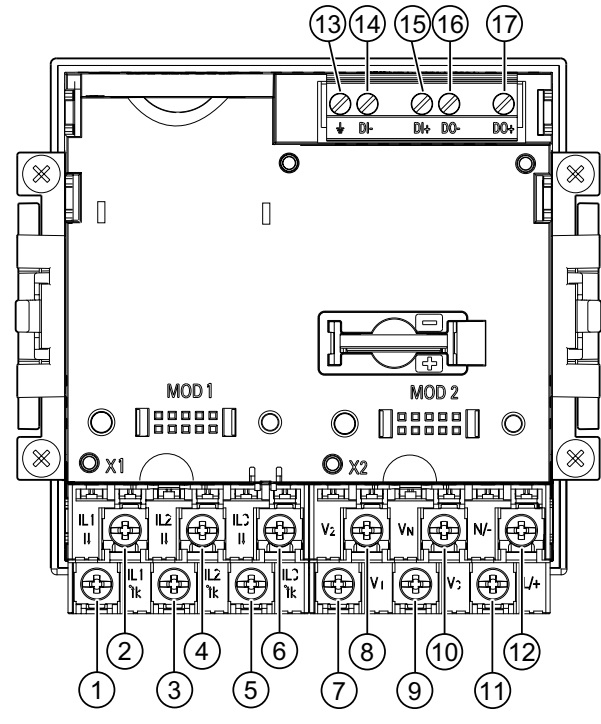

Figure 6-4 Labeling of the ring lug terminals

| No. | Terminal |     | Function                               |
|-----|----------|-----|----------------------------------------|
| (1) | IL1      | . k | Phase current I∟1, input               |
| (2) | IL1      | I   | Phase current I <sub>L1</sub> , output |
| (3) | IL2      | . k | Phase current IL2, input               |

Connection 6.2 Connections

| No.  | Terminal       |                | Function                                                                     |
|------|----------------|----------------|------------------------------------------------------------------------------|
| (4)  | IL2            | I              | Phase current IL2, output                                                    |
| (5)  | IL3            | <sup>·</sup> k | Phase current IL3, input                                                     |
| (6)  | IL3            | I              | Phase current I <sub>L3</sub> , output                                       |
| (7)  | V <sub>1</sub> |                | Phase-to-neutral voltage VL1                                                 |
| (8)  | V2             |                | Phase-to-neutral voltage VL2                                                 |
| (9)  | V <sub>3</sub> |                | Phase-to-neutral voltage VL3                                                 |
| (10) | VN             |                | Neutral conductor V <sub>N</sub>                                             |
| (11) | L/+            |                | AC: Connection: Conductor (phase-to-neutral<br>voltage)<br>DC: Connection: + |
| (12) | N/-            |                | AC: Connection: Neutral conductor<br>DC: Connection: -                       |
| (13) | ÷              |                | Reference potential                                                          |
| (14) | DI-            |                | Digital input -                                                              |
| (15) | DI+            |                | Digital input +                                                              |
| (16) | DO-            |                | Digital output -                                                             |
| (17) | DO+            |                | Digital output +                                                             |

#### Grounding

Conductive panels and doors on control cabinets must be grounded. The doors of the control cabinet must be connected to the control cabinet using a grounding cable.

#### Reference potential

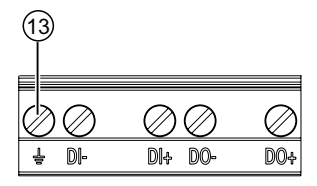

Figure 6-5 Terminal block: digital input and output, reference potential

#### (13) Reference potential terminal

The connection  $\pm$  "reference potential" discharges interference affecting the digital input and output and the RJ45 connector.

Connect the reference potential to the equipotential bonding strip in the control cabinet.

```
Connection
```

6.2 Connections

#### Supply voltage fuse protection

### 

Damage to the device due to non-fused supply voltage

Damage to the device and the equipment may occur.

Secure the supply voltage with an approved (UL / IEC) fuse:

- SENTRON PAC3200 with multi-range power supply 0.6 A, Type C.
- SENTRON PAC3200 with extra-low voltage power supply 1.0 A, Type C.

If a fusible link is used, a suitable approved (UL / IEC) fuse holder has to be used. In addition, a suitable isolating device shall be connected upstream in order to permit disconnection of the device from the power supply.

#### Protecting the current measuring inputs

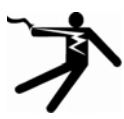

### DANGER

Electric shock and arc flashover in the case of open transformer circuits

Will cause death, serious injury or considerable property damage.

It is only possible to measure the current with **current transformers**. The circuits must NOT be protected with a fuse here! Never open the secondary circuit of the current transformers under load. Short-circuit the secondary current terminals of the current transformer before removing the device. The safety information for the current transformers used must be followed!

#### Protecting the voltage measuring inputs

#### 

Damage to the device due to non-fused voltage measuring inputs

Damage to the device and the equipment may occur.

In the case of a **direct connection and transformer connection**, the device has to be safeguarded with an **approved (UL / IEC) 10A backup fuse** or an **approved (UL / IEC) 10 A miniature circuit breaker**.

When using voltage transformers, their secondary connections must never be shortcircuited.

# 6.3 Connecting the cables to the terminals

#### Connecting cables to the screw terminal

Tool: PZ2 cal. screwdriver ISO 6789

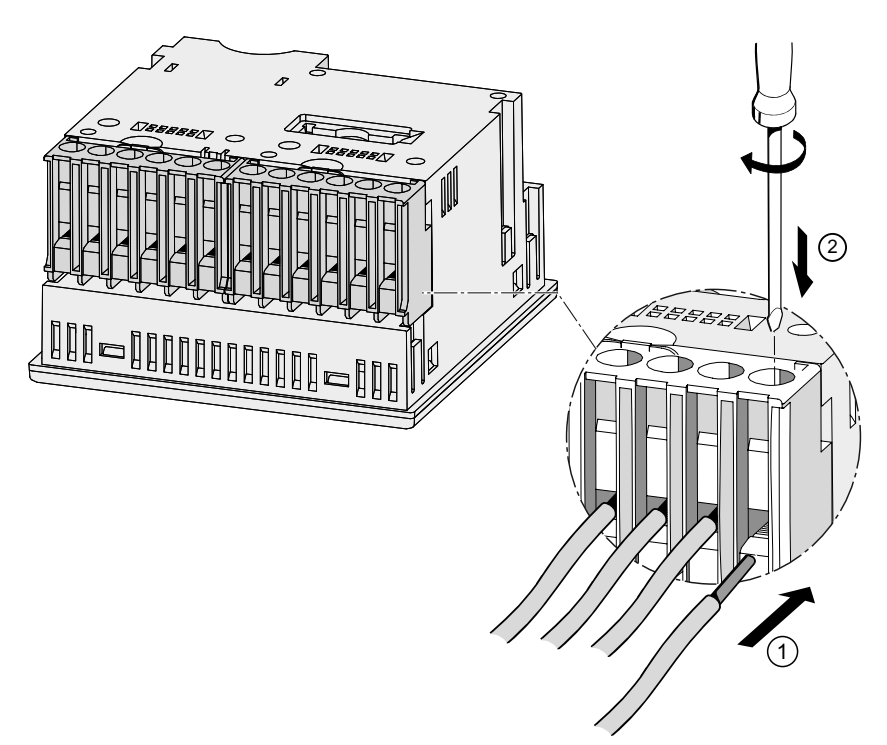

Figure 6-6 Connecting cables to the screw terminal

Connecting the cables to the ring lug terminals:

#### Note

The SENTRON PAC3200 with ring lug terminal is only intended for:

- use in NAFTA / USA
- Regions in which open terminals are permitted.

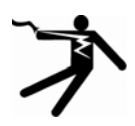

### WARNING

Improper connection may result in death, serious injury, or property damage.

Ring lug terminals are intended exclusively for connecting ring lugs. Please ensure that the ring lugs are properly attached to the ends of the cables.

6.4 Connection examples

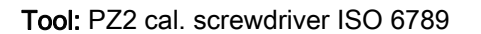

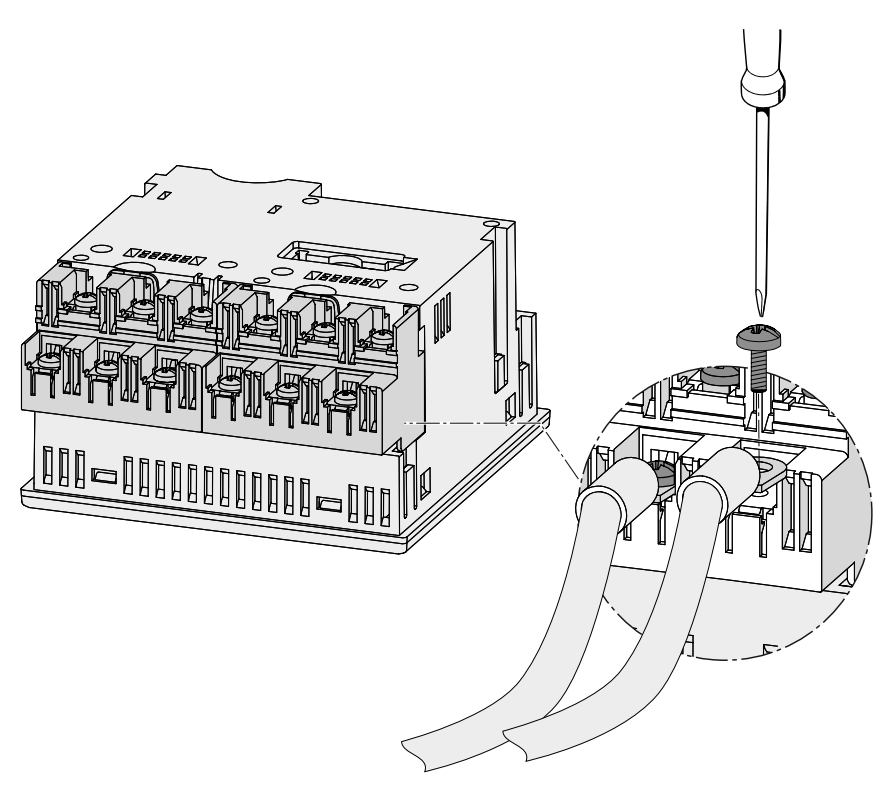

Figure 6-7 Connecting the cables to the ring lug terminals:

### 6.4 Connection examples

Some connection examples are listed below: They show connection in:

- Two-, three- or four-wire systems
- With balanced or unbalanced load
- With/without voltage transformer
- with current transformer

The device can be operated up to the maximum permissible voltage values with or without voltage measuring transformers.

It is only possible to measure the current with current transformers.

All input or output terminals not required for measuring remain free.

The wiring method must be made known to the device in the device settings. The connection types given below refer to the device parameterization.

#### **Connection examples**

(1) Three-phase measuring, four conductors, unbalanced load, without voltage transformers, with three current transformers

Connection type 3P4W

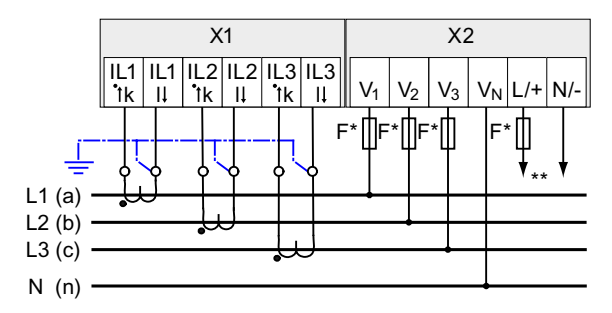

Figure 6-8 Connection type 3P4W, without voltage transformer, with three current transformers

- \* Fuses must be provided by the customer.
- \*\* Connection of supply voltage

# (2) Three-phase measuring, four conductors, unbalanced load, with voltage transformers, with three current transformers

Connection type 3P4W

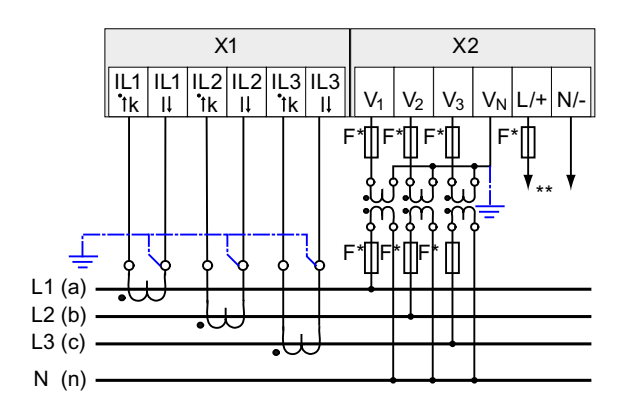

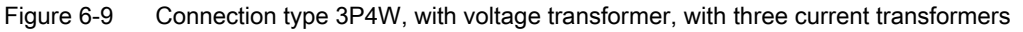

- \* Fuses must be provided by the customer.
- \*\* Connection of supply voltage

6.4 Connection examples

# (3) Three-phase measuring, four conductors, balanced load, without voltage transformers, with one current transformer

Connection type 3P4WB

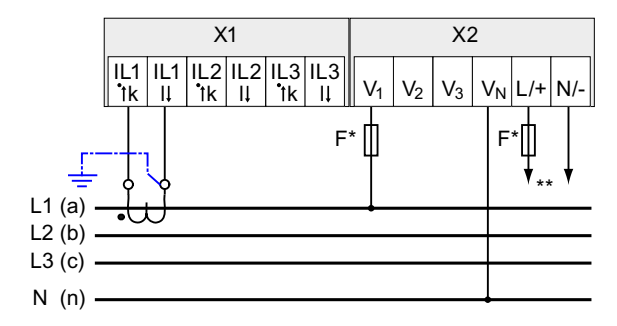

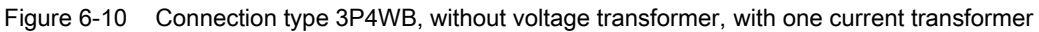

- \* Fuses must be provided by the customer.
- \*\* Connection of supply voltage

# (4) Three-phase measuring, four conductors, balanced load, with voltage transformers, with one current transformer

Connection type 3P4WB

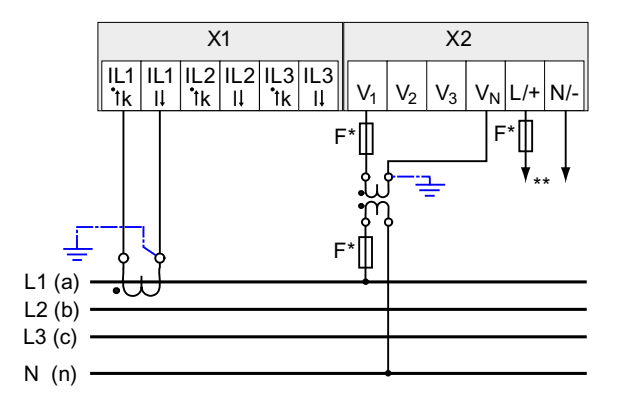

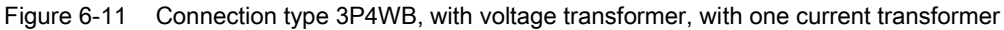

\* Fuses must be provided by the customer.

\*\* Connection of supply voltage

# (5) Three-phase measuring, three conductors, unbalanced load, without voltage transformers, with three current transformers

Connection type 3P3W

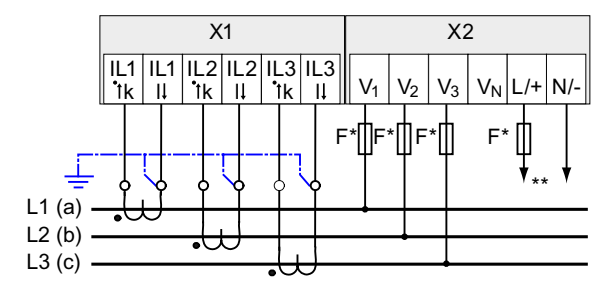

Figure 6-12 Connection type 3P3W, without voltage transformer, with three current transformers

- \* Fuses must be provided by the customer.
- \*\* Connection of supply voltage

# (6) Three-phase measuring, three conductors, unbalanced load, with voltage transformers, with three current transformers

Connection type 3P3W

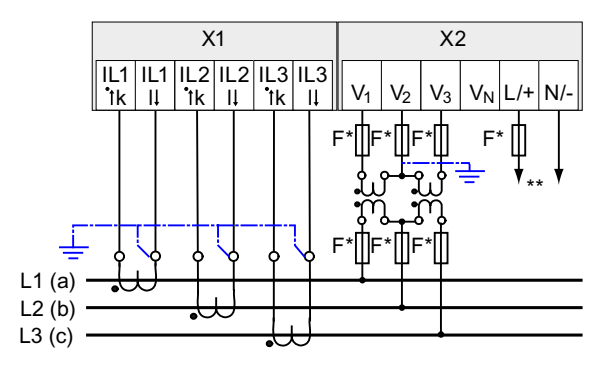

Figure 6-13 Connection type 3P3W, with voltage transformer, with three current transformers

- \* Fuses must be provided by the customer.
- \*\* Connection of supply voltage

6.4 Connection examples

# (7) Three-phase measuring, three conductors, unbalanced load, without voltage transformers, with two current transformers

Connection type 3P3W

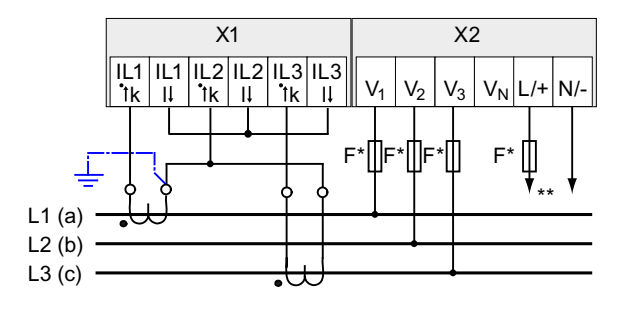

Figure 6-14 Connection type 3P3W, without voltage transformer, with two current transformers

- \* Fuses must be provided by the customer.
- \*\* Connection of supply voltage

# (8) Three-phase measuring, three conductors, unbalanced load, with voltage transformers, with two current transformers

Connection type 3P3W

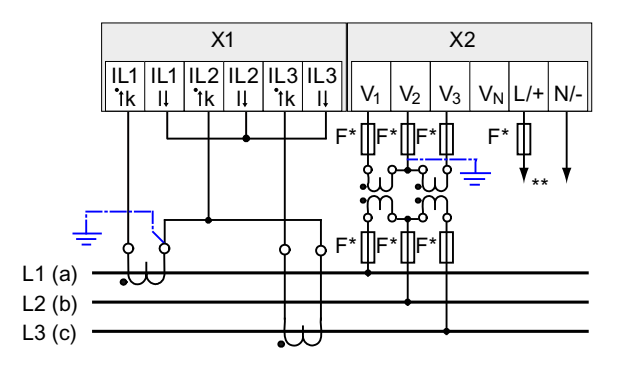

Figure 6-15 Connection type 3P3W, with voltage transformer, with two current transformers

- \* Fuses must be provided by the customer.
- \*\* Connection of supply voltage

# (9) Three-phase measuring, three conductors, balanced load, without voltage transformers, with one current transformer

Connection type 3P3WB

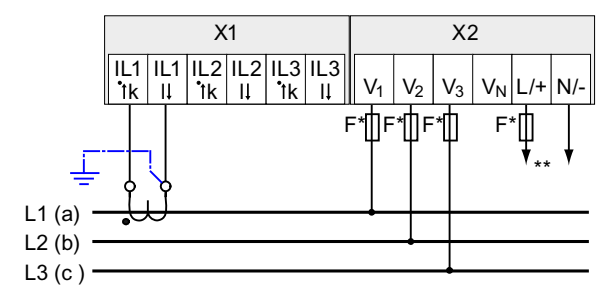

Figure 6-16 Connection type 3P3WB, without voltage transformer, with one current transformer

- \* Fuses must be provided by the customer.
- \*\* Connection of supply voltage

# (10) Three-phase measuring, three conductors, balanced load, with voltage transformers, with one current transformer

Connection type 3P3WB

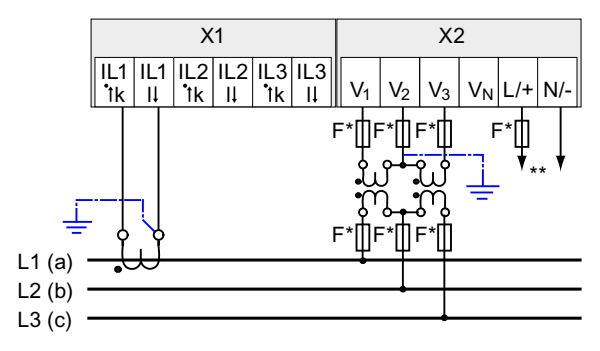

Figure 6-17 Connection type 3P3WB, with voltage transformer, with one current transformer

- \* Fuses must be provided by the customer.
- \*\* Connection of supply voltage

6.4 Connection examples

# (11) Two-phase measuring, three conductors, unbalanced load, without voltage transformers, with two current transformers

Connection type 3P4W

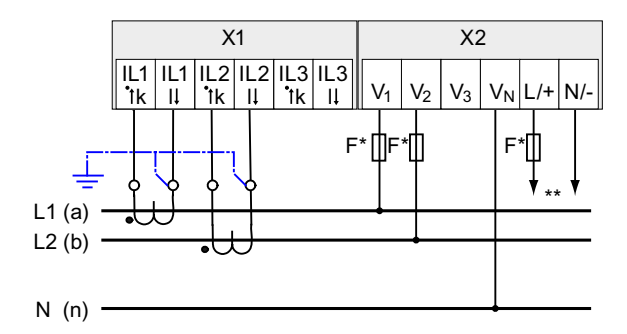

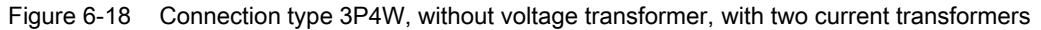

\* Fuses must be provided by the customer.

\*\* Connection of supply voltage

The device indicates 0 (zero) V for L3.

# (12) Single-phase measuring, two conductors, without voltage transformers, with one current transformer

Connection type 1P2W

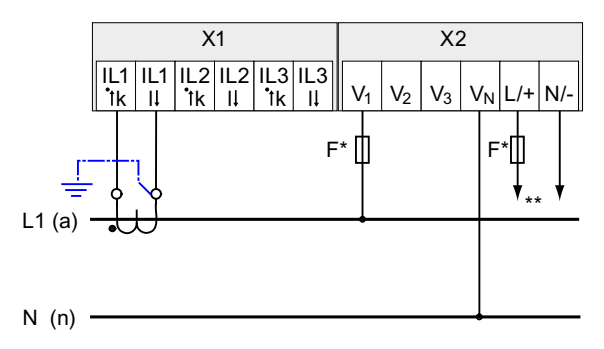

Figure 6-19 Connection type 1P2W, without voltage transformer, with one current transformer

\* Fuses must be provided by the customer.

\*\* Connection of supply voltage

# (13) Three-phase measuring, four conductors, unbalanced load, with voltage transformers, with three current transformers

Connection type 3P3W

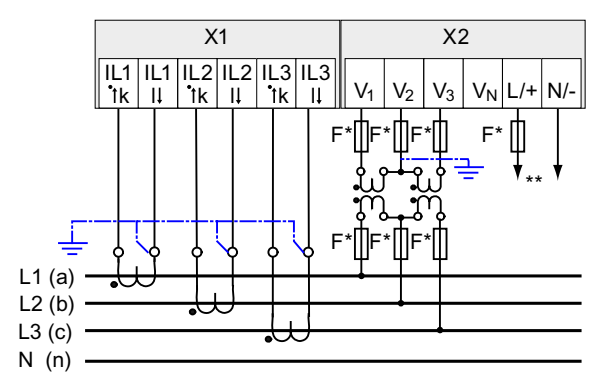

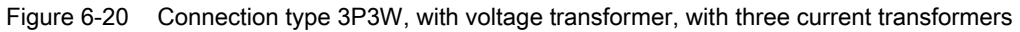

- \* Fuses must be provided by the customer.
- \*\* Connection of supply voltage

#### See also

Measured variables (Page 24) Applying the supply voltage (Page 92) Connection

6.4 Connection examples

# Startup

### 7.1 Overview

#### Prerequisites

- 1. The device has been installed.
- 2. The device has been connected in accordance with the possible connection methods.
- An optional expansion module has been installed. If the SENTRON PAC3200 is to be operated with an expansion module, the module must be installed before the SENTRON PAC3200 is started up.

#### Steps for starting up the device

- 1. Apply the supply voltage
- 2. Parameterizing the device
- 3. Apply the measuring voltage
- 4. Apply the measuring current
- 5. Check the displayed measured values

#### NOTICE

#### Check the connections

Incorrect connection can result in malfunctions and failure of the device.

Before starting up the SENTRON PAC3200, check that all connections are correct.

7.2 Applying the supply voltage

# 7.2 Applying the supply voltage

A supply voltage is required to operate the device. Please consult the technical data or the type plate for the type and level of the possible supply voltage.

# 

#### **Observe limit values**

Failure to do so may result in damage to the device and the equipment.

The limits given in the technical data and on the type plate must not be exceeded even at startup or when testing the device.

If a supply voltage is applied that does not comply with the specifications on the type plate, this can result in malfunctioning and failure of the device.

The SENTRON PAC3200 can be supplied with an **AC / DC multi-range power supply or** a **DC extra-low voltage power supply**.

Secure the supply voltage with an approved (UL / IEC) fuse appropriate to the power supply version:

- SENTRON PAC3200 with multi-range power supply 0.6 A, Type C.
- SENTRON PAC3200 with extra-low voltage power supply 1.0 A, Type C.

If a fusible link is used, a suitable approved (UL / IEC) fuse holder has to be used. In addition, a suitable isolating device shall be connected upstream in order to permit disconnection of the device from the power supply.

The supply voltage must not be picked off at the voltage transformers.

#### Procedure

Connect the supply voltage to terminals L/+ and N/-.

| Terminal marking | Connection                                                                |
|------------------|---------------------------------------------------------------------------|
| L/+              | AC: Connection: Conductor (phase-to-neutral voltage)<br>DC: Connection: + |
| N/-              | AC: Connection: Neutral conductor<br>DC: Connection: -                    |

#### See also

Applying the measuring voltage (Page 100) Safety notes (Page 73) Safety notes (Page 17)

# 7.3 Parameterizing the device

#### Procedure for parameterizing

To start up the device, you must specify the operating parameters listed below in the device settings:

- Connection type
- Voltage
  - Direct measurement on the system or using voltage transformers
  - Measuring input voltage in the case of direct measurement on the system
  - Primary and secondary voltage when measuring using voltage transformers
- Current
  - Primary and secondary current

The following settings are also useful:

- Language
- Password protection

#### See also

Password management (Page 150)

# 7.4 LANGUAGE/REGIONAL

#### 7.4.1 Setting the language

First, set the language in which the display text is to appear. The available languages are displayed:

- at initial startup,
- after resetting to factory settings, and
- after updating the firmware.

English is the default language.

| LANGUAGE/REG | JIONAL |    |
|--------------|--------|----|
| 中文           |        |    |
| DEUTSCH      |        |    |
| ENGLISH      |        |    |
| PORTUGUËS    |        |    |
| TÜRKÇE       |        |    |
| ESPANOL      |        |    |
| <b>▲</b>     | •      | 0K |

Figure 7-1 Language selection

Select the desired language by pressing  $\langle F2 \rangle$  or  $\langle F3 \rangle$  **T**. Apply the desired language with  $\langle F4 \rangle$  **DK**. Startup

7.4 LANGUAGE/REGIONAL

#### Changing the language

- 1. Exit the measured value display and call the "MAIN MENU": <F4> MENU
- 2. In the main menu, go to the "SETTINGS" entry: <F2> <br/>
   or <F3> <br/>
- 3. Call the "SETTINGS" entry: <F4> ENTER

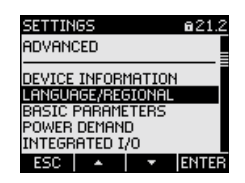

Figure 7-2 "SETTINGS" menu

- Call the "LANGUAGE/REGIONAL" entry: <F4> ENTER The display shows the currently valid settings.
- Open edit mode of the "LANGUAGE" device setting:
   <F4> EDIT

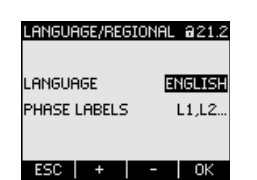

Figure 7-3 "LANGUAGE" edit mode

- Scroll through the possible values with:
   <F2> +
- 8. Accept the desired language with: <F4> 0K

The language is permanently saved and becomes effective immediately. The display returns to display mode.

 Return to one of the selection menus or to the measured values display: <F1> ESC

### 7.5 BASIC PARAMETERS

#### 7.5.1 VOLTAGE INPUTS

#### 7.5.1.1 Set the connection type

Inform the device of the connection type executed. To do so, enter the short code for the connection type in the device settings.

#### Note

#### Connection type

The connection type executed must agree with the connection type entered in the device!

| Table 7-2 | Available | connection | types |
|-----------|-----------|------------|-------|
|-----------|-----------|------------|-------|

| Short code | Connection type                         |
|------------|-----------------------------------------|
| 3P4W       | 3 phases, 4 conductors, unbalanced load |
| 3P3W       | 3 phases, 3 conductors, unbalanced load |
| 3P4WB      | 3 phases, 4 conductors, balanced load   |
| 3P3WB      | 3 phases, 3 conductors, balanced load   |
| 1P2W       | Single-phase AC                         |

You can find further information on the possible connection types, and on how the measured value representation depends on the connection type, in the "Description" chapter.

#### Procedure

- 1. Exit the measured value display and call the "MAIN MENU": <F4> MENU
- 3. Call the "SETTINGS" entry: <F4> ENTER
- 5. Call the "BASIC PARAMETERS" entry: <F4> ENTER
- 6. In the "BASIC PARAMETERS" menu, call the "VOLTAGE INPUTS" entry: <F4> ENTER

The display shows the currently valid settings.

#### Startup

7.5 BASIC PARAMETERS

| VOLTAGE INPUTS            | 623.0 |
|---------------------------|-------|
| CONNECTION TYPE           | 3P4W  |
| USE PTS?<br>VOLTAGE INPUT | 400V  |
|                           |       |
|                           |       |
|                           |       |
| ESC 🔺 🔻                   | EDIT  |

Figure 7-4 "CONNECTION TYPE" device setting

- 7. Open edit mode of the "CONNECTION TYPE" device setting: <F4> EDIT
- Scroll through the possible values with:
   <F2> +
- 9. Accept the desired connection type: <F4> 0K

The connection type is permanently saved and becomes effective immediately. The display returns to display mode.

10.Return to one of the selection menus or to the measured values display: <F1> ESC

#### 7.5.1.2 Measurement using voltage transformers

The factory setting is measurement direct on the system. At initial startup, the following steps must be carried out if you want to measure using voltage transformers.

#### Procedure

- 1. In the "SETTINGS" menu, call the "BASIC PARAMETERS" entry.
- 2. In the "BASIC PARAMETERS" menu, open the "VOLTAGE INPUTS" entry: <F4> INTER

The display shows the currently valid settings.

3. Go to the "USE PTs?" device setting: <F2> or <F3>

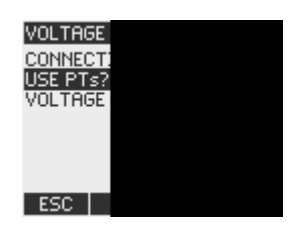

Figure 7-5 Device setting "USE PTs?"

4. Switch converter measurement on/off:

5. Return to one of the selection menus or to the measured values display: <F1> ESC

#### 7.5.1.3 Setting the conversion ratio of the voltage transformer

The factory setting is measurement direct on the system. At initial startup, the following steps must be carried out if you want to measure using voltage transformers.

The conversion ratio can only be set if measurement using voltage transformers is set in the device settings. Only then are the fields for primary and secondary voltage visible on the display.

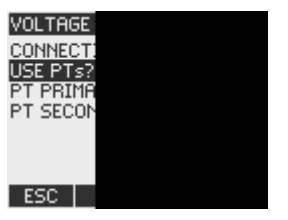

Figure 7-6 Device setting "USE PTs?"

#### Procedure

- 1. In the "SETTINGS" menu, call the "BASIC PARAMETERS" entry.
- 2. In the "BASIC PARAMETERS" menu, open the "VOLTAGE INPUTS" entry: <F4> ENTER

The display shows the current settings.

If the "PT PRIMARY" and "PT SECONDARY" fields are not visible, direct measurement on the system is set. Switch from direct measurement to measurement using voltage transformers. You can find the instructions for this in the "Measurement using voltage transformers" chapter.

- 4. Open edit mode of the "PT PRIMARY" device setting: <F4> EDIT
- 5. Set the desired value: <F2> + or <F3> →
- 6. Accept the value:
  - <F4> 0K

The value of the primary voltage is permanently saved and becomes effective immediately.

The display returns to display mode.

- 7. Go to the "PT SECONDARY" device setting:
  <F2> a or <F3> a
  Proceed in exactly the same way as when entering the primary voltage. The value of the secondary voltage is permanently saved and becomes effective immediately. The display returns to display mode.
- 8. Return to one of the selection menus or to the measured values display: <F1> ESC

#### Startup

#### 7.5 BASIC PARAMETERS

#### Example:

You want to measure using voltage transformers for 10000 V/100 V on a 10 kV system. For this purpose, enter:

- 1. USE PTs?: 🖾 On:
- 2. PT PRIMARY: 10000V
- 3. PT SECONDARY: 100V

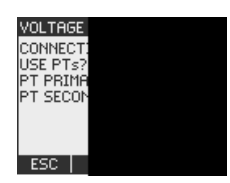

Figure 7-7 "VOLTAGE INPUTS" device setting

#### 7.5.1.4 Setting the voltage input

The factory setting for the measuring reference voltage is 400 V. At initial startup, the following steps must be carried out if the available measuring voltage deviates from this.

#### Procedure

- 1. In the "SETTINGS" menu, call the "BASIC PARAMETERS" entry.
- 2. In the "BASIC PARAMETERS" menu, open the "VOLTAGE INPUTS" entry:
  - The display shows the currently valid settings.
- 3. Go to the "VOLTAGE INPUTS" device setting: <F2> \_\_\_\_\_ or <F3> \_\_\_\_

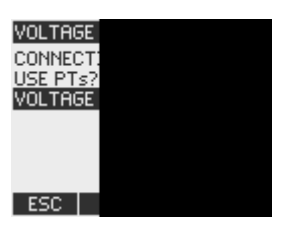

Figure 7-8 "VOLTAGE INPUTS" device setting

- 4. Open edit mode of the "VOLTAGE INPUTS" device setting: <F4> EDIT
- 5. Set the desired value: <F2> + and <F3> →
- Accept the value: <F4> OK

The value of the voltage input is permanently saved and becomes effective immediately. The display returns to display mode.

7. Return to one of the selection menus or to the measured values display: <F1> ESC

### 7.5.2 CURRENT INPUT

#### 7.5.2.1 Setting the conversion ratio of the current transformer

The factory setting is measurement using current transformers. If you want to measure using current transformers, the conversion ratio must be set at initial startup.

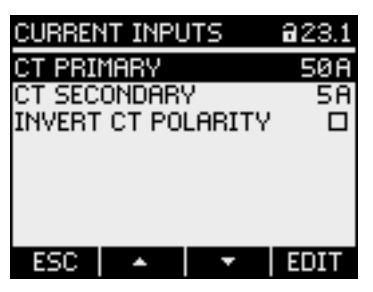

Figure 7-9 "CURRENT INPUTS" device setting

#### Procedure

- 1. In the "SETTINGS" menu, call the "BASIC PARAMETERS" entry.
- 2. In the "BASIC PARAMETERS" menu, open the "CURRENT INPUTS" entry: <F4> ENTER

The display shows the currently valid settings.

- 3. Open edit mode of the "CT PRIMARY" device setting: <F4> EDIT
- 5. Accept the value with: <F4> OK

The value of the primary current is permanently saved and becomes effective immediately.

The display returns to display mode.

6. Go to the "CT SECONDARY" device setting: <F2> or <F3> <

Set the desired value for the secondary current. Proceed in exactly the same way as when entering the primary current.

The value of the secondary current is saved permanently and becomes effective immediately.

The display returns to display mode.

7. Return to one of the selection menus or to the measured values display: <F1> ESC

#### Example

You want to measure the current using current transformers for 5000 A/5 A. For this purpose, enter:

7.6 Applying the measuring voltage

- 1. CT PRIMARY: 5000A
- 2. CT SECONDARY: 5A

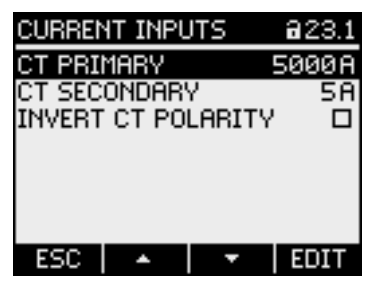

Figure 7-10 Device setting "CURRENT INPUTS - CT PRIMARY?"

# 7.6 Applying the measuring voltage

The **SENTRON PAC3200 with multi-range power supply** is designed for measuring in systems with rated AC voltages to

- 400 V phase-to-neutral (max. 347 V for UL) and
- 690 V phase-to-phase (max. 600 V for UL).

The **SENTRON PAC3200 with extra-low voltage power supply** is designed for measuring in systems with rated AC voltages to

- 289 V phase-to-neutral and
- 500 V phase-to-phase.

# 

#### Observe limit values

The limits given in the technical data or on the type plate must not be exceeded even at startup or when testing the device.

Measurement of DC voltage is not possible.

External voltage transformers are required to measure higher voltages than the permissible rated input voltages.

#### See also

Applying the supply voltage (Page 92) Measuring inputs (Page 22) Safety notes (Page 73) Safety notes (Page 17)

7.7 Applying the measuring current

# 7.7 Applying the measuring current

The device is designed for connection of current transformers with secondary currents of 1 A and 5 A. It is only possible to measure alternating currents.

The current measuring inputs can each be loaded with 10 A (max. 300 V) continuously or with 100 A for 1 second.

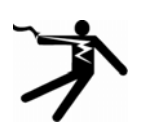

#### DANGER

Short-circuiting secondary connections of the current transformers

Will cause death, serious injury or considerable property damage.

Electric shock and danger of arcing in the case of open transformer circuits

It is only possible to measure the current with current transformers. The circuits must NOT be protected with a fuse here! Never open the secondary circuit of the current transformers under load. Short-circuit the secondary current terminals of the current transformer before removing the device. The safety information for the current transformers used must be followed!

# 

#### Do not measure direct currents

Direct currents cannot be measured with the device.

#### Direction of current flow

Please take account of the direction of current flow when connecting the current measuring inputs. With inverse connection, the measured values are inverted and receive a negative sign.

To correct the direction of current flow, it is not necessary to reverse the input terminals. Instead, change the interpretation of the direction in the device settings.

You can find more information in the chapter "Parameterizing", "INVERTED CURRENT".

#### See also

Safety notes (Page 17) Measuring inputs (Page 22) Safety notes (Page 73) 7.8 Check the displayed measured values

# 7.8 Check the displayed measured values

#### Correct connection type

With the help of the table "Displaying the measured variables depending on the connection type", check whether the measured variables are displayed in accordance with the connection type executed. Any deviation indicates a wiring fault or configuration error.

#### See also

Measured variables (Page 24)

# 8

# **Operator control**

# 8.1 Device interface

### 8.1.1 Displays and operator controls

#### Displays and operator controls

The front of the SENTRON PAC3200 contains the following displays and operator controls.

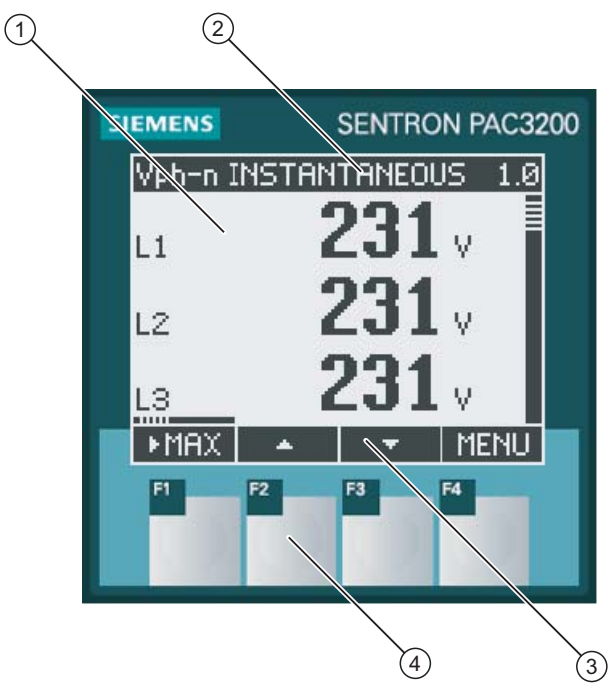

Figure 8-1 Device interface

- (1) Display of the measured values, device settings, selection menus
- (2) Display title
- (3) Labeling of the function keys
- (4) Surfaces of the function keys

#### Display: Display - Display title - Key labeling

The display is structured as follows:

- Display area represents the current measured values, device settings and selection menus.
- Header area specifies the information visible in the display area.
- Footer area specifies the functions assigned to the function keys.

#### Function keys: Key labeling - Key surfaces

The four function keys F1 to F4 enable operator input to the device:

- Navigation in the menus
- Selection of the measured value displays
- Display and editing of the device settings

The keys have multiple assignments. Function assignments and key labeling change according to the context of operator input. The designation of the current key function can be seen above the key number in the footer area of the display.

A short press on the key triggers the function once. Holding the key down for longer switches on the autorepeat function after approximately 1 second. The function of the key is triggered repeatedly while the key is held down. Autorepeat is useful, for example, for fast incrementing of values when parameterizing the device.

#### Organization of information

The display organizes the viewable information as follows:

#### Measured variables

 Display of the measured variables The display shows the measured values of the currently selected measured variable.

#### Menus

- "MAIN MENU" The display lists the viewable measured variables.
  - "SETTINGS" menu The display lists the device settings. The "SETTINGS" menu is a submenu of the "MAIN MENU". The "SETTINGS" menu contains further submenus.

#### **Device settings**

- Display of the device settings The display shows the values of the currently effective device settings.
- Edit mode of the device settings The display enables editing of the device settings.

The figure below shows the structure.

#### Navigation through the views

Navigation through the measured variables, menus and device settings is assigned throughout to the function keys F1 and F4:

- F1 ESC: Cancels the last operator action. Returns from display of the device settings to display of the menu.
- F4 MENU: Calls the main menu.
- F4 ENTER: Calls the selected menu entry.
- F4 EDIT : Opens edit mode of the device setting.

The figure below shows the navigation paths. The display of the measured variables is the starting point and end point of the navigation. Repeated pressing of F1 returns you to the display of the measured variables.

Please note that additional functions are assigned to F4.

F4 OK : Permanently saves the last set value and returns from edit mode to display mode. If no editing is intended, the key closes the display and returns to the menu selection.

F4 DIE: Is an ON/OFF switch.

Operator control

8.1 Device interface

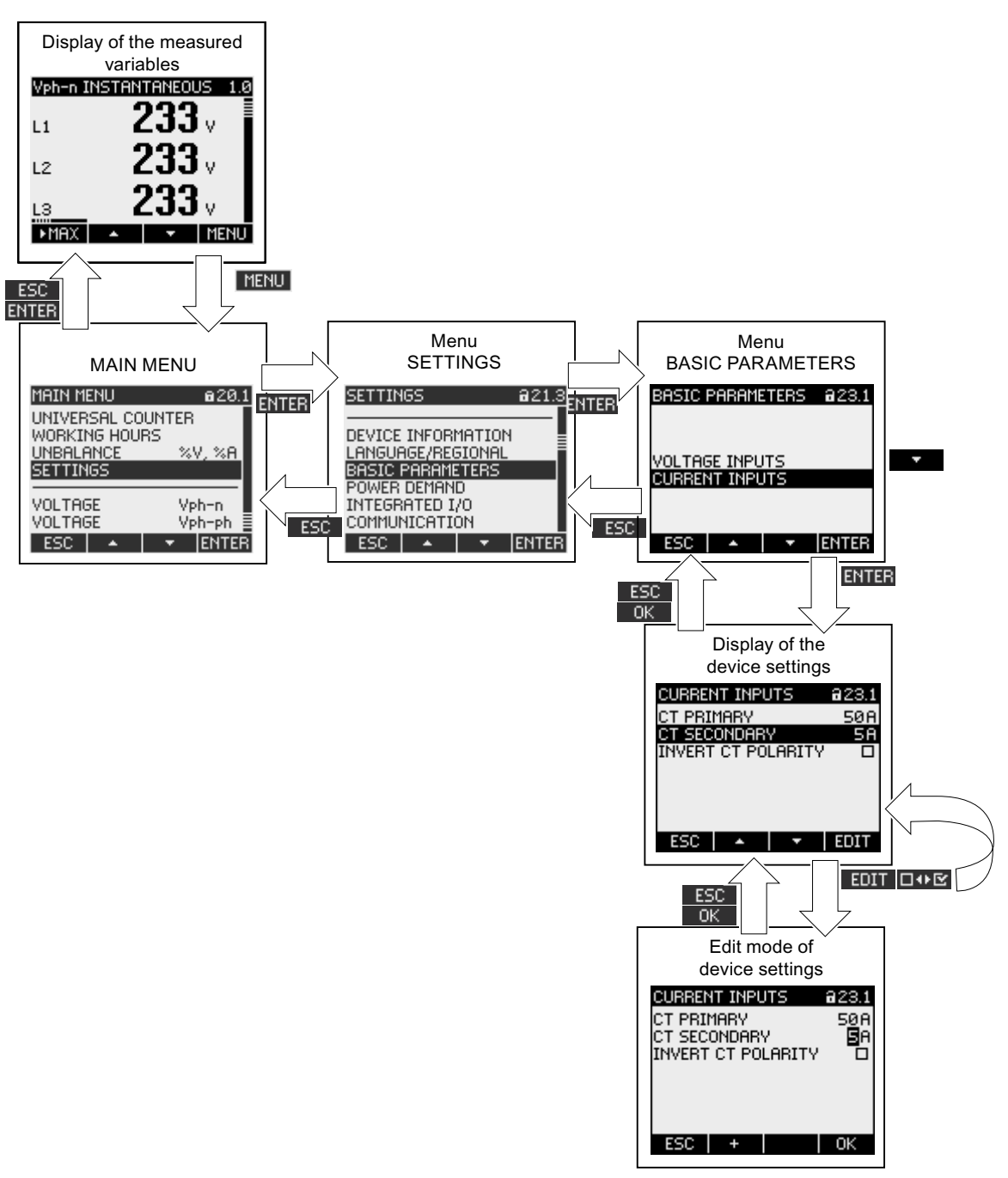

Figure 8-2 Information structure and navigation

#### Special display elements

#### Device protection symbol

The padlock symbol in the display title indicates whether the device settings are protected against unauthorized or inadvertent changes or not.

- Device is protected.
- Device is not protected.
If device protection is switched on, the device demands input of the valid password.

The password can be assigned or modified in the "ADVANCED > PASSWORD PROTECTION" device setting.

**Note:** The device protection symbol appears in all displays with the exception of the measured value display.

#### Display number

Each display is assigned a display number. The number is located on the right of the header area of the display.

**Note:** In the case of support requests, provide the display number if you are referring to a specific display.

#### Scroll bar

A scroll bar is positioned on the right edge of the display in menu displays. The slide  $\equiv$  on the bar shows the relative position of the selection bar in the menu list.

- Slide at top position: Start of list
- Slide at bottom position: End of list

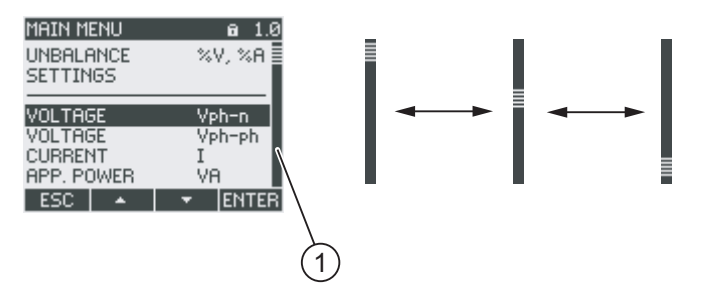

Figure 8-3 Scroll bar of the menu list

(1) Scroll bar of the menu list

#### Selection bar

The selection bar indicates the menu entry that can be called with F4 ENTER.

F2 and F3 move the selection bar over the menu entries.

- If all entries of the displayed menu can fit on the display, the selection bar moves across the stationary menu entries.
- If the menu list has more entries than can fit on the display, the display switches to scroll mode. The selection bar remains stationary in the middle of the display. The menu list rolls up and down "under" the bar.

8.1 Device interface

#### Start of the list/end of the list

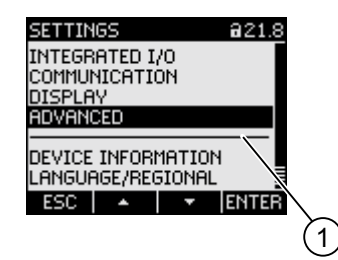

Figure 8-4 Start of the list/end of the list

(1) Separating line between the start of the list and end of the list

In all menus, the end of the list is looped back in a circle to the start of the list. F3 jumps from the end of the list to the start of the list. F2 jumps from the start of the list to the end of the list.

A separating line indicates the interface between the end of the list and the start of the list if the menu contains more entries than can be shown on the display at one time.

## Scroll bar of function key F1

The horizontal bar above function key F1 shows the multiple assignments of the function key. The key assignment changes every time you press the key.

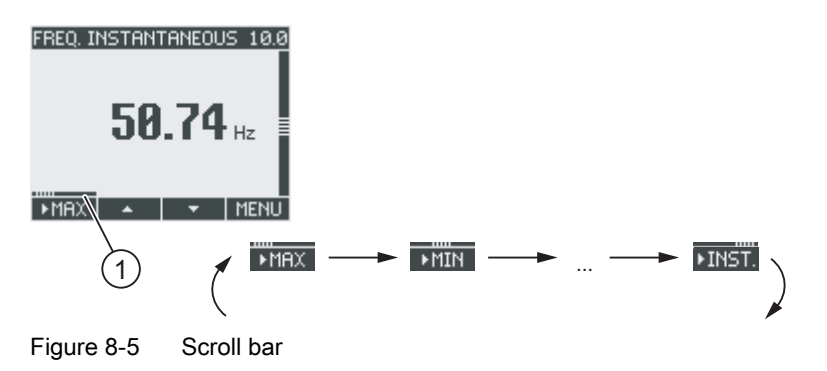

(1) Scroll bar of function key F1

#### Maximum/minimum value symbol

When displaying the maximum and minimum values, the measured variable designation is assigned a symbol to indicate the maximum or minimum value:

- Maximum
- 🔻 Minimum

When displaying the average value, the maximum/minimum symbol indicates the following:

- (without symbol) current average value
- 🔺 Maximum average
- 🔻 Minimum average

| 1 | TOTAL VA, W, VAR MAXINZ, 1<br>TOTAL 37.62 kva<br>TOTAL 25.36 kw<br>TOTAL 27.89 kvar<br>MIN CLR MENU |                       | IM 5.2<br>11.89kw<br>11.89kw<br>11.89kw<br>CLR MENU |
|---|----------------------------------------------------------------------------------------------------|-----------------------|-----------------------------------------------------|
|   |                                                                                                    | Veh-n AV<br>AVG<br>1) | ERAGE 1.3<br>232 v<br>233 v<br>230 v<br>CLR MENU    |

Figure 8-6 Maximum/minimum symbols

- (1) Maximum symbol
- (2) Minimum symbol

8.1 Device interface

## 8.1.2 Display of the measured variables

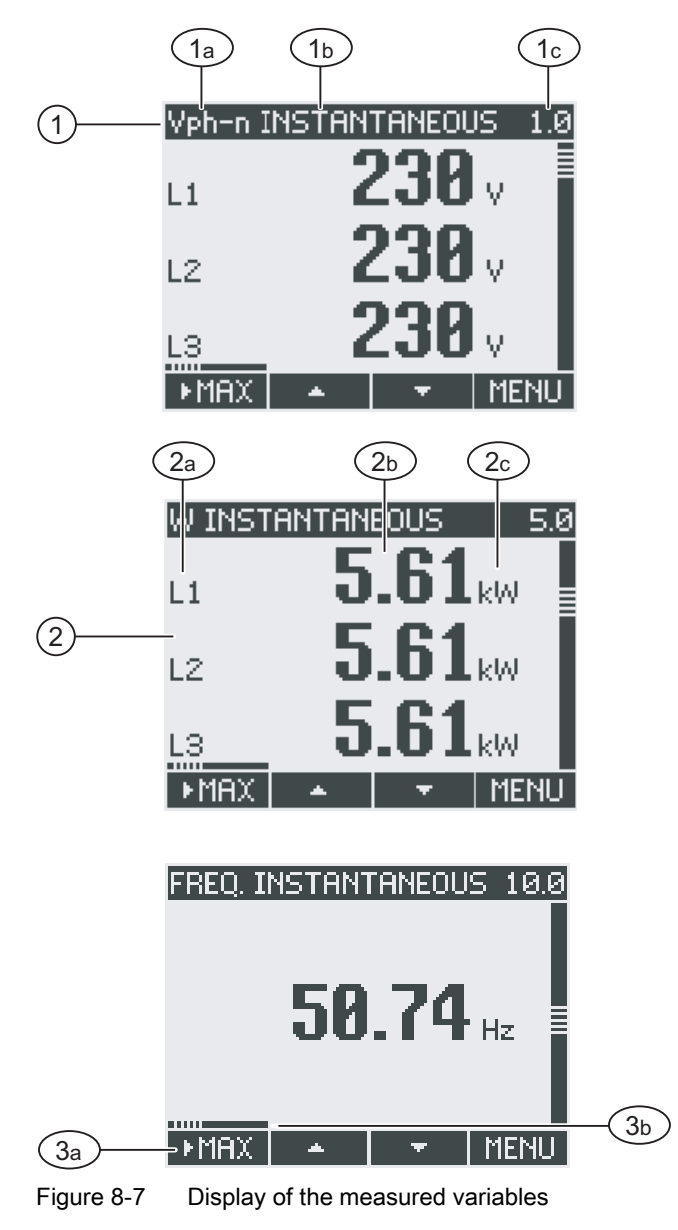

- (1) Display title
  - a) Designation of the measured variable
  - b) Designation of the measured value property
  - c) Display number of the measured variable
- (2) Measured value display
  - a) Phase labels
  - b) Measured value
  - c) Unit of the measured variable
- (3) Function keys
  - a) Key labeling
  - b) Scroll bar of function key F1

#### **Display title**

The display title in the header of the display contains the following information:

- Designation of the measured variable
- Designation of the measured value property
- Display number of the measured variable

## Designation of the measured variable

The first position in the display title contains the designation of the measured variable displayed. Since the length of the line is restricted, the unit of the measured variable is also used as the name.

The following table lists the designations:

| Measured variable                                                               | Designations of the | Designations of the measured variable in the |        |  |
|---------------------------------------------------------------------------------|---------------------|----------------------------------------------|--------|--|
|                                                                                 | Display title       | Main menu                                    | Number |  |
| Phase-to-neutral voltage V <sub>a-n</sub> / V <sub>b-n</sub> / V <sub>c-n</sub> | Vph-n               | VOLTAGE                                      | 1.0    |  |
| Phase-to-phase voltage V <sub>a-b</sub> / V <sub>b-c</sub> / V <sub>c-a</sub>   | Vph-ph              | VOLTAGE                                      | 2.0    |  |
| Current I <sub>a</sub> / I <sub>b</sub> / I <sub>c</sub>                        | AMPS                | CURRENT                                      | 3.0    |  |
| Apparent power VA <sub>a</sub> / VA <sub>b</sub> / VA <sub>c</sub>              | VA                  | APPARENT POWER                               | 4.0    |  |
| Active power ±W <sub>a</sub> / ±W <sub>b</sub> / ±W <sub>c</sub>                | W                   | ACTIVE POWER                                 | 5.0    |  |
| Reactive power ±VAR <sub>a</sub> / ±VAR <sub>b</sub> / ±VAR <sub>c</sub>        | VAR                 | REACTIVE POWER                               | 6.0    |  |
| Collective power values:                                                        | TOTAL VA, W, VAR    | TOTAL POWER                                  | 7.0    |  |
| Total apparent power                                                            |                     |                                              |        |  |
| Total active power                                                              |                     |                                              |        |  |
| Total reactive power                                                            |                     |                                              |        |  |
| Power factor  PFa  /  PFb  /  PFc                                               | PF                  | POWER FACTOR                                 | 8.0    |  |
| Total power factor                                                              | TOTAL PF            | TOTAL POWER FACTOR                           | 9.0    |  |
| System frequency f                                                              | FREQ                | FREQUENCY                                    | 10.0   |  |
| THD voltage THD-Va / THD-Vb / THD-Vc                                            | THD-V               | THD VOLTAGE                                  | 11.0   |  |
| THD current THD-Ia / THD-Ib / THD-Ic                                            | THD-I               | THD CURRENT                                  | 12.0   |  |
| Active energy import/export ±W <sub>ac</sub>                                    | ACTIVE ENERGY       | ACTIVE ENERGY                                | 13.0   |  |
| On peak                                                                         |                     |                                              | 13.1   |  |
| Off peak                                                                        |                     |                                              |        |  |
| Reactive energy positive/negative ±Wvar <sub>ac</sub>                           | REACTIVE ENERGY     | REACTIVE ENERGY                              | 14.0   |  |
| On peak                                                                         |                     |                                              | 14.1   |  |
| Off peak                                                                        |                     |                                              |        |  |
| App. energy Wva <sub>ac</sub>                                                   | APPARENT ENERGY     | APPARENT ENERGY                              | 15.0   |  |
| On peak                                                                         |                     |                                              |        |  |
| Off peak                                                                        |                     |                                              |        |  |
| Universal counter                                                               | UNIVERSAL COUNTER   | UNIVERSAL COUNTER                            | 16.0   |  |
| Working hours counter Bh                                                        | WORKING HOURS       | WORKING HOURS                                | 17.0   |  |
| Unbalance                                                                       | UNBAL. %V, %A       | UNBALANCE                                    | 18.0   |  |
| Voltage                                                                         |                     |                                              |        |  |
| Current                                                                         |                     |                                              |        |  |
| Device settings                                                                 | SETTINGS            | SETTINGS                                     | 20.1   |  |

#### 8.1 Device interface

#### Designation of the measured value property

The second position in the display title contains the currently displayed measured value property. The table below lists the measured value properties and their designations:

| Designation of the measured value property | Measured value property of the measured variable |
|--------------------------------------------|--------------------------------------------------|
| INSTANTANEOUS                              | Measured instantaneous value                     |
| MAXIMUM                                    | Measured maximum value                           |
| МІЛІМИМ                                    | Measured minimum value                           |
| AVERAGE                                    | Calculated average value                         |
| IMPORT                                     | Import of energy/positive energy                 |
| EXPORT                                     | Export of energy/negative energy                 |

#### **Function keys**

The function keys have multiple assignments in the measured value display. F2 and F3 are only available when the instantaneous value is displayed.

| Key function                                                          | F1     | F2 | F3  | F4   |
|-----------------------------------------------------------------------|--------|----|-----|------|
| Display the instantaneous value                                       | ►INST. |    |     |      |
| Display the maximum value                                             | MAX    |    |     |      |
| Display the minimum value                                             | ►MIN   |    |     |      |
| Display the average value                                             | ►AVG   |    |     |      |
| Display import of energy/positive energy                              | ►IMP.  |    |     |      |
| Display export of energy/negative energy                              | ►EXP.  |    |     |      |
| Reset the maximum/minimum or average value to the instantaneous value |        |    | CLR |      |
| Scroll up in the selection list                                       |        | 4  |     |      |
| Scroll down in the selection list                                     |        |    | ÷   |      |
| Go to the menu selection                                              |        |    |     | MENU |

#### See also

Operator input steps in the "MAIN MENU" (Page 119)

## 8.1.3 Display of the "MAIN MENU"

The "MAIN MENU" shows the choice of viewable measured variables. The additional menu entry "SETTINGS" branches to the menu for parameterizing the device.

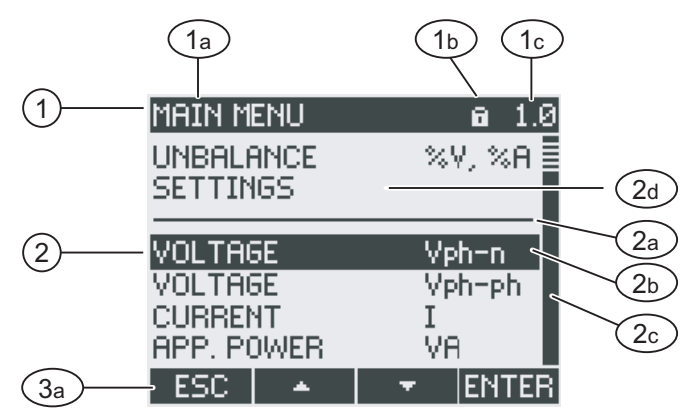

Figure 8-8 Display of main menu

- (1) Display title
  - a) "MAIN MENU"
  - b) Device protection symbol
  - c) Display number
- (2) List of viewable measured variables
  - a) Line separating the start and end of the list
  - b) Selection bar
  - c) Scroll bar
  - d) Changing to the menu for parameterizing the device
- (3) Function keys
  - a) Key labeling

#### **Display title**

The display title "MAIN MENU" remains.

#### Display number of the measured variable

The main menu has no visible display number of its own. The display number shown refers to the currently selected measured variable.

#### List of viewable measured variables

The menu list shows the choice of viewable measured variables.

#### Selection bar

The selection bar highlights the currently selected measured variable.

8.1 Device interface

#### Changing to the menu for parameterizing the device

The "SETTINGS" menu entry branches to the menu for parameterizing the device.

#### **Function keys**

| Table 8-1 | Assignments of the functio | n kevs in th | e "MAIN MENU" |
|-----------|----------------------------|--------------|---------------|
|           |                            | н кеуз ш ш   |               |

| Key function                                                                 | F1  | F2 | F3 | F4    |
|------------------------------------------------------------------------------|-----|----|----|-------|
| Reject the menu selection and return to the last displayed measured variable | ESC |    |    |       |
| Scroll up in the selection list                                              |     | -  |    |       |
| Scroll down in the selection list                                            |     |    | +  |       |
| Display the selected measured variable                                       |     |    |    | ENTER |

## 8.1.4 Display of the "SETTINGS" menu

The "SETTINGS" menu shows the choice of device settings. The menu entries designate groups of related settings combined in one display. A menu entry can lead to further submenus.

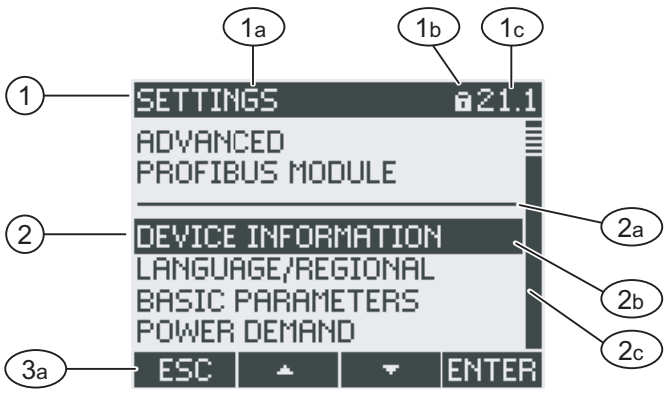

Figure 8-9 Display of the "SETTINGS" menu

- (1) Display title
  - a) "SETTINGS"
  - b) Device protection symbol
  - c) Display number of the device setting
- (2) List of device settings
  - a) Line separating the start and end of the list
  - b) Selection bar
  - c) Scroll bar
- (3) Function keys
  - a) Key labeling

The "SETTINGS" menu contains the same operator controls as the "MAIN MENU".

## **Function keys**

| Table 8-2 | Assignments of the function keys in the "SETTINGS" menu |
|-----------|---------------------------------------------------------|
|           | Assignments of the function keys in the OLT TINGO menu  |

| Key function                                            | F1  | F2 | F3 | F4    |
|---------------------------------------------------------|-----|----|----|-------|
| Reject the menu selection and return to the "MAIN MENU" | ESC |    |    |       |
| Scroll up in the selection list                         |     | -  |    |       |
| Scroll down in the selection list                       |     |    | *  |       |
| Display the selected device setting                     |     |    |    | ENTER |

## 8.1.5 Display of the device settings

Related device settings are listed under the display title. The currently valid settings are visible.

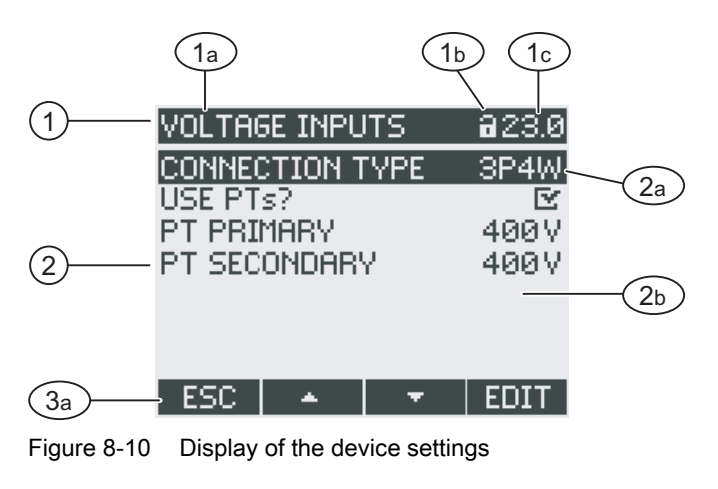

- (1) Display title
  - a) Designation of the selected group of device settings
  - b) Device protection symbol
  - c) Display number of the device setting
- (2) List of device settings
  - a) Selection bar
  - b) Current setting
- (3) Function keys
  - a) Key labeling

#### **Display title**

Specifies which group of device settings is currently selected.

8.1 Device interface

#### **Function keys**

| Table 8-3 | Assignments of the   | ne function ke  | evs in the device           | settings display  |
|-----------|----------------------|-----------------|-----------------------------|-------------------|
|           | 7 toolginnento er ti | ie fullotion ke | <i>y</i> yo ini tino dovido | oottiingo alopiay |

| Key function                      | F1  | F2 | F3 | F4   |
|-----------------------------------|-----|----|----|------|
| Return to the menu selection      | ESC |    |    |      |
| Scroll up in the selection list   |     | *  |    |      |
| Scroll down in the selection list |     |    | +  |      |
| Change to edit mode               |     |    |    | EDIT |
| Switch the setting ON/OFF         |     |    |    |      |
| Return to the menu selection      |     |    |    | ОК   |

F4 **EDIT** switches edit mode on. The device settings can be changed in edit mode.

F4 **EvE** is an ON/OFF switch. The change takes effect immediately. Calling edit mode is no longer applicable.

F4 or is available when the device setting is displayed but cannot be edited. Like F1, F4 returns to the "SETTINGS" menu from this display.

#### See also

Edit mode of the device settings (Page 116)

#### 8.1.6 Edit mode of the device settings

To edit the device settings, it is necessary to call edit mode. In display mode, the function for calling edit mode is assigned to F4 **EDIT**.

You can recognize edit mode because the selection bar reduces to the width of the selected value.

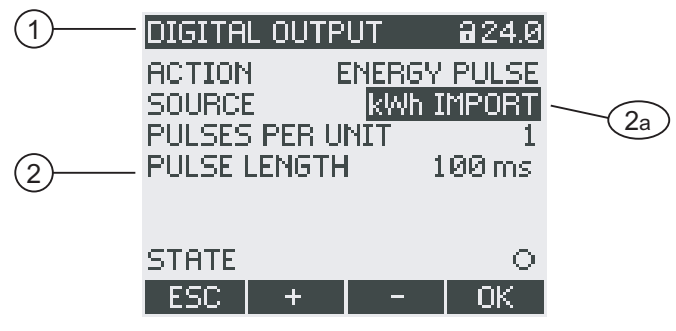

Figure 8-11 Edit mode of the device settings

- (1) Group title
- (2) List of device settings
  - a) Device setting in edit mode

**Note:** Display mode also includes edit functions! In display mode, F4 **DOM** functions as an ON/OFF switch with immediate effect. Calling edit mode is no longer applicable.

#### **Function keys**

| Table 0 1 | Accianmonto | of the function | kovo in odit  | mada of the | dovice estinge |
|-----------|-------------|-----------------|---------------|-------------|----------------|
|           | Assignments |                 | Kevs III euli |             |                |
|           |             |                 |               |             |                |

| Key function                                                                   | F1  | F2 | F3 | F4 |
|--------------------------------------------------------------------------------|-----|----|----|----|
| Reject the changes and return to display mode                                  | ESC |    |    |    |
| Increment the numerical value by "1"<br>or<br>show the next selectable setting |     | +  |    |    |
| Decrement the numerical value by "1"                                           |     |    | -  |    |
| Go to the next digit to the right in the multi-<br>digit numerical value       |     |    | -+ |    |
| Save the changes and return to display mode                                    |     |    |    | OK |

#### See also

Display of the device settings (Page 115)

## 8.2 Operator input steps

## 8.2.1 Operator input steps in the measured variable display

#### Selecting the measured variable

When displaying the instantaneous value, it is possible to switch to other measured variables.

F2 switches to the previous measured variable.

F3 switches to the next measured variable.

The order of the measured variables corresponds to the order in the main menu.

If the maximum/minimum value or average value is displayed, F2 and F3 are not available. In this case, switch first to the display of the instantaneous value.

Note: It is also possible to select the measured variable in the main menu.

#### Display the instantaneous, maximum/minimum or average value

F1 switches the display on.

- F1 MAX: Display of the maximum value
- F1 MIN: Display of the minimum value
- F1 **FINST**: Display of the instantaneous value
- F1 F1 Display of the average value

8.2 Operator input steps

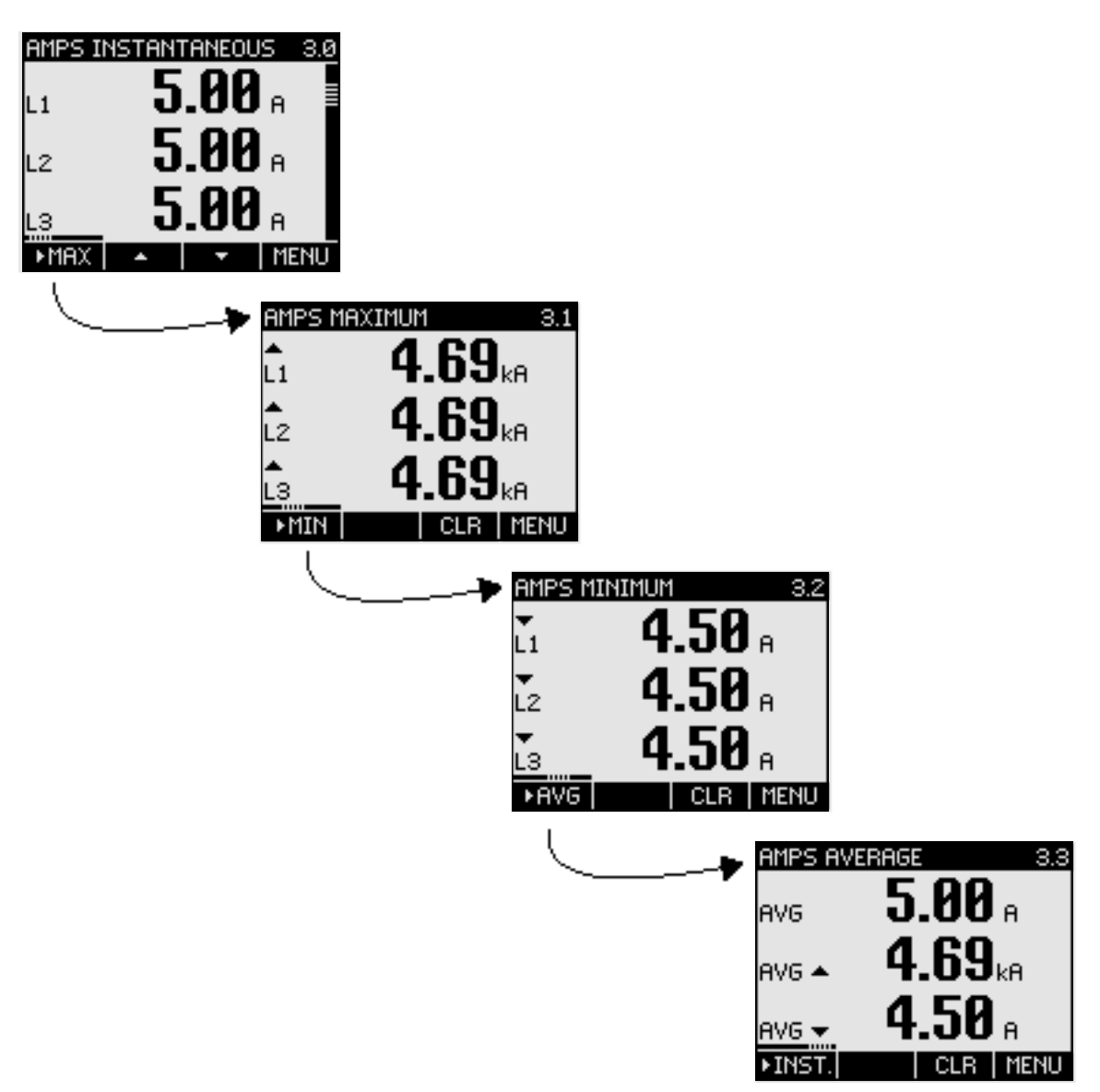

Figure 8-12 Display the instantaneous, maximum/minimum or average value

#### Reset the maximum or minimum value to the instantaneous value

F3 CLR resets the last reached maximum/minimum value to the instantaneous value.

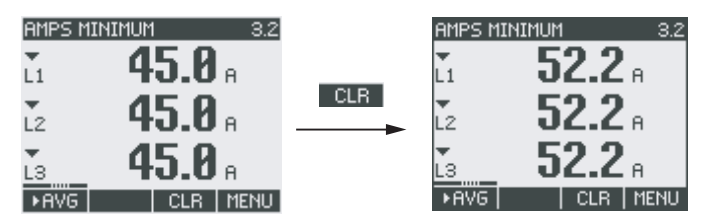

Figure 8-13 Reset the maximum or minimum value to the instantaneous value

#### Switch between import and export

F1 switches between import and export for active energy, reactive energy and apparent energy.

F1 **F**1: Display of export.

F1 **IMP.**: Display of import.

#### Calling the "MAIN MENU"

F4 **MENU** calls the menu selection. The selection bar is at the last displayed measured variable in the menu selection.

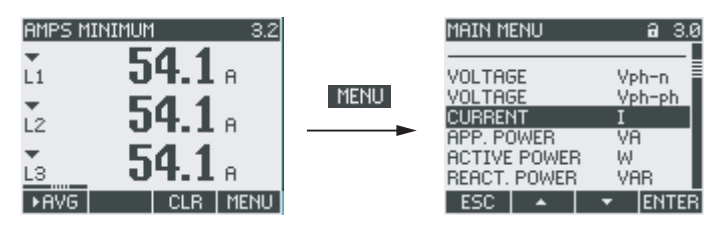

Figure 8-14 Calling the "MAIN MENU"

#### 8.2.2 Operator input steps in the "MAIN MENU"

#### Selecting the measured variable

The selection bar highlights the currently selected menu entry (white text on a black background).

F2 moves the selection bar up in the menu list.

F3 moves the selection bar down in the menu list.

Note

#### Selecting the measured variable

In the measured value display, you can switch to other measured value displays without calling the main menu.

#### Displaying the measured variable

The selection bar highlights the currently selected menu entry (white text on a black background).

F4 ENTER calls the display of the selected measured variable.

8.2 Operator input steps

#### Cancel menu selection

F1 ESC cancels menu selection and returns to the last displayed measured variable.

#### Note

#### Cancel menu selection

When returning from the main menu to the measured value display, the display switches to showing the instantaneous value.

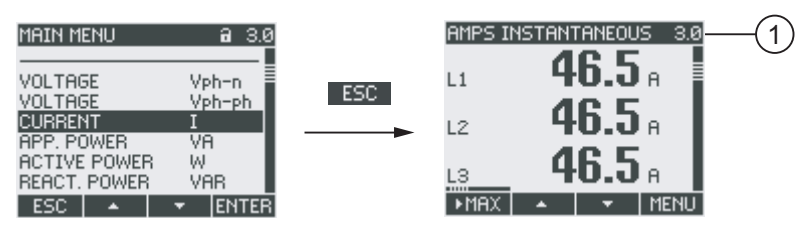

Figure 8-15 Cancel menu selection

(1) Switching to display of the instantaneous value

#### Calling the "SETTINGS" menu

The "SETTINGS" menu entry calls the menu for parameterizing the device.

#### See also

Operator input steps in the measured variable display (Page 117)

#### 8.2.3 Operator input steps in the "SETTINGS" menu

#### Selecting settings

The selection bar highlights the currently selected menu entry (white text on a black background).

F2 moves the selection bar up in the menu list.

F3 moves the selection bar down in the menu list.

#### **Displaying a setting**

The selection bar highlights the currently selected menu entry (white text on a black background).

F4 ENTER calls the display of the selected device setting.

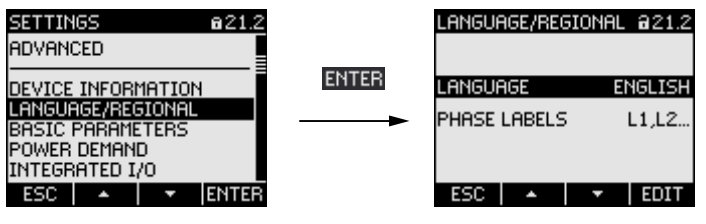

Figure 8-16 Displaying a setting

#### Cancel menu selection

F1 ESC returns to the main menu.

## 8.2.4 Operator input steps in device settings display

#### Calling edit mode

F4 **EDIT** switches edit mode on. The device settings can be changed in edit mode.

You can recognize edit mode because the selection bar reduces to the width of the selected value.

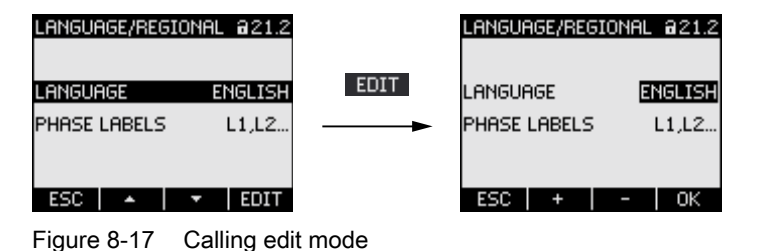

#### Exiting the display

F1 **ESC** closes the display and returns to the "SETTINGS" menu.

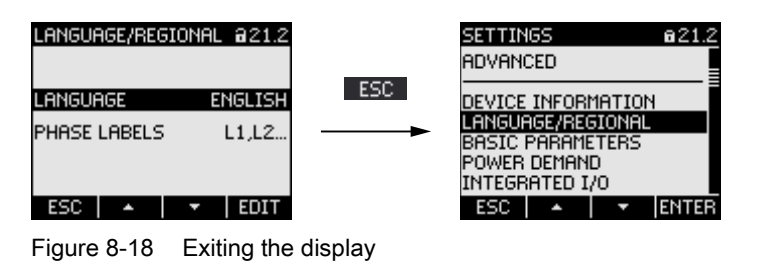

8.2 Operator input steps

## 8.2.5 Operator input steps in edit mode of the device settings

#### Enter password

If device protection is switched on, the SENTRON PAC3200 demands input of the valid password.

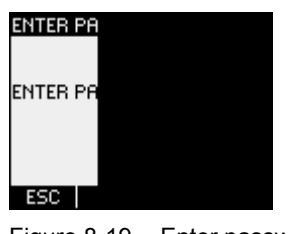

Figure 8-19 Enter password

You can find information on password management in the "Password management" chapter.

#### Change value

#### Switching a device setting ON/OFF

F4 **E\*E** switches a function or status ON/OFF. The setting takes effect immediately. Saving with F4 **E\*E** no longer applies.

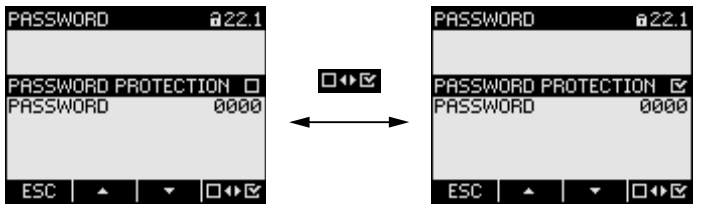

Figure 8-20 Switching a device setting ON/OFF

#### Switching between several options

F4 switches between options that cannot be in effect at the same time. When an option is switched on, the last valid option is switched off.

The setting takes effect immediately. Saving with F4 or no longer applies.

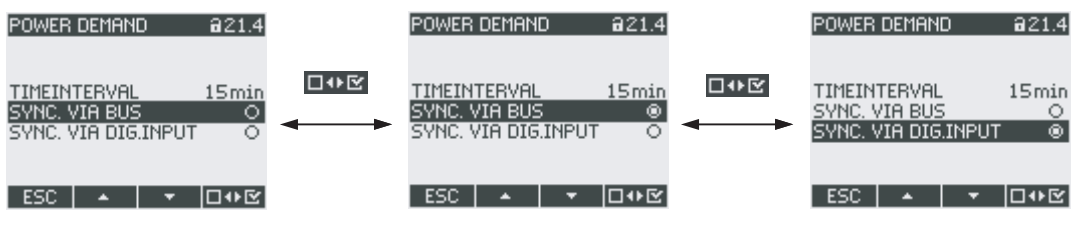

Figure 8-21 Device setting, switching between several alternatives

#### Selecting from several settings

F2 scrolls up through the range of selectable settings.

F3 scrolls down through the range of selectable settings.

| DIGITAL OUTPUT 824.0<br>ACTION ENERGY PULSE<br>SOURCE KWh IMPORT<br>PULSES PER UNIT 1<br>PULSE LENGTH 100 ms | + | kWh EXPORT | kvarh IMPORT |  |
|----------------------------------------------------------------------------------------------------|---|------------|--------------|--|
| STATE O                                                                                                    |   |            |              |  |

Figure 8-22 Selecting from several settings

#### Incrementing or decrementing a value

F2 + increases the value in increments of 1.

F3 decreases the value in decrements of 1.

The highest value of the available set of values is followed again by the lowest.

#### Defining multi-digit values

If F3 is available, the digits of a value can be changed, e.g. specific address digits of an address value.

F3 ----- runs through the digits of the value from left to right.

F2 + increments the value at the selected digit. The highest value of the available set of values is followed again by the lowest.

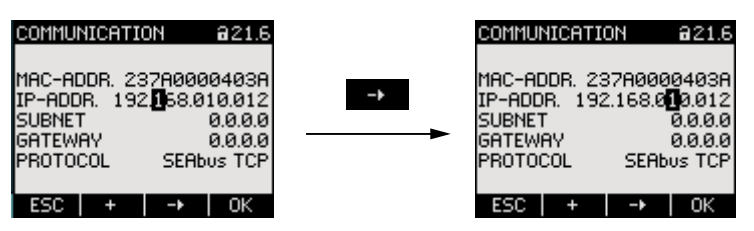

Figure 8-23 Defining multi-digit values

#### Saving the value

F4 OK saves the set value and returns to display mode.

#### **Canceling editing**

F1 **ESC** cancels editing and returns to display mode. All changes are discarded.

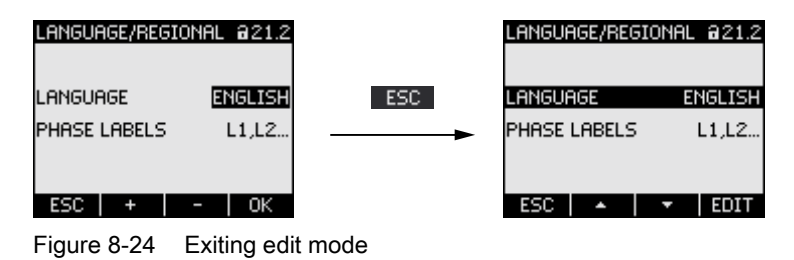

Operator control

8.2 Operator input steps

Operator control 8.2 Operator input steps

# 9

## Parameterize

## 9.1 Introduction

#### **Device settings**

The "Parameterization" chapter describes the device settings. These functions include:

- Adjustment to the physical conditions of use
- Integration into the communication system
- Country-specific settings, ergonomics, device protection
- It is possible to set the device by means of:
- The operator interface of the device
- Configuration software

#### Note

#### Protection of the device settings

As delivered, the device settings are not protected. At startup, a password should be assigned and the device protection activated to guard against unauthorized or inadvertent changes.

#### See also

Advanced (Page 142)

## 9.2 Parameterizing the operator interface

## 9.2.1 Groups of settings

The device settings are arranged into the following groups. The "SETTINGS" menu shows the choice of groups:

- Device information
- Language/Regional
- Basic parameters
- Power demand
- Integrated I/O
- Communication
- Display
- Advanced
- PROFIBUS module (only if the optional PAC PROFIBUS DP expansion module is plugged in)

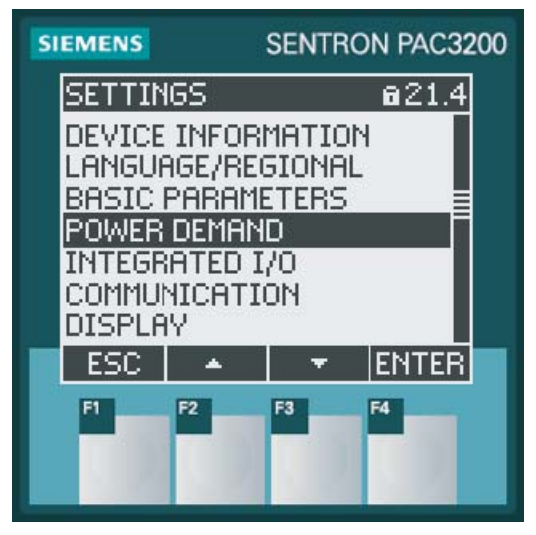

Figure 9-1 "Settings" menu

Parameterize

9.2 Parameterizing the operator interface

#### Overview - Menu tree and device settings

Below is the menu tree of the "SETTINGS" menu with all the device settings The tree branches into multiple submenus.

#### MAIN MENU

SETTINGS

#### **DEVICE INFORMATION 21.1**

Manufacturer designation Order No. Serial number Date code Hardware revision level Firmware revision level Boot loader revision level

#### LANGUAGE/REGIONAL 21.2

LANGUAGE

PHASE LABELS

#### BASIC PARAMETERS 21.3

VOLTAGE INPUTS 23.0

CONNECTION TYPE

Use PTs?

VOLTAGE INPUT

PT PRIMARY

PT SECONDARY

**CURRENT INPUTS 23.1** 

CT PRIMARY

CT SECONDARY

#### INVERT CT POLARITY

#### POWER DEMAND 21.4

TIME INTERVAL SYNC. VIA BUS

SYNC. VIA DIG.INPUT

#### INTEGRATED I/O 24.0

DIGITAL OUTPUT 24.0

ACTION

SOURCE

PULSES PER UNIT

PULSE LENGTH

#### DIGITAL INPUT 24.1

ACTION

PULSES PER UNIT UNIT

| COMMUNICATIC  | JN 21.6      |                |
|---------------|--------------|----------------|
|               |              | лк.<br>С       |
|               |              | ς.<br>Γ        |
|               |              |                |
|               | GATEW        |                |
|               | PRUIU        | JOL            |
| DISPLAT 21.1  | CONTR        | ACT            |
|               | BACKIN       | GHT I EVEI     |
|               | BACKLI       |                |
|               |              |                |
|               |              |                |
|               | REFRES       |                |
|               | DISPLA       | Y TEST         |
| ADVANCED 22.8 | 3            | • .            |
| PASSWO        | ,<br>DRD PRO | TECTION 22.1   |
|               | PASSW        | ORD PROTECTION |
|               | PASSW        | ORD            |
| LIMITS 2      | 2.2          |                |
|               | LIMIT 0      |                |
|               |              | MONITORING     |
|               |              | SOURCE         |
|               |              | MODE           |
|               |              | VALUE          |
|               |              | PICKUP DELAY   |
|               |              | HYSTERESIS     |
|               |              | STATUS         |
|               | LIMIT 1      |                |
|               |              |                |
|               | LIMIT 2      |                |
|               |              |                |
|               | LIMIT 3      |                |
|               |              |                |
|               | LIMIT 4      |                |
|               |              |                |
|               | LIIVII 1 5   |                |
|               |              |                |
|               |              |                |
|               |              |                |
|               |              |                |

Parameterize

9.2 Parameterizing the operator interface

LIMIT LOGIC LIM0 LIM1 LIM2 LIM3 LIM4 LIM5 = LIMIT LOGIC **UNIVERSAL COUNTER 22.3** SOURCE **RESET 30.0** CLEAR MIN/MAX-VALUES **RESET COUNTERS** UNIV.COUNTER RESET FACTORY DEFAULTS PARAM. EXECUTE **PROFIBUS MODULE 21.9 PROFIBUS ADDRESS RS485 MODULE 21.9 ADDRESS BAUD RATE** SETTINGS PROTOCOL **RESPONSE TIME** 

## 9.2.2 Device information

The device information cannot be modified. Key F4 returns to the "SETTINGS" menu. Call: "SETTINGS > DEVICE INFORMATION"

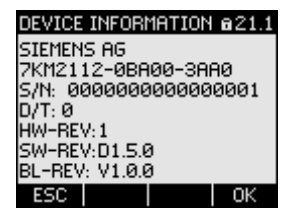

Figure 9-2 "INFORMATION" device setting

#### **Device information**

| SIEMENS AG             | Manufacturer designation.    |
|------------------------|------------------------------|
| <order no.=""></order> | Order number of the device.  |
| S/N:                   | Serial number of the device. |
| D/T:                   | Date code.                   |
| HW-REV:                | Hardware revision level.     |
| SW-REV:                | Firmware revision level.     |
| BL-REV:                | Boot loader revision level.  |

## 9.2.3 Language, regional settings

Adapting the regional and language options. Call: "SETTINGS > ANGUAGE/REGIONAL"

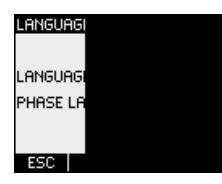

Figure 9-3 "LANGUAGE SETTING" device setting

## Language and regional settings

| LANGUAGE     | Language of the dis  | play.                                                                                  |
|--------------|----------------------|----------------------------------------------------------------------------------------|
|              | Range:               | German, English, Portuguese, Turkish,<br>Spanish, Italian, French, Chinese,<br>Russian |
|              | Default:             | English                                                                                |
| PHASE LABELS | Designation of the p | hases on the display.                                                                  |
|              | Range:               |                                                                                        |
|              |                      | L1 L2 L3,                                                                              |
|              |                      | abc                                                                                    |
|              | Default:             |                                                                                        |
|              |                      | L1L2L3                                                                                 |

Parameterize 9.2 Parameterizing the operator interface

## 9.2.4 Basic parameters

Basic parameters are all those settings concerning the measuring inputs. Call: "SETTINGS > BASIC PARAMETERS"

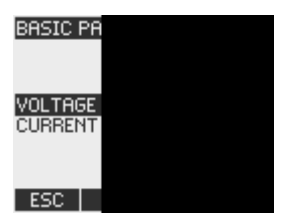

Figure 9-4 "BASIC PARAMETERS" device setting

#### **VOLTAGE INPUTS**

| VOLTAGE INPUTS  | 623.0 | VOLTAGE INPUTS                        | a23.0 |
|-----------------|-------|---------------------------------------|-------|
| CONNECTION TYPE | 3P4W  | CONNECTION TYPE                       | 3P4W  |
| USE PTs?        |       | USE PTs?                              | Ľ     |
| VOLTAGE INPUT   | 400 V | PT PRIMARY                            | 400 V |
|                 |       | PT SECONDARY                          | 400 V |
|                 |       |                                       |       |
| ESC 🔺 🔻         | EDIT  | ESC 🔺 🔻                               | □₩⊻   |
|                 |       | · · · · · · · · · · · · · · · · · · · |       |

Figure 9-5 "VOLTAGE INPUTS" device setting

CONNECTION TYPE

Connection types:

| 3P4W:  | 3 phases,<br>4 conductors,                    |
|--------|-----------------------------------------------|
|        | unbalanced load                               |
| 3P3W:  | 3 phases,<br>3 conductors,<br>unbalanced load |
| 3P4WB: | 3 phases,<br>4 conductors,<br>balanced load   |
| 3P3WB: | 3 phases,<br>3 conductors,<br>balanced load   |
| 1P2W:  | 1 phase,<br>2 conductors,<br>unbalanced load  |

Default: 3P4W

| Use PTs?      | Measurement with/without voltage transformer                                                                                                    |
|---------------|----------------------------------------------------------------------------------------------------|
|               | ON/OFF switch: 🗹 ON / 🔲 OFF.                                                                                                    |
|               | ON: Measurement using voltage transformers.                                                                                                    |
|               | When measuring via voltage transformer, the device<br>must know the voltage conversion ratio. For this<br>purpose, the primary and secondary voltages must be<br>specified in the fields "PT PRIMARY" and "PT<br>SECONDARY". |
|               | When changing from direct measurement to measurement using voltage transformers, the device accepts the last set reference measuring voltage as the secondary voltage and as the primary voltage.                            |
|               | OFF: Measurement direct on the low-voltage system.                                                                                                    |
|               | When changing from measurement using voltage transformers to direct measurement, the device accepts the last set secondary voltage as the reference measuring voltage.                                                       |
|               | Default: 🔲 Off                                                                                                    |
| VOLTAGE INPUT | Rated voltage of the measuring system. Must be specified if measuring is done direct on the system without voltage transformers.                                                                                             |
|               | SENTRON PAC3200 with multi-range power supply<br>Range: 1 V to 690 V, freely adjustable (max. 600 V for<br>UL)<br>Default value: 400 V                                                                                       |
|               | SENTRON PAC3200 with extra-low voltage power supply                                                                                                    |
|               | Range: 1 V to 500 V, freely adjustable<br>Default value: 289 V                                                                                                    |
|               | The property "VOLTAGE INPUT" is only visible, if "USE PTs?" is set to "I Off".                                                                                                    |
| PT PRIMARY    | Primary voltage. Must be specified if a voltage transformer is used for measuring.                                                                                                    |
|               | Range: 1 V to 999999 V, freely adjustable<br>Default value: 400 V                                                                                                    |
|               | The property "PT PRIMARY" is only visible, if "USE PTs?" is set to "I On".                                                                                                    |
|               |                                                                                                    |

Parameterize

9.2 Parameterizing the operator interface

PT SECONDARY Secondary voltage. Must be specified if a voltage transformer is used for measuring. SENTRON PAC3200 with multi-range power supply

Range: 1 V to 690 V, freely adjustable (max. 600 V for UL)

Default value: 400 V

# SENTRON PAC3200 with extra-low voltage power supply

Range: 1 V to 500 V, freely adjustable Default value: 289 V

The property "PT SECONDARY" is only visible, if "USE PTs?" is set to "

#### **CURRENT INPUT**

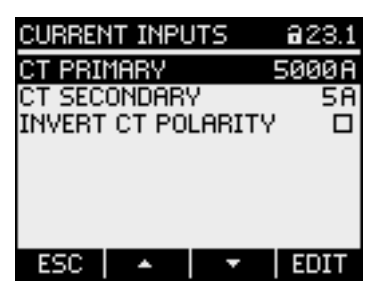

Figure 9-6 "CURRENT INPUTS" device setting

#### CAUTION

Please note current carrying capacity

Overload can destroy the SENTRON PAC3200.

When measuring using current transformers, the device must know the current conversion ratio. For this purpose, the primary and secondary currents must be specified in the fields "CT PRIMARY" and "CT SECONDARY".

| CT PRIMARY   | Specify the primary current of the current transformer(s).   |
|--------------|--------------------------------------------------------------|
|              | Range: 1 A to 99999 A, freely adjustable                     |
|              | Default: 50 A                                                |
| CT SECONDARY | Specify the secondary current of the current transformer(s). |
|              | Range: 1 A, 5 A                                              |
|              | Default: 5 A                                                 |

INVERT CT POLARITY Inversion of the direction of current flow
ON/OFF switch: ON / OFF.
OFF: SENTRON PAC3200 interprets the direction of current flow in accordance with the wiring.
On: Direction of current flow is inverted.
SENTRON PAC3200 interprets the direction of current flow opposite to the wiring.
Default: OFF

#### 9.2.5 Power demand

Device settings for acquiring the power demand. Call: "SETTINGS > POWER DEMAND."

| POWER DE                           |  |
|------------------------------------|--|
| TIMEINTE<br>SYNC. VIA<br>SYNC. VIA |  |
| ESC                                |  |
| Figure 9-7                         |  |

Figure 9-7 "POWER DEMAND" device setting

Power demand

| TIME INTERVAL       | Time interval in minutes                                                                                                    |
|---------------------|----------------------------------------------------------------------------------------------------|
|                     | Range: 1 to 60 min.                                                                                                    |
|                     | Default: 15 min.                                                                                                    |
| SYNC. VIA BUS       | Synchronization via bus                                                                                                    |
|                     | Radio button: 👩 ON / 👩 OFF.                                                                                                    |
|                     | Default: 👩 OFF.                                                                                                    |
| SYNC. VIA DIG.INPUT | Synchronization via digital input                                                                                                    |
|                     | Radio button: 👩 ON / 👩 OFF.                                                                                                    |
|                     | Default: 👩 OFF.                                                                                                    |
|                     | If this option is activated, the "ACTION" field in the "DIGITAL INPUT" device setting is set to "DEMAND SYNC". See the chapter "Integrated I/O - DIGITAL INPUT". |

#### See also

Integrated I/O (Page 137)

#### Parameterize

9.2 Parameterizing the operator interface

## 9.2.6 Integrated I/O

Device settings for using the digital input and output. Call: "SETTINGS > INTEGRATED I/O".

| INTEGRAT               |  |
|------------------------|--|
| DIGITAL (<br>DIGITAL ) |  |
| ESC                    |  |

Figure 9-8 "INTEGRATED I/O" device setting

#### **DIGITAL OUTPUT**

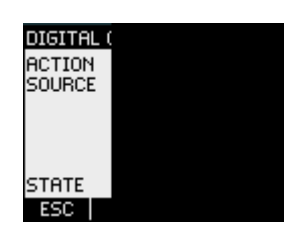

Figure 9-9 "DIGITAL OUTPUT" device setting

ACTION

Method of using the digital output:

| OFF:           | The digital output is switched off.                                                                                                    |
|----------------|----------------------------------------------------------------------------------------------------|
| DEVICE ON:     | The digital output is switched on.                                                                                                    |
| REMOTE OUTPUT. | The digital output is controlled by remote<br>access, e.g. SEAbus, SEAbus TCP,<br>PROFIBUS DP, Modbus RTU,<br>Modbus TCP.                                          |
| ROTATION:      | The digital output is switched on by a left-<br>rotating electrical field and remains active<br>while the direction of rotation of the field<br>remains unchanged. |
| LIM.VIOLATION: | The digital output is switched on by a limit violation and remains active while the limit violation prevails.                                                      |
|                | The field "DIGITAL OUTPUT > SOURCE"<br>selects the limit to be monitored. The<br>definition of the limit is stored in<br>"ADVANCED > LIMITS".                      |

|                                                                                                    | ENERGY PULSE:                                                                     | The digital output outputs the<br>parameterized number of pulses per<br>energy unit (e.g. kWh). The energy counter<br>specified in the field "DIGITAL OUTPUT ><br>SOURCE" is evaluated here. |
|----------------------------------------------------------------------------------------------------|-----------------------------------------------------------------------------------|----------------------------------------------------------------------------------------------------|
|                                                                                                    | Default:                                                                          | OFF.                                                                                                    |
| SOURCE                                                                                                | The field is available in the<br>"ENERGY PULSE"                                   | case of the actions "LIM.VIOLATION" and                                                                                                    |
| DIGITAL OUTPUT 024<br>ACTION ENERGY PULS<br>SOURCE kWh IMPOF<br>PULSES PER UNIT<br>PULSE LENGTH 100 m | LØ DIGITAL OUTPUT 224<br>SE ACTION LIM.VIOLATI(<br>RT SOURCE LIMIT LOG<br>1<br>15 | LG<br>DN<br>IC                                                                                                    |
| STATE<br>ESC 🔺 🔻 EDI                                                                                  | o state<br>T ESC ▲  ▼ EDI                                                         | o<br>T                                                                                                    |
| Figure 9-10 "DIGITA                                                                                   | L OUTPUT" device setting                                                          |                                                                                                    |

In the case of the action "LIM.VIOLATION": the field "SOURCE" selects the limit whose status is given at the digital output.

LIMIT LOGIC

- LIMIT 0
- LIMIT 1
- LIMIT 2
- LIMIT 3
- LIMIT 4
- LIMIT 5

Default: LIMIT LOGIC.

In the case of the action "ENERGY PULSE":

the field "SOURCE" selects the type of cumulative power and the import value that triggers the pulse when that value is reached.

- kWh IMPORT
- kWh EXPORT

kvarh IMPORT

kvarh EXPORT

The subdivision of the import value is defined in the field "DIGITAL OUTPUT > PULSES PER UNIT".

PULSES PER The field is available with the action "ENERGY PULSE".

Number of pulses per unit. The unit is defined in the field "DIGITAL OUTPUT > SOURCE".

Range: 1 to 999

Default: 1

Parameterize

9.2 Parameterizing the operator interface

PULSE LENGTH The field is available with the action "ENERGY PULSE".

Pulse length.

Range: 30 to 500 ms

Default: 100 ms

The minimum length of the pulse pause corresponds to the pulse duration specified.

#### **DIGITAL INPUT**

| DIGITAL INPL | JT @24.1    | DIGITAL | INPUT @24.1 |
|--------------|-------------|---------|-------------|
| ACTION       | DEMAND SYNC | ACTION  | PULSE INPUT |
|              |             | PULSES  | PER UNIT 1  |
|              |             | UNIT    | kWh         |
|              |             |         |             |
|              |             |         |             |
| STATE        | 0           | STATE   | 0           |
| ESC 🔺        | 🗧 🛨 🗧 🛨     | ESC     | 🔺 🔻 EDIT    |

Figure 9-11 "DIGITAL INPUT" device setting

| ACTION             | Method of using the digital input: |                                                                                                    |  |
|--------------------|------------------------------------|----------------------------------------------------------------------------------------------------|--|
|                    | NONE:                              | The digital input is switched off.                                                                                                    |  |
|                    | PULSE INPUT:                       | Counting of input pulses.                                                                                                    |  |
|                    |                                    | <b>Note:</b> The universal counter must also be<br>parameterized for pulse counting. In the<br>"ADVANCED > UNIVERSAL COUNTER"<br>device setting, set the field "SOURCE" to<br>the value "DIG. INPUT". |  |
|                    | ON/OFF-PEAK:                       | Switching between tariffs. Off-peak if input active.                                                                                                    |  |
|                    | DEMAND SYNC:                       | Synchronization of power demand.                                                                                                    |  |
|                    | Default:                           | NONE                                                                                                    |  |
| PULSES PER<br>UNIT | The field is available with t      | he action "PULSE INPUT".                                                                                                    |  |

Range: 1 to 999 Default: 1

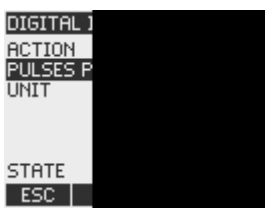

Figure 9-12 "DIGITAL INPUT" device setting

UNIT Visible with action "PULSE INPUT" Countable unit with pulse counting: kWh (active energy) kvarh (reactive energy)

#### 9.2.7 Communication

Device address:

- MAC address
- TCP/IP addresses

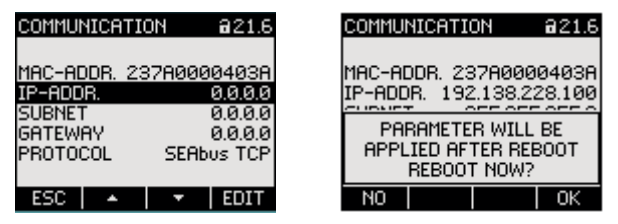

Figure 9-13 "COMMUNICATION" device setting

A change to the TCP/IP addresses only becomes effective after the device has been restarted.

If you exit the "COMMUNICATION" device setting with the F1 key ESC, the device asks if you want to restart.

- F1 key No:: Do not execute a restart. Address changes are saved on the device but do not become effective.
- F4 key OK : Execute a restart. Address changes become effective.

#### Device settings for communication

| MAC-ADDR: | MAC address. Read only.  |
|-----------|--------------------------|
| IP-ADDR.: | IP address.              |
| SUBNET:   | Subnet mask.             |
| GATEWAY:  | Gateway address.         |
| PROTOCOL: | SEAbus TCP or MODBUS TCP |

Parameterize

9.2 Parameterizing the operator interface

## 9.2.8 Display

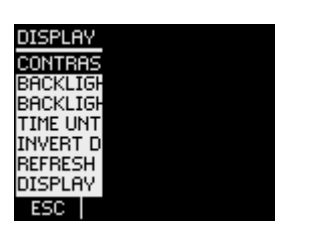

Figure 9-14 "DISPLAY" device setting

## Device settings of the display

| CONTRAST          | Contrast of the LC display.                                                                                                   |
|-------------------|----------------------------------------------------------------------------------------------------|
|                   | Range: 0 to 10.                                                                                                    |
|                   | Default: 5                                                                                                    |
| BACKLIGHT LEVEL   | Intensity of the backlighting of the LC display.                                                                              |
|                   | The value "0" switches the backlighting off.                                                                                  |
|                   | Range: 0 to 3.                                                                                                    |
|                   | Default: 3                                                                                                    |
| BACKLIGHT DIMMED  | Intensity of the backlighting of the LC display. Set by the device after expiry of time until dimmed. See "TIME UNTIL DIMMED" |
|                   | The value "0" switches the backlighting off.                                                                                  |
|                   | Range: 0 to 3.                                                                                                    |
|                   | Default: 1                                                                                                    |
| TIME UNTIL DIMMED | Time after which the device switches the backlighting<br>from BACKLIGHT LEVEL" to "BACKLIGHT DIMMED".                         |
|                   | Range: 0 to 99 min.                                                                                                    |
|                   | Default: 3 min.                                                                                                    |
| INVERT DISPLAY    | Inversion of the basic representation of the display.                                                                         |
|                   | ON/OFF switch: 🖬 ON / 🔳 OFF.                                                                                                  |
|                   | OFF: Dark text on light background.                                                                                           |
|                   | On: Light text on dark background.                                                                                            |
|                   | Default: 🗹 On:                                                                                                    |
| REFRESH TIME      | Refresh rate of the display.                                                                                                  |
|                   | Range: 330 to 3000 ms                                                                                                    |
|                   | Default: 330 ms.                                                                                                    |
|                   | The tolerance of the refresh rate is 100 ms.                                                                                  |

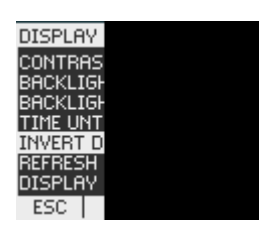

Figure 9-15 "INVERT DISPLAY" device setting switched on

| <b>DISPLAY TI</b> | EST |
|-------------------|-----|
|-------------------|-----|

Screen for testing the functional capability of the display. Key F3 inverts the test screen. Key F4 closes the display.

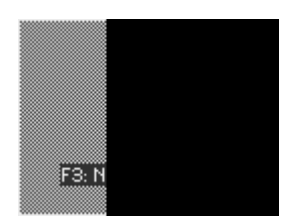

Figure 9-16 "DISPLAY TEST" device setting

#### 9.2.9 Advanced

Call: "SETTINGS > ADVANCED".

Other device settings.

- Password protection
- Defining the limit values
- Defining the unversal counter
- Resetting minimum/maximum values, counters and addresses

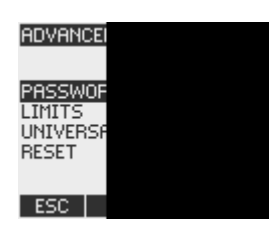

Figure 9-17 "ADVANCED" device setting
Parameterize

9.2 Parameterizing the operator interface

#### **PASSWORD PROTECTION**

You can protect the device settings against access with a password.

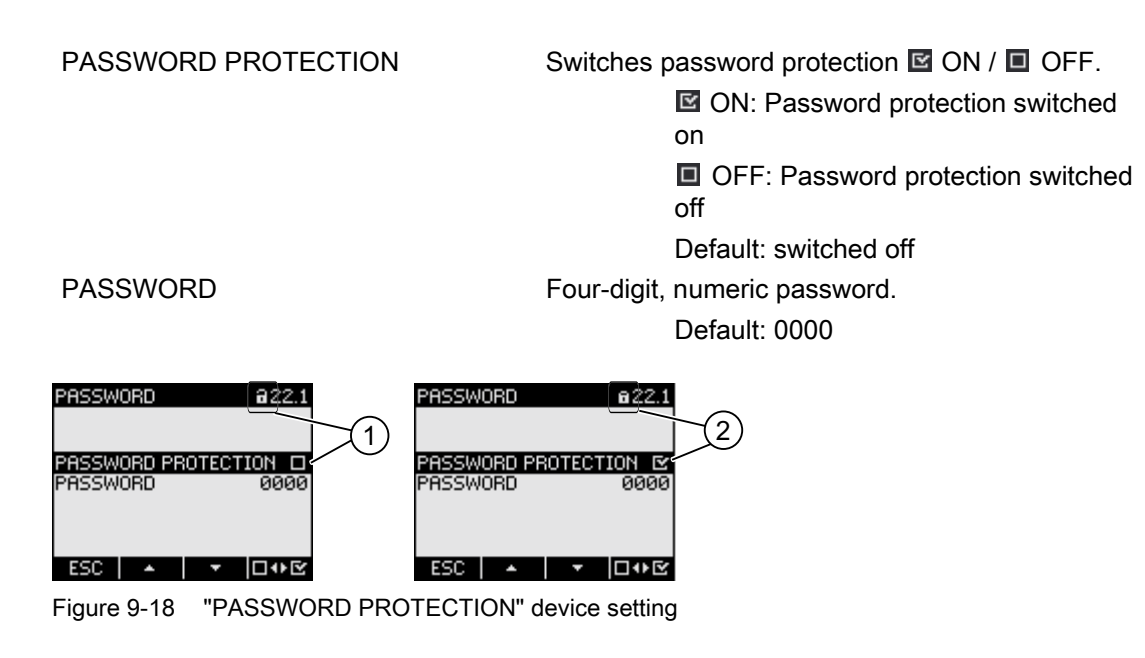

- (1) Bassword protection switched off
- (2) Password protection switched on

#### LIMITS

Monitoring of 6 limit values "LIMIT 0" to "LIMIT 5". The limit value "LIMIT LOGIC" comprises limits 0 to 5.

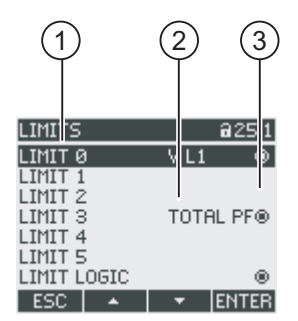

Figure 9-19 "LIMITS" device setting

- (1) Limit designation
- (2) Monitored data source
- (3) Limit currently violated: I Yes, No

LIMIT 0, 1, 2, 3, 4, 5 MONITORING MONITORING MONITORING MONITORING MONITORING MONITORING MONITORING MONITORING MONITORING Menu selection of the limits Each limit has the following properties: Activation of limit monitoring. ON/OFF switch: ON / I OFF. ON: Limit monitoring switched on. OFF: Limit monitoring switched off.

Default: OFF

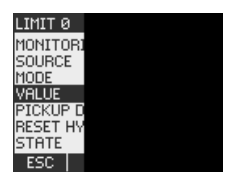

Figure 9-20 "LIMIT 0" device setting

| SOURCE | Monitored data source.                                 |
|--------|--------------------------------------------------------|
|        | Range:                                                 |
|        | V L1, V L2, V L3,                                      |
|        | V L12, V L23, V L31,                                   |
|        | IL1/IL2/IL3                                            |
|        | VA L1 / VA L2 / VA L3                                  |
|        | W L1 / W L2 / W L3                                     |
|        | VAR L1 / VAR L2 / VAR L3                               |
|        | PF L1, PF L2, PF L3,                                   |
|        | THD-V L1, THD-V L2, THD-V L3,                          |
|        | THD-I L1, THD-I L2, THD-I L3,                          |
|        | FREQ.,                                                 |
|        | V LN AVG, V LL AVG, I AVG,                             |
|        | ΣVΑ, ΣW, ΣVAR,                                         |
|        | TOTAL PF                                               |
|        | UNBAL V, UNBAL I,                                      |
|        | Default:                                               |
|        | V L1                                                   |
| MODE   | Relational operators                                   |
|        | GREATER THAN, LOWER THAN the value in the VALUE field. |
|        | Default operator: GREATER THAN                         |
| VALUE  | Monitored threshold.                                   |
|        | Default: 0 V, corresponding to "SOURCE V L1"           |

Parameterize

9.2 Parameterizing the operator interface

| CKUP DELAY | Delay in reporting limit violation in seconds.<br>The delay refers to the occurrence of the limit<br>violation or the point of exceeding the threshold<br>defined in the "VALUE" field. See the figure below<br>"Effect of delay".                                                                                                    |
|------------|----------------------------------------------------------------------------------------------------|
|            | Range: 0 to 10 s                                                                                                    |
|            | Default: 0 s                                                                                                    |
| 'STERESIS  | Threshold buffer, prolongs the limit violation.                                                                                                    |
|            | The hysteresis refers to the disappearance of the limit violation or the point when the level returns below the defined threshold.                                                                                                    |
|            | Range: 0.0 to 20.0%                                                                                                    |
|            | Default: 0,0 %                                                                                                    |
|            | The percentage value refers to the threshold value in the VALUE field. See the figure below "Effect of delay"                                                                                                    |
| 'STERESIS  | Range: 0 to 10 s<br>Default: 0 s<br>Threshold buffer, prolongs the limit violation.<br>The hysteresis refers to the disappearance of the<br>violation or the point when the level returns below<br>defined threshold.<br>Range: 0.0 to 20.0%<br>Default: 0,0 %<br>The percentage value refers to the threshold value<br>the VALUE field. See the figure below "Effect of<br>delay" |

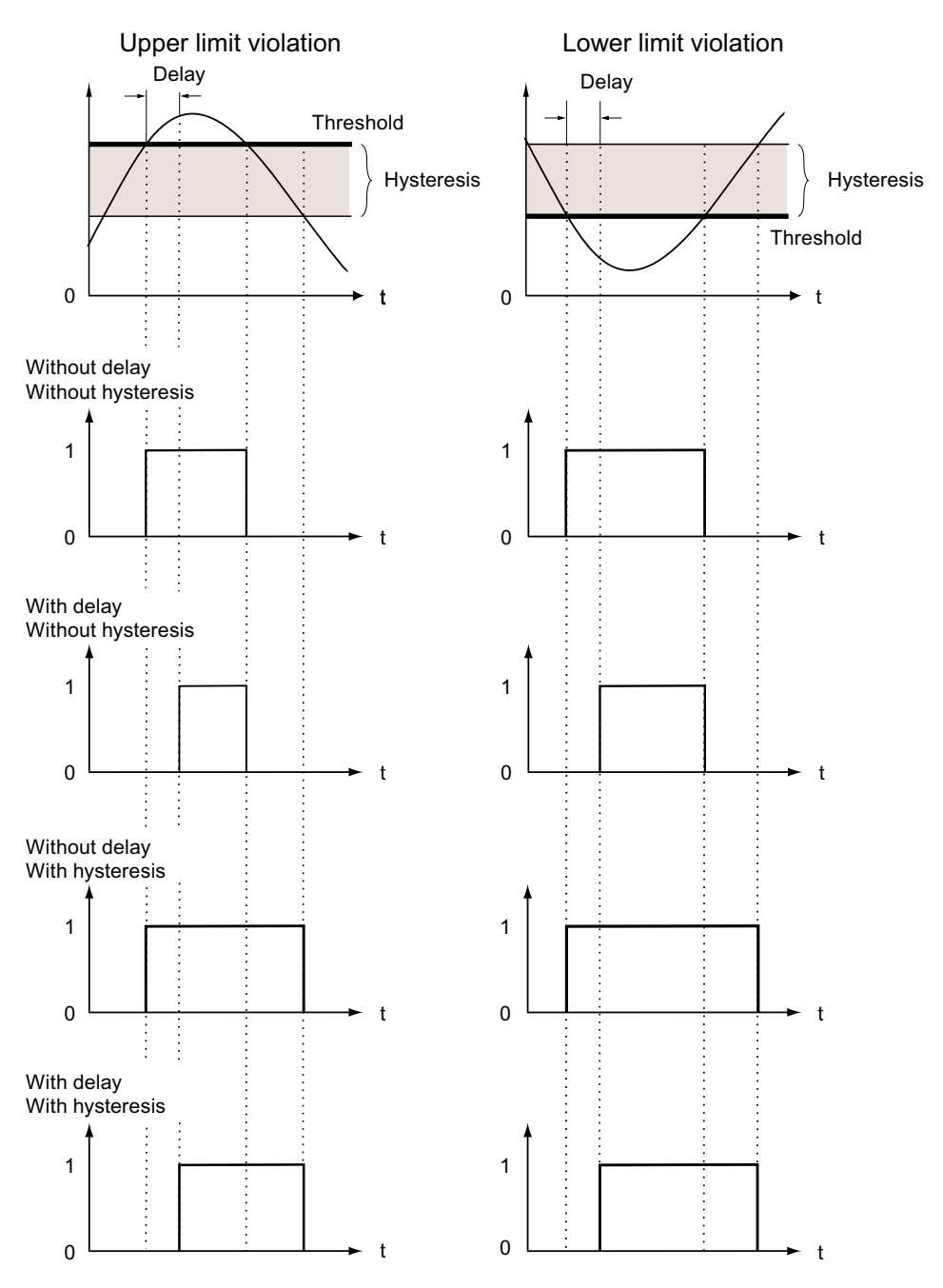

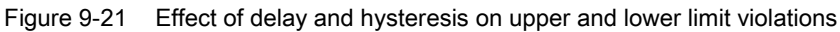

STATUS

Indicates whether the limit value is currently violated.
The second second s

No, no violation.

#### Parameterize

9.2 Parameterizing the operator interface

#### LIMIT LOGIC

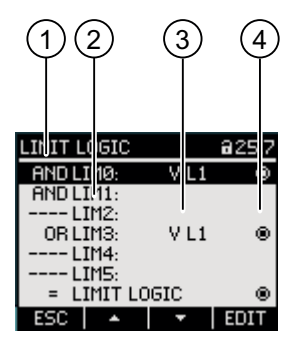

Figure 9-22 "LIMIT LOGIC" device settings

- (1) Logic operator
- (2) Limit designation
- (3) Monitored data source
- (4) Limit currently violated: O Yes, No

LIM0, LIM1, ..., LIM5

Logic operator

Range: "----", AND, OR.

The value "----" means: not activated.

Default: "----"

You can find information on generating the logically combined limit "LIMIT LOGIC" in the Limits chapter.

#### UNIVERSAL COUNTER

Configurable universal counter for counting limit violations and status changes at the digital input or output, or for indicating the active power or reactive power of a connected pulse encoder, e.g. S0 interface.

SOURCE Source of the count.

Range:

DIG. INPUT, DIG. OUTPUT, LIMIT LOGIC, LIMIT 0, LIMIT 1, LIMIT 2, LIMIT 3, LIMIT 4, LIMIT 5

#### RESET

The "RESET" dialog box enables resetting of the device settings to the instantaneous values or the factory default values. The following groups of values can be reset:

- Maximum/minimum values
- Counters
- Universal counter
- Factory defaults
- Communication parameters

F4 does not immediately reset a value group but marks the group instead. The "EXECUTE..." menu entry resets the marked value groups.

#### NOTICE

#### Restart of the device

Resetting of the last two value groups "FACTORY DEFAULTS" and "COMMUNICATION PARAMETERS" results in restart of the device.

After calling the "EXECUTE" menu entry with the F4 key ETTER, a cautionary question appears on the display: "Really execute functions?". Answer the question with F1 or F4.

- F1 NO: Cancel action. The display returns to display mode. All selected value groups are deselected.
- F4 OK : Reset selected value groups.

After execution with F4 \_\_\_\_\_, the confirmation "SELECTION EXECUTED" appears on the screen or the device restarts.

Confirm the message "SELECTION EXECUTED" with F4

| RESET                                         | a30.0                         | а | RESET                    |                              |                                 | 830.0           |
|-----------------------------------------------|-------------------------------|---|--------------------------|------------------------------|---------------------------------|-----------------|
| CLEAR MIN/MA)<br>RESET COUNTE<br>UNIV.COUNTER | (-VALUES B<br>RS B<br>RESET B |   | CLEAR<br>RESET<br>UNIV.C | MIN/MA<br>COUNTE<br>OUNTEF   | X-VALU<br>ERS<br><u>} RESET</u> | ies 🗹<br>🗹      |
| REALLY E                                      | XECUTE                        |   | SELE<br>REI              | Eally i<br>Cted f<br>Boot ni | EXECUT<br>UNCTIO<br>ECESSA      | e<br>)NS?<br>RY |
| NO                                            | OK                            |   | NO                       |                              |                                 | OK              |

Figure 9-23 "RESET" device setting

CLEAR MIN/MAX-VALUES

RESET COUNTERS

UNIV.COUNTER RESET

FACTORY DEFAULTS

Resets all minimum and maximum values to the instantaneous value.

Resets the following counters to 0 (zero):

- Energy counter for active energy, reactive energy, apparent energy.
- Working hours counter

Resets the configurable universal counter to 0 (zero).

Resets the device settings to the default values. Clears minimum/maximum values. Resets all counters.

#### NOTICE

#### Access protection is switched off

Resetting to the factory defaults deactivates device protection. Password protection is switched off. The password is set to the value "0000".

#### NOTICE

#### Counter - Reset

Resetting to the factory defaults has the effect of resetting all counters!

COMMUNICATION PARAM.

EXECUTE

Resets the entered TCP/IP address to: 0.0.0.0 Reset function. Resets the selected value groups.

See also

Limits (Page 34)

#### 9.2.10 PAC PROFIBUS DP expansion module

If the PAC PROFIBUS DP expansion module is plugged in , the device setting "PROFIBUS MODULE" is executed in the "SETTINGS" menu. Call: "SETTINGS > PROFIBUS MODULE".

PROFIBUS ADDRESS PROFIBUS address number of the device Range: 0-126

#### 9.2.11 PAC RS485 expansion module

#### PAC RS485 expansion module

If the PAC RS485 expansion module is plugged in, the device setting "RS485 MODULE" is executed in the "SETTINGS" menu.

Call: "SETTINGS > RS485 MODULE".

| RS485 MODULE  | Default values of the device  |
|---------------|-------------------------------|
| ADDRESS       | 126 (adjustable range: 0-126) |
| BAUD RATE     | 19200                         |
| SETTINGS      | 8N2                           |
| PROTOCOL      | MODBUS RTU                    |
| RESPONSE TIME | 0 ms                          |

#### 9.2.12 Password management

#### 9.2.12.1 Introduction

Note:

The default password is: 0000

If no user-specific password has been assigned, the default password must be entered when password protection is switched on.

#### 9.2.12.2 Calling password management

You can find password management in the device settings under "ADVANCED > PASSWORD"

#### To access password management:

- 1. Exit the measured value display. Call the "MAIN MENU": F4 MENU
- 2. In the main menu, go to the "SETTINGS" entry: F2 • or F3 •
- 3. Call the "SETTINGS" entry: F4 ENTER
- 4. In the "SETTINGS" menu, go to the "ADVANCED" entry: F2
- 5. Call the "ADVANCED" entry: F4 ENTER
- 6. In the "ADVANCED" menu, call the "PASSWORD PROTECTION" entry: F4 ENTER

#### 9.2.12.3 Switch on password protection

Password protection can be switched on at any time.

#### NOTICE

#### Password known?

Before you switch on password protection, make sure you and the group of authorized users are all in possession of the password. If password protection is switched on, the password is mandatory for all changes to the device settings. You also require the password to call the "PASSWORD" dialog box again in order to switch off access protection or to change the password.

Password protection is effective as soon as it is switched on! The password protection symbol in the display title changes from **1** "unprotected" to **1** "protected". While you are in the "PASSWORD PROTECTION" dialog box, you can switch password protection off again or view the password in the "PASSWORD" field.

#### To switch password protection on, proceed as follows:

- 1. Call the "PASSWORD PROTECTION" display.
- 2. Activate the field "PASSWORD PROTECTION" with F4 □••

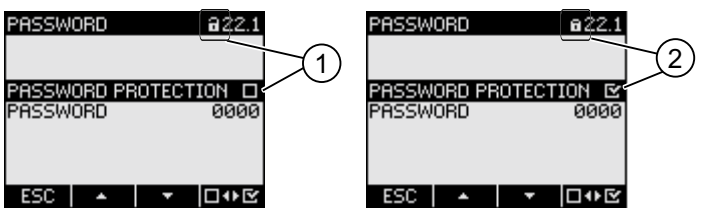

Figure 9-24 "PASSWORD PROTECTION" device setting

- (1) Password protection switched OFF
- (2) Dessword protection switched ON

#### 9.2.12.4 Switch off password protection

If password protection is switched off, there is no protection against unauthorized or inadvertent changes to the device settings.

The password becomes visible on the display when password protection is switched off. The password remains saved and becomes effective again the next time password protection is switched on.

#### To switch off password protection:

- 1. Call the "PASSWORD PROTECTION" display.
- 2. Deactivate the "PASSWORD PROTECTION" field with F4

The device opens the "ENTER PASSWORD" dialog box.

3. Enter the password and confirm with

F4 OK

The display returns to the "PASSWORD PROTECTION" display. The password is visible on the display.

If you have given the correct password, password protection is switched off.

If you have given an incorrect password, password protection remains active. Start again at Step 2 and enter the correct password.

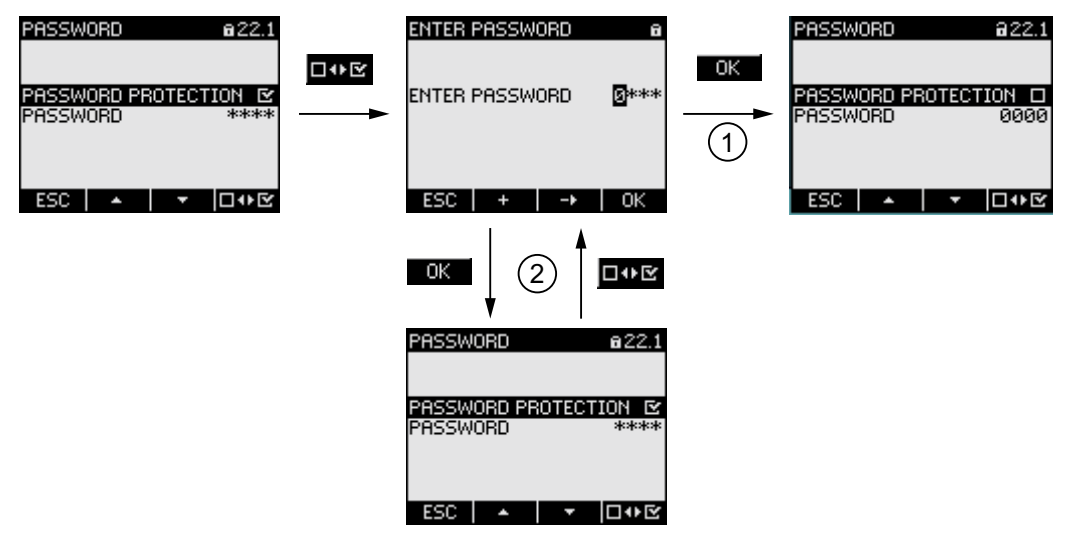

Figure 9-25 Switch off password protection

- (1) Password accepted
- (2) Password rejected

#### 9.2.12.5 Change password

The password can be changed whether access protection is on or off. If access protection is switched on, the currently valid password is required in order to change the password.

#### Initial situation: Password protection switched off

If password protection is switched off, the password is also unprotected and can therefore be changed without restriction.

#### Parameterize

9.2 Parameterizing the operator interface

#### To change the password:

- 1. Call the "PASSWORD PROTECTION" display.
- 2. Go to the "PASSWORD" device setting: F2 - or F3 -
- 3. Open edit mode of the "PASSWORD" device setting: F4 EDIT
- 5. Accept the new password with:

The password is permanently saved and becomes effective immediately. The display returns to display mode.

| PASSWORD a22.1        |      | PASSWORD @22.1                        |
|-----------------------|------|---------------------------------------|
| PASSWORD PROTECTION D | EDIT | PASSWORD PROTECTION &<br>PASSWORD 000 |
| ESC 🔺 🔻 EDIT          |      | ESC + -→ OK                           |

Figure 9-26 Change password

#### Initial situation: Password protection switched on:

If password protection is switched on, the valid password must be entered in order to change the password.

#### To change the password:

- 1. Call the "PASSWORD PROTECTION" display.
- 2. Go to the "PASSWORD" device setting: F2 • or F3 •
- 3. Open edit mode of the "PASSWORD" device setting: F4 EDIT
- 4. The device opens the "ENTER PASSWORD" dialog box.
- 5. Enter the password and confirm with

F4 OK

If you have entered the correct password, the password becomes visible in the PASSWORD field.

- 6. Open edit mode of the device setting "PASSWORD" with: F4 EDIT
- 8. Accept the new password with: F4 OK

The password is permanently saved and becomes effective immediately.

The display returns to display mode.

The newly assigned password remains visible until you exit the dialog box with F1

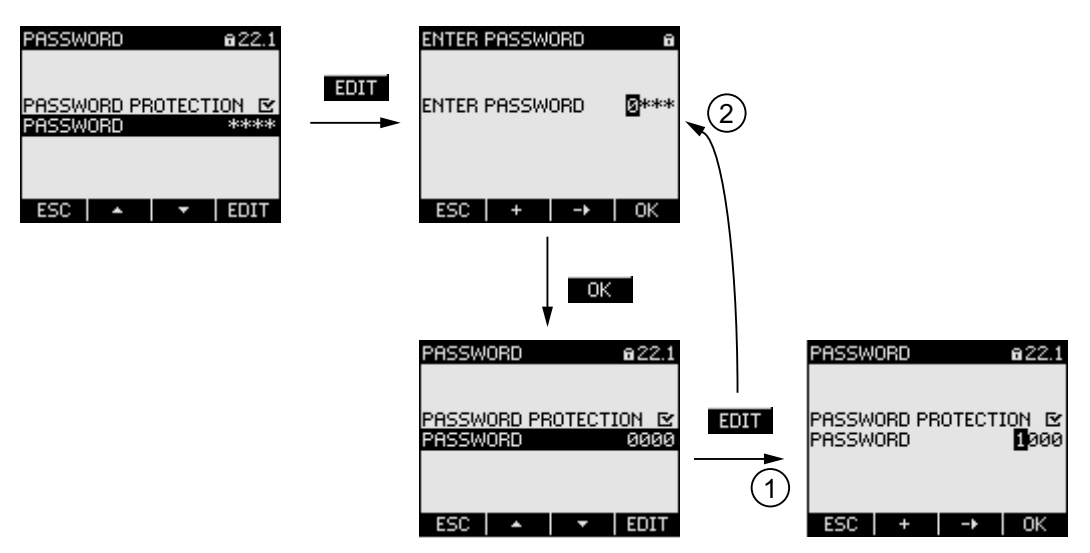

Figure 9-27 Change password - Password protection on

- (1) Password accepted
- (2) Password rejected

#### 9.2.12.6 Password lost - what to do?

If you have forgotten the password, please contact Technical Support. You will receive a new password from them.

You can find the address of Technical Support under "Technical Support" in the Chapter "Introduction".

#### Requesting a new password

Please have the following information to hand when phoning or provide it in writing:

- MAC address of the device.
- You can find the MAC address under "SETTINGS > COMMUNICATION"

#### NOTICE

#### Change password immediately on receipt

As soon as you receive the new password, you must change it and inform the group of authorized users.

#### See also

Technical support (Page 13)

# 10

## Maintenance and servicing

## 10.1 Cleaning

#### Description

The SENTRON PAC3200 is maintenance-free.

#### Calibration

The device has been calibrated by the manufacturer before shipping. Recalibration is not required provided the environmental conditions are maintained.

#### Cleaning

Clean the display and the keypad periodically. Use a dry cloth for this.

CAUTION

#### Damage due to detergents

Detergents can damage the device. Do not use detergents.

10.2 Repair

## 10.2 Repair

#### Procedure

## NOTICE

Loss of warranty

If you open the device, it loses its Siemens warranty. Only the manufacturer may carry out repairs to the device. Return faulty or damaged devices to Siemens for repair or replacement.

If the device is faulty or damaged, proceed as follows:

- 1. Deinstall the device.
- 2. Pack the device in a suitable manner to prevent it from being damaged during transport.
- 3. Return the device to Siemens. You can obtain the address from:
  - Your Siemens sales partner
  - Technical assistance
  - Technical support

### 10.3 Disposal

#### **Disposal and recycling**

Dispose of or recycle the module in accordance with the applicable laws and regulations in your country.

## 11

## **Technical data**

## 11.1 Technical data

#### Device configuration

- 1 slot for optional expansion module
- 1 optically isolated digital input
- 1 optically isolated digital output
- 1 Ethernet interface, RJ45 socket for connecting to the PC or network

#### Measuring inputs

| Only for connection to A                | AC voltage systems                                                                                                    |                                                                                    |          |
|-----------------------------------------|----------------------------------------------------------------------------------------------------|------------------------------------------------------------------------------------|----------|
| Frequency of the relative fundamental   |                                                                                                    | 50/60 Hz<br>Set automatically                                                      |          |
| Measurement rate                        |                                                                                                    |                                                                                    |          |
| Ene                                     | ergy                                                                                                    | Continuous (zero blind measuring)                                                  |          |
| Curi                                    | rent, voltage                                                                                                    | Continuous                                                                         |          |
|                                         |                                                                                                    | Values on the display refreshed at least once pe                                   | r second |
| Way                                     | veform                                                                                                    | Sine or distorted                                                                  |          |
| AC voltage input                        |                                                                                                    |                                                                                    |          |
| Dev<br>Pha<br>Pha                       | <b>vice with multi-range power supply</b><br>ise-to-neutral voltage U <sub>L-N</sub><br>ise-to-phase voltage U <sub>L-L</sub>       | 3~ 400 V AC (+ 20 %), max. 347 V for UL<br>3~ 690 V AC (+ 20 %), max. 600 V for UL |          |
| Dev<br>Pha<br>Pha                       | <b>rice with extra-low voltage power supply</b><br>Ise-to-neutral voltage U <sub>L-N</sub><br>Ise-to-phase voltage U <sub>L-L</sub> | 3~ 289 V AC (+ 20 %)<br>3~ 500 V AC (+ 20 %)                                       |          |
| Minimum input voltage V <sub>ph-n</sub> |                                                                                                    | 3~ 40 V AC                                                                         |          |
| Measuring category                      |                                                                                                    | (in accordance with IEC/UL 61010 Part 1)                                           |          |
|                                         | Input voltage V                                                                                                    |                                                                                    |          |
|                                         |                                                                                                    | Vi to 230 V (V <sub>ph-n</sub> )                                                   | CAT III  |
|                                         |                                                                                                    | V <sub>I</sub> to 400 V (V <sub>ph-ph</sub> )                                      | CAT III  |
|                                         |                                                                                                    | Vi to 289 V (V <sub>ph-n</sub> )                                                   | CAT III  |
|                                         |                                                                                                    | V <sub>I</sub> to 500 V (V <sub>ph-ph</sub> )                                      | CAT III  |

#### Technical data

11.1 Technical data

|                     |                                     | $V_1$ to 400 V ( $V_{ph-n}$ ), max. 347 V for UL (not for device with extra-low voltage power supply)                      | CAT III |
|---------------------|-------------------------------------|----------------------------------------------------------------------------------------------------|---------|
|                     |                                     | V <sub>I</sub> to 690 V (V <sub>ph-n</sub> ), max. 600 V for UL<br>(not for device with extra-low voltage power<br>supply) | CAT III |
|                     |                                     | Higher voltages only if using voltage transformers                                                                         | S       |
|                     | Input resistance (ph-n)             | 1.05 Mohms                                                                                                    |         |
|                     | Power consumption per phase         | 220 mW                                                                                                    |         |
| AC current input    |                                     |                                                                                                    |         |
| Only for connection | on to external current transformers |                                                                                                    |         |
|                     | Input current I <sub>I</sub>        | 3~ x AC / 1 A (+ 20%, max. 300 V) or<br>3~ x AC / 5 A (+ 20%, max. 300 V)                                                  |         |
|                     | Surge withstand capability          | 100 A for 1 s                                                                                                    |         |
|                     | Power consumption per phase         | 4 mVA at 1 A<br>115 mVA at 5 A                                                                                             |         |

#### Measuring accuracy

| Measured variable | Error limits                                           |
|-------------------|--------------------------------------------------------|
| Voltage           | ± 0,3 %                                                |
| Current           | ± 0,2 %                                                |
| Power             | ± 0,5 %                                                |
| Frequency         | ± 0,05 %                                               |
| Power factor      | ± 0,5 %                                                |
| Active energy     | Class 0.5S in accordance with IEC 62053-<br>22:2003-01 |
| Reactive energy   | Class 2 in accordance with IEC 62053-23:2003-<br>01    |

When measuring on external current transformers or voltage transformers, the accuracy of the measurement depends on the quality of the transformer.

#### **Digital input**

| Number        |                                    | 1 input   |
|---------------|------------------------------------|-----------|
| Input voltage |                                    |           |
|               | Rated value                        | 24 V DC   |
|               | Maximum input voltage              | 30 V DC   |
|               | Switching threshold for signal "1" | > 11 V DC |
| Input current |                                    |           |
|               | For signal "1"                     | typ. 7 mA |

## Digital output

| Number                   |      |                         | 1 output                             |
|--------------------------|------|-------------------------|--------------------------------------|
| External power supply    |      | 1                       | 12 to 24 V DC                        |
|                          | Max. | switched output voltage | 30 V DC                              |
| Output current           |      |                         |                                      |
| For signal "1"           |      | gnal "1"                | 10 to 27 mA                          |
|                          |      | Continuous load         | max. 100 mA                          |
|                          |      | Transient overload      | max. 300 mA for a duration of 100 ms |
| Resistive load           |      | Resistive load          | 100 mA                               |
| For signal "0"           |      | gnal "0"                | max. 0.2 mA                          |
| Switch rate              |      |                         | 17 Hz                                |
| Short-circuit protection |      | 1                       | Yes                                  |

#### Power supply

 Table 11-1
 AC/DC multi-range power supply

| Rated range          | 95 240 V AC (50/60 Hz) or<br>110 340 V DC          |
|----------------------|----------------------------------------------------|
| Work area            | ± 10% of AC rated range<br>± 10% of DC rated range |
| Power consumption    | Typically 8 VA (with optional expansion module).   |
| Overvoltage category | CAT III                                            |

 Table 11-2
 Extra-low voltage DC power supply:

| Rated range          | 24 V, 48 V and 60 V DC or<br>22 to 65 V DC       |
|----------------------|--------------------------------------------------|
| Work area            | ± 10% of rated range DC                          |
| Power consumption    | Typically 8 VA (with optional expansion module). |
| Overvoltage category | CAT III                                          |

#### Retention of data in the absence of the supply voltage Measured values and counters are monitored for minimum and maximum values at specific

intervals and only saved to the non-volatile memory in the event of a change. This means the age of the data before the power failure is as follows:

- Minimum and maximum values max. 5 s
- Counters max. 5 min

#### **Connection elements**

| Measuri | leasuring inputs and supply voltage |                                 |                   |                                                                                                    |
|---------|-------------------------------------|---------------------------------|-------------------|----------------------------------------------------------------------------------------------------|
|         | Screw-type terminals                |                                 |                   |                                                                                                    |
|         | Connection designations             |                                 |                   | IL1(° ↑ k,  ↓), IL2(° ↑ k,  ↓), IL3(° ↑ k,  ↓)<br>V <sub>1</sub> , V <sub>2</sub> , V <sub>3</sub> , V <sub>N</sub> , L/+, N/- |
|         |                                     | 1                               |                   | 1-wire or 2-wire connection possible                                                                                           |
|         |                                     | Solid                           |                   | 1 x 0.5 4,0 mm²<br>AWG 1 x 20 12                                                                                               |
|         |                                     |                                 |                   | 2 x 0.5 2,5 mm²<br>AWG 2 x 20 14                                                                                               |
|         |                                     | Finely stranded with end sleeve |                   | 1 x 0.5 2,5 mm²<br>AWG 1 x 20 14                                                                                               |
|         |                                     |                                 |                   | 2 x 0.5 1.5 mm²<br>AWG 2 x 20 16                                                                                               |
|         |                                     | Strippi                         | ing length        | 10 mm                                                                                                    |
|         |                                     | Connection screws               |                   |                                                                                                    |
|         |                                     |                                 | Tightening torque | 0.8 1.2 Nm<br>7 10.3 lbf·in                                                                                                    |
|         |                                     |                                 | Tool              | Screwdriver PZ2<br>cal. ISO 6789                                                                                               |
|         |                                     |                                 |                   | Crimping tool in accordance with EN 60947-1                                                                                    |

Technical data

11.1 Technical data

|           | Ring lug terminals      |                            |                                                  | and the second second sec |                                               |                                                                        |
|-----------|-------------------------|----------------------------|--------------------------------------------------|----------------------------------------------------------------------------------------------------|-----------------------------------------------|------------------------------------------------------------------------|
|           |                         |                            |                                                  |                                                                                                    |                                               |                                                                        |
|           | Connection designations |                            |                                                  | IL1(° $\uparrow$ k, I $\downarrow$ ), IL2(° $\uparrow$ k, I $\downarrow$ ), IL3(° $\uparrow$ k, I $\downarrow$ )<br>V1, V2, V3, VN, L/+, N/-                                                                                                    |                                               |                                                                        |
|           |                         | Dimensions of the ring lug |                                                  | Dimensi<br>ons                                                                                                    | [mm]                                          | [inch]                                                                 |
|           |                         |                            |                                                  | D<br>VA<br>W<br>L1<br>L2<br>L3                                                                                                    | 3 4<br>0,75 1,0<br>≤ 8<br>≤ 24<br>≤ 20<br>≥ 8 | 0.118 0.157<br>0.029 0.039<br>≤ 0.314<br>≤ 0.944<br>≤ 0.787<br>≥ 0.314 |
|           |                         |                            |                                                  |                                                                                                    |                                               |                                                                        |
|           |                         |                            |                                                  |                                                                                                    | ν <b>⊨</b>                                    |                                                                        |
|           |                         | Conne                      | ection bolt                                      | M3 to M4                                                                                                    |                                               | #5 #8                                                                  |
|           |                         | Condu<br>depen             | ictor cross section<br>ding on the ring lug used | 1.0 to 6.0                                                                                                    | mm²).                                         | AWG 18 to 10                                                           |
|           |                         |                            |                                                  | The national standards for ring lugs must be<br>observed, e.g. UL listed under ZMVV /7, CSA,<br>DIN 46237, IEC 60352-2                                                                                                    |                                               |                                                                        |
|           |                         |                            |                                                  | Please observe the information of the ring lug<br>manufacturer as well as IEC 60352-2 with regard<br>to the creation of suitable crimp connections The<br>ring lugs must be mounted parallel to each other.                                                                                                    |                                               |                                                                        |
|           |                         | Connection screws          |                                                  |                                                                                                    |                                               |                                                                        |
|           |                         |                            | Tightening torque                                | 0.8 1.2<br>7 10.3                                                                                                    | Nm<br>bf·in                                   |                                                                        |
|           |                         |                            | With vertical screwing force                     | 30 N<br>6.75 lbf                                                                                                    |                                               |                                                                        |
|           |                         |                            | Tool                                             | Screwdriv<br>cal. ISO 6<br>Crimping o                                                                                                    | er PZ2<br>789<br>or pressing too              | ol according to                                                        |
|           |                         |                            |                                                  | manufactu                                                                                                    | irer's informati                              | ion for ring lugs                                                      |
| Digital o | utput, d                | ligital in                 | iput                                             |                                                                                                    |                                               |                                                                        |

#### Technical data

11.1 Technical data

|         | Screw terminal |                                                        |                   |                                             |
|---------|----------------|--------------------------------------------------------|-------------------|---------------------------------------------|
|         | Conne          | ection d                                               | esignations       | ' _ , DI-, DI+, DO-, DO+                    |
|         |                | Solid                                                  |                   | 1 x 0.2 2.5 mm²<br>2 x 0.2 1.0 mm²          |
|         |                | Finely stranded without end sleeve                     |                   | 1 x 0.2 2.5 mm²<br>2 x 0.2 1,5 mm²          |
|         |                | Single-core with end sleeve,<br>without plastic sleeve |                   | 1 x 0,25 2.5 mm²<br>2 x 0,25 1.0 mm²        |
|         |                | Single-core with end sleeve, with plastic sleeve       |                   | 1 x 0.25 2.5 mm²                            |
|         |                | Single-core with TWIN end sleeve, with plastic sleeve  |                   | 2 x 0,5 1,5 mm²                             |
|         |                | AWG                                                    | cables            | 1 x 24 12                                   |
|         |                | Stripping length                                       |                   | 7 mm                                        |
|         |                | Connection screws                                      |                   |                                             |
|         |                |                                                        | Tightening torque | min. 0.5 Nm                                 |
|         |                |                                                        | Tool              | Screwdriver PZ1<br>cal. ISO 6789            |
|         |                |                                                        |                   | Crimping tool in accordance with EN 60947-1 |
| RJ45 cc | nnecto         | r –                                                    |                   |                                             |

#### Enclosure

| Housing design                                                |                         |                                  | Switching panel housing to IEC 61554                                                                                                    |  |
|---------------------------------------------------------------|-------------------------|----------------------------------|----------------------------------------------------------------------------------------------------|--|
| Housing                                                       | dimensions W            | x H x D                          | 96 mm x 96 mm x 51 mm                                                                                                    |  |
| Overall                                                       | depth                   |                                  | 51 mm                                                                                                    |  |
| Permissible thickness of the switching panel for installation |                         |                                  | max. 4 mm                                                                                                    |  |
| Weight                                                        |                         |                                  |                                                                                                    |  |
|                                                               | Power Monitoring Device |                                  | Approximately 325 g                                                                                                    |  |
|                                                               | includes packa          | ging                             | Approximately 460 g                                                                                                    |  |
| Mounting position                                             |                         |                                  | The mounting position is vertical                                                                                                    |  |
| Protection Class                                              |                         |                                  | Protection class II when installed.                                                                                                    |  |
| Degree of protection according to IEC 60529                   |                         |                                  |                                                                                                    |  |
|                                                               | Front                   |                                  | IP65                                                                                                    |  |
|                                                               | Rear                    | Device with screw terminal       | IP20, NEMA 1A                                                                                                    |  |
|                                                               |                         | Device with ring lug<br>terminal | IP10<br>If higher degree of protection requirements are<br>placed on the application engineering, the<br>customer must take suitable measures |  |

#### Display

| Туре       | Monochrome, graphical LC display, light backlighting, dark text and digits |
|------------|----------------------------------------------------------------------------|
| Resolution | 128 x 96 pixels                                                            |
| Size W x H | 72 mm x 54 mm                                                              |

#### Keyboard

4 function keys F1 to F4 on the front, multiple assignments.

#### Electromagnetic compatibility

| Emissio | n                                    | IEC 61000-6-4 Group 1 Class A or CISPR11<br>Group 1 Class A or<br>FCC Part 15 Subpart B Class A. |  |
|---------|--------------------------------------|--------------------------------------------------------------------------------------------------|--|
| Immunit | у                                    | IEC 61000-6-2 or IEC 61326-1:2005, Table 2.                                                      |  |
|         | Enclosure                            |                                                                                                  |  |
|         | Electrostatic discharge              | IEC 61000-4-2:2001-04                                                                            |  |
|         | Electromagnetic fields               | IEC 61000-4-3:2006-02                                                                            |  |
|         | Line-frequency magnetic fields       | IEC 61000-4-8:2001-03                                                                            |  |
|         | Measuring voltage and supply voltage |                                                                                                  |  |
|         | Voltage dips                         | IEC 61000-4-11:2004-03                                                                           |  |
|         | Fast transients                      | EN 61000-4-4:2005-07                                                                             |  |
|         | Voltage surges                       | EN 61000-4-5:2001-12                                                                             |  |
|         | Cable-borne HF signals               | EN 61000-4-6:2001-12                                                                             |  |
|         | Inputs and outputs, interfaces       |                                                                                                  |  |
|         | Fast transients                      | IEC 61000-4-4:2004-07                                                                            |  |
|         | Voltage surges                       | IEC 61000-4-5:2005-11                                                                            |  |
|         | Cable-borne HF interference fields   | EN 61000-4-6:2001-12                                                                             |  |

#### **Environmental conditions**

The device is suitable for switch panel mounting in accordance with IEC 61554. Operation is only permissible inside an enclosed dry room.

| Temperature range                  |                                   |                                                      |  |
|------------------------------------|-----------------------------------|------------------------------------------------------|--|
|                                    | Operating temperature             | - 10 °C to + 55 °C                                   |  |
|                                    | Storage and transport temperature | - 25 °C to + 70 °C                                   |  |
| Relative humidity                  |                                   | 95% at 25°C without condensation (normal conditions) |  |
| Operating altitude above sea level |                                   | Up to 2000 m                                         |  |
| Degree of pollution                |                                   | 2                                                    |  |

11.1 Technical data

#### Mechanical dynamic stress

| Environmental requirements                                          | In accordance with                              |
|---------------------------------------------------------------------|-------------------------------------------------|
| Low-temperature test                                                | DIN EN 60068 Part 2-1:1995-03                   |
| Vibratory load                                                      | in accordance with IEC 60068 Part 2-6:1995-03 / |
| Test Fc (conditions of use)                                         | EN 60068 Part 2-6:1996-05                       |
| Vibratory load                                                      | in accordance with IEC 60068 Part 2-6:1995-03 / |
| Test Fc (transport conditions)                                      | EN 60068 Part 2-6:1996-05                       |
| Seismic conditioning                                                | in accordance with IEC 60068 Part 3-3:1991-02/  |
| Test Fe/(conditions of use)                                         | EN 60068 Part 3-3:1993-09                       |
| Shock load                                                          | in accordance with IEC 60068 Part 2-27:1987 /   |
| Test Ea (conditions of use)                                         | EN 60068 Part 2-27:1995-03                      |
| Shock test, withstand strength                                      | in accordance with IEC 60068 Part 2-27:1987 /   |
| Test Ea/(conditions of use)                                         | EN 60068 Part 2-27:1995-03                      |
| Continuous shock                                                    | in accordance with IEC 60068-2-29:1987 /        |
| Test Eb (transport conditions)                                      | EN 60068 Part 2-29:1995-03                      |
| Mechanical stability against bump<br>and impact/(conditions of use) | in accordance with IEC 60068-2-75:1997-08       |
| Free fall of the unpacked device (transport conditions)             | in accordance with IEC 60068-2-32:1975          |

## Safety regulations

The device has been tested in accordance with the following standards:

| IEC / UL 61010-1:2001 (2nd Ed.) with Corr. 1<br>CAN / CSA C22.2 No. 61010-1, second Edition |
|---------------------------------------------------------------------------------------------|
| EN 61010-1-1:2001 (2nd Ed.)<br>DIN EN 61010-1:2002 with Corr. 1                             |

## 11.2 Labeling

Labels on the housing of the SENTRON PAC3200

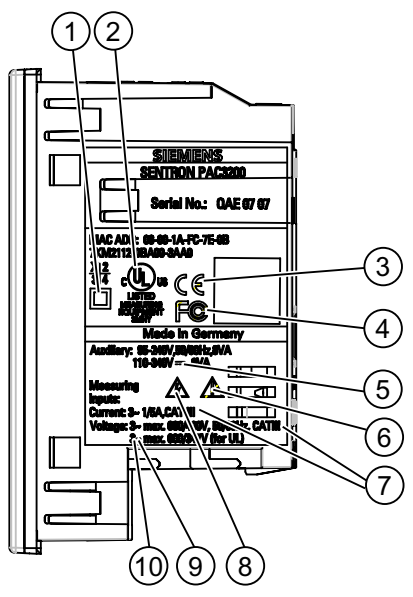

Figure 11-1 Device labeling

|     | Symbol, label | Explanation                                                                                                    |
|-----|---------------|----------------------------------------------------------------------------------------------------|
| (1) |               | Protective insulation, device of protection class II.                                                                                                    |
| (2) | c UL us       | Products with this mark comply with both the Canadian (CSA) and the American (UL) requirements.                                                                             |
| (3) | CE            | CE mark.<br>Confirmation of conformity of the product with the applicable EU<br>directives and compliance with the essential requirements contained<br>in these directives. |
| (4) | F©            | FCC declaration.                                                                                                    |
| (5) |               | DC current                                                                                                    |

#### Technical data

11.2 Labeling

|      | Symbol, label | Explanation                                                  |
|------|---------------|--------------------------------------------------------------|
| (6)  |               | Caution! General hazard area.                                |
| (7)  | CAT III       | Overvoltage category CAT III for current and voltage inputs. |
| (8)  |               | Danger of electric shock.                                    |
| (9)  | $\sim$        | AC current                                                   |
| (10) | 3~            | Three-phase AC                                               |

## 12

## **Dimension drawings**

## 12.1 Dimension drawings

Note: All dimensions in mm.

#### Panel cutout

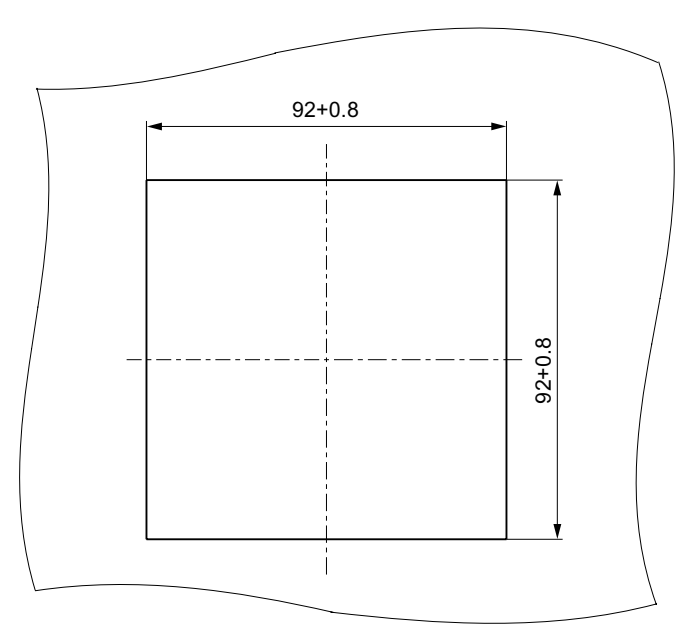

Figure 12-1 Panel cutout

12.1 Dimension drawings

#### Frame dimensions

#### Device with screw terminals

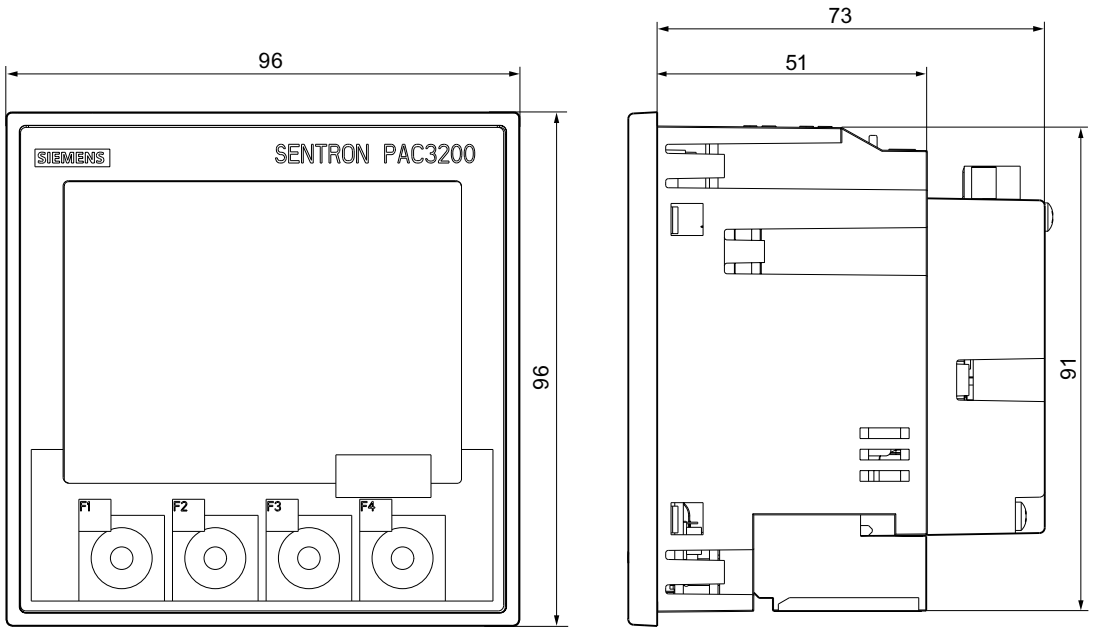

Figure 12-2 Frame dimensions with optional PAC PROFIBUS DP expansion module connected

#### Device with ring lug terminals

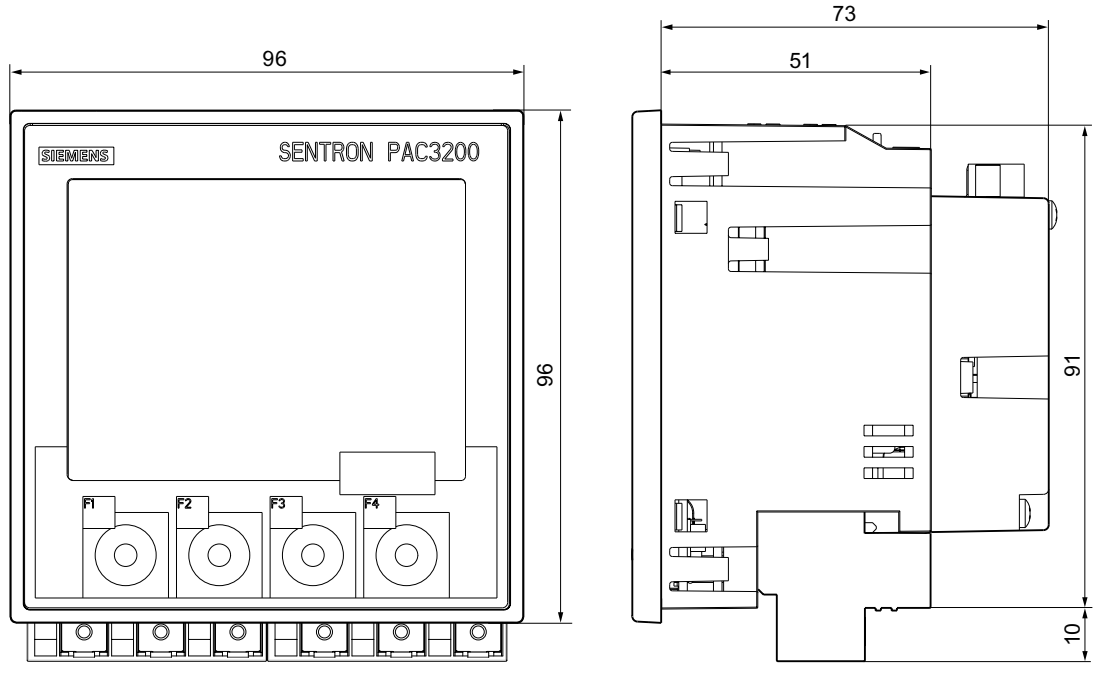

Figure 12-3 Frame dimensions with optional PAC PROFIBUS DP expansion module connected

Dimension drawings

12.1 Dimension drawings

#### **Clearance measurements**

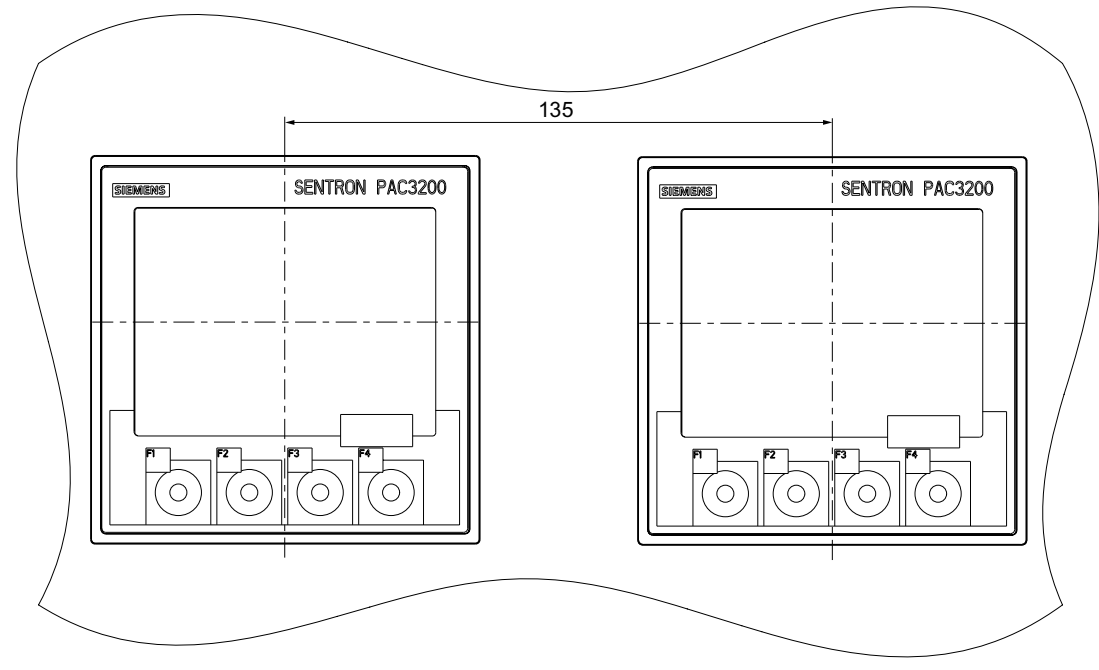

Figure 12-4 Side-by-side installation

#### Dimension drawings

12.1 Dimension drawings

#### Clearances

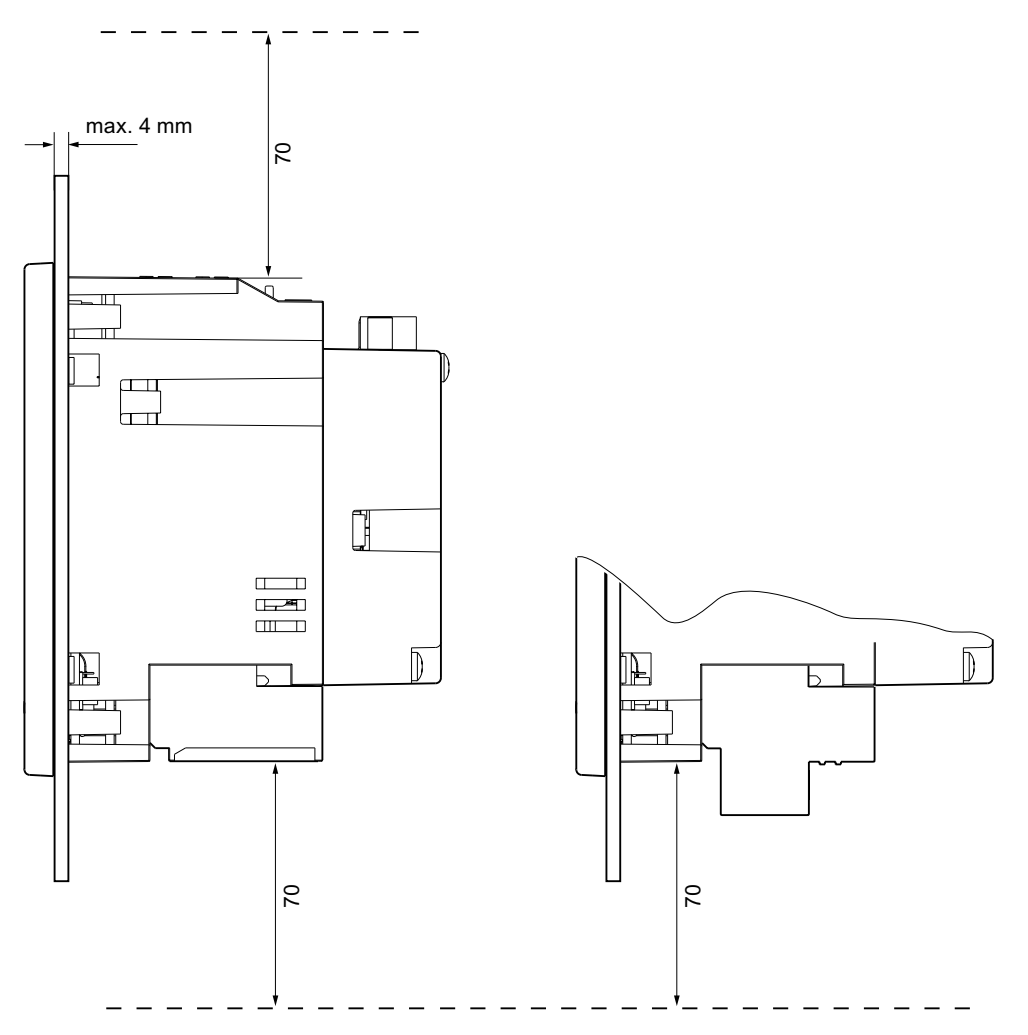

Figure 12-5 Clearances, device with screw terminal (on the left), device with ring lug terminal (on the right)

The clearances specified must be maintained for cable outlets and ventilation.

## A

## Appendix

## A.1 Certification marks

CE mark

The SENTRON PAC3200 Power Monitoring Device meets the requirements and protection goals of the following EC directives:

- Low Voltage Directive 2006/95/EC
- EMC Directive 2004/108/EC

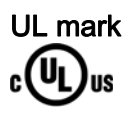

Products with this symbol meet both UL and Canadian requirements.

## A.2 Correction sheet

#### **Correction sheet**

Have you noticed any errors while reading this manual? If so, please use this form to tell us about them. We welcome comments and suggestions for improvement.

Fax response

|                            | From (please complete): |
|----------------------------|-------------------------|
| То                         | Name                    |
| SIEMENS AG                 |                         |
| A&D CD MM3                 | Company/Department      |
| P.O. Box 1954              |                         |
|                            | Address                 |
| 92220 Amberg / Germany     |                         |
|                            |                         |
| Fax: +49 (0)96-21-80-33-37 |                         |
|                            |                         |

Table A-1 Errors, comments, and suggestions for improvements

Manual title:

## **ESD** Guidelines

## B.1 Electrostatic sensitive devices (ESD)

ESD components are destroyed by voltage and energy far below the limits of human perception. Voltages of this kind occur as soon as a device or an assembly is touched by a person who is not electrostatically discharged. ESD components which have been subject to such voltage are usually not recognized immediately as being defective, because the malfunction does not occur until after a longer period of operation.

#### **ESD Guidelines**

## 

#### Electrostatic sensitive devices

Electronic modules contain components that can be destroyed by electrostatic discharge. These modules can be easily destroyed or damaged by improper handling.

- You must discharge your body electrostatically immediately before touching an electronic component. To do this, touch a conductive, grounded object, e.g., a bare metal part of a switch cabinet or the water pipe.
- Always hold the component by the plastic enclosure.
- Electronic modules should not be brought into contact with electrically insulating materials such as plastic film, plastic parts, insulating table supports or clothing made of synthetic fibers.
- Always place electrostatic sensitive devices on conductive bases.
- Always store and transport electronic modules or components in ESD-safe conductive packaging, e.g. metallized plastic or metal containers. Leave the component in its packaging until installation.

#### CAUTION

#### Storage and transport

If you have to store or transport the component in non-conductive packaging, you must first pack the component in ESD-safe, conductive material, e.g., conductive foam rubber, ESD bag.

The diagrams below illustrate the required ESD protective measures for electrostatic sensitive devices.

B.1 Electrostatic sensitive devices (ESD)

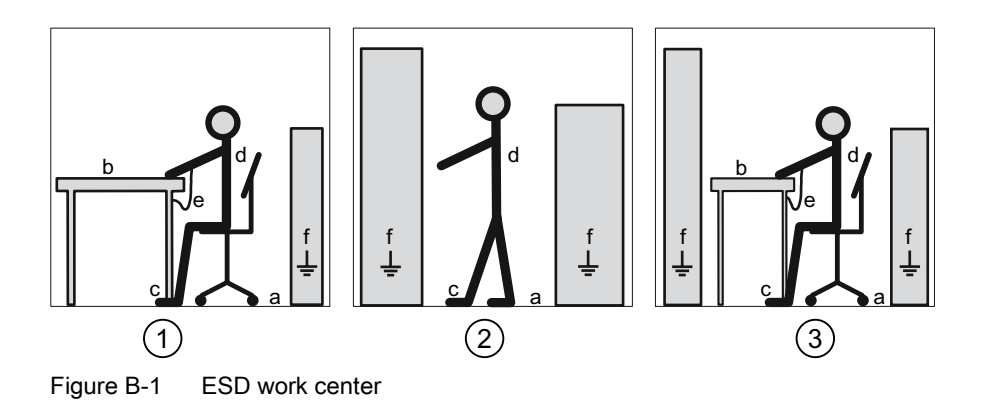

- (1) ESD seat
- (2) ESD standing position
- (3) ESD seat and ESD standing position

#### Table B-1 Protective measures

- a Conductive floor
- b ESD table
- c ESD footwear
- d ESD smock
- e ESD bracelet
- f Cubicle ground connection

# С

## List of abbreviations

## C.1 Abbreviations

#### Overview

| Abbreviation     | Meaning                                                         |
|------------------|-----------------------------------------------------------------|
| AWG              | American Wire Gauge                                             |
| CE               | Communautés Européennes (French for "European Union")           |
| CISPR            | Comité international spécial des perturbations radioélectriques |
| CSA              | Canadian Standards Association                                  |
| DIN              | Deutsches Institut für Normierung e. V.                         |
| DP               | Distributed I/Os                                                |
| EC               | European Union                                                  |
| ESD              | Electrostatic sensitive devices                                 |
| EIA              | Electronic Industries Alliance                                  |
| EMC              | Electromagnetic compatibility                                   |
| EN               | European Standard                                               |
| EU               | European Union                                                  |
| FCC              | Federal Communications Commission                               |
| GSD              | Device master data                                              |
| High/Low tariff: | High tariff/low tariff                                          |
| I&M              | Information and Maintenance                                     |
| ID               | Identification number                                           |
| IEC              | International Electrotechnical Commission                       |
| IP               | International Protection                                        |
| ISM              | Industrial, Scientific and Medical                              |
| ISO              | International Standardization Organization                      |
| LCD              | Liquid crystal display                                          |
| MAC              | Media Access Control                                            |
| NAFTA            | North American Free Trade Agreement                             |
| NEMA             | National Electrical Manufacturers Association                   |
| PAC              | Power Analysis & Control                                        |
| RJ               | Registered Jack                                                 |
| RS               | Formerly: Radio Selector; now usually: Recommended Standard     |

#### Table C-1 Meaning of abbreviations

#### List of abbreviations

#### C.1 Abbreviations

| Abbreviation | Meaning                                                                                 |
|--------------|-----------------------------------------------------------------------------------------|
| TCP/IP       | Transmission Control Protocol/Internet Protocol                                         |
| THD          | Total Harmonic Distortion; German: Gesamte Harmonische Verzerrung                       |
| THD-R        | Relative THD                                                                            |
| UL           | Underwriters Laboratories Inc.                                                          |
| VDE          | Association of Electrical Engineering, Electronics and Information Technology (Germany) |
| RLO          | Result of logic operation                                                               |

## Glossary

| Bus              |                                                                                                    |  |
|------------------|----------------------------------------------------------------------------------------------------|--|
|                  | Shared transmission path over which all bus nodes are connected. It has two defined ends.<br>In the case of PROFIBUS, the bus is a twisted pair or optical fiber cable.                                                              |  |
| Bus system       | All nodes physically connected to a bus cable form a bus system.                                                                                                    |  |
| Diagnosis        |                                                                                                    |  |
|                  | The detection, localization, visualization and further evaluation of errors, disturbances and messages.                                                                                                    |  |
|                  | Diagnostics offers monitoring functions that automatically run while the system is in operation. This reduces startup times and standstill times. Plant availability increases.                                                      |  |
| PROFIBUS         |                                                                                                    |  |
|                  | PROCESS FIELDBUS, a European process and fieldbus standard defined in the PROFIBUS standard EN 50170, Volume 2 PROFIBUS. Specifies the functional, electrical and mechanical characteristics of a serial bit stream fieldbus system. |  |
|                  | PROFIBUS is a bus system that connects PROFIBUS-compatible automation systems and field devices together at the cell level and field level.                                                                                          |  |
| PROFIBUS address |                                                                                                    |  |

Every bus node receives a unique PROFIBUS address. The bus node is identified on PROFIBUS with this address.

Glossary
# Index

# Α

Apply the measuring current, 101 Apply the measuring voltage, 100 Apply the supply voltage, 92

# В

Bit mask, 44, 45

# С

Calibration, 155 CD Contents, 13 Check the packaging, 67 Cleaning, 155 Clearance measurements, 68, 169 Clearances, 170 Command parameters, 61 Commissioning Setting the language, 94 Communication interface, 63 Communication parameters, 58 Components of the product, 12 Conductive floor, 174 Connection examples, 82 Connection type Checking, 102 setting, 95 Connection types, 23 Connection Types Dependency of the measured variables, 26 Contact Technical problems, 13 Contacts In your region, 14 Contents CD, 13 Correction sheet, 172 Counters, 20, 32 Cubicle ground connection, 174 Current direction, 25

Current transformers Set the conversion ratio, 99

# D

Default password, 150 Deinstalling, 72 Device diagnostics, 45 Device identification parameters, 62 Device status, 45 Device versions, 20 Digital input, 37 Digital output, 36 Dimensions, 167 Clearance measurements, 169 Clearances, 170 Frame dimensions, 168 Panel cutout, 167 Ring lug, 161 Direction of current flow, 101 Discharge, 173 Display Measured variables, 26 Disposal, 156

# Ε

Electrostatic sensitive devices, 173 Environmental conditions, 66 Error code, 40, 59 ESD bracelet, 174 ESD footwear, 174 ESD Guidelines, 173 ESD protective measures, 173 ESD seat, 174 ESD smock, 174 ESD standing position, 174 ESD table, 174

# F

Features, 19 Frame dimensions, 168 Function code, 62

SENTRON PAC3200 Manual, 02/2008, A5E01168664B-04

# G

General safety notes, 17 GSD file, 13

#### I

Installation Procedure, 68 Installation format, 21 Installation space Ventilation, 66 Installation tools, 68 Interface, 21, 63

#### L

Language, 94 Limit value, 45 Definition, 34 Logic combination, 34 Limit values, 34 Limit violation, 35, 45

#### М

Measured variables, 28 Display, 26 Modbus Digital inputs, status, 44 Digital outputs, status, 44 MODBUS function code, 40, 46, 47, 58, 61, 62 MODBUS measured variables, 40 Monitoring functions, 21 More information SENTRON PAC3200, 15 Mounting dimensions, 68, 167 Mounting location, 65 Mounting position, 65

# 0

Object ID, 62 Offset, 40, 45, 46, 47, 48, 49, 50, 51, 52, 53, 55, 56, 58, 61 Online support, 14 Orientation aids, 12 Overload display, 25

#### Ρ

Packaging, 67 Panel cutout Dimensions, 167 Parameter Command, 61 Communication, 58 Device information, 62 Status, 46 Parameterize Device settings, 127 Startup, 93 Parameterizing the device, 93 Parameters Settings parameters, 47 Password Administration, 150 Default password, 150 lost, forgotten, 154 Power demand, 20, 32 Power failure, 36 Power supply, 21 Prerequisites Startup, 91 Procedure Installation, 68 Protection, 22 Pulse length, 37

# R

Recycling, 156 Register, 40, 45, 46, 47, 48, 49, 50, 51, 52, 53, 55, 56, 58, 61 Repair, 156 Loss of warranty, 156 Required basic knowledge, 11 Ring lug Dimensions, 161 Ring lug terminal Terminal labeling, 78 Ring lug terminals Technical data, 161

# S

Screw terminal Technical data, 162 Terminal labeling, 77 SENTRON PAC3200 More information, 15

Index

Setting the language, 94 Setting the voltage input, 98 Settings parameters, 47 Startup, 91 Apply the supply voltage, 92 Parameterizing the device, 93 Prerequisites, 91 Set the connection type, 95 Status parameters, 46 Storage, 67, 173 Support Address, 14 Online, 14 Technical, 14 Support address, 14

# Т

Tariffs, 33 Technical problems Contact, 13 Technical Support, 14 Temperature compensation, 66 Transport, 173 Turn-off time, 37

# V

Validity range, 11 Ventilation Installation space, 66 Voltage input, 98 Voltage transformers Measurement, 96 Set the conversion ratio, 97 Index